# Canadian Export Reporting System (CERS)

**Portal User Guide** 

Version: 1.3

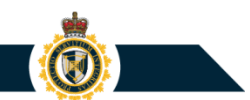

Р SERVICE GR TION PROTEC SERVICE INTÉGRITÉ

**PROTECTION • SERVICE • INTEGRITY** 

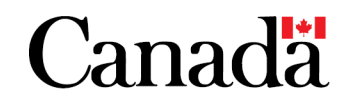

### Introduction

The Canadian Export Reporting System (CERS) is a webbased, self-service portal that enables exporters and customs service providers to create and submit electronic export declarations and summary reports to the Canada Border Services Agency (CBSA).

The following material provides instruction for using the CERS Portal.

### Help and Support

- Refer to <u>Electronic Commerce Client Requirements Document</u> (<u>ECCRD</u>) - <u>Chapter 25</u> for additional information regarding the CERS Portal
- Technical e-mail enquiries should be sent to the Technical Commercial Client Unit (TCCU) at <u>tccu-ustcc@cbsa-asfc.gc.ca</u> or by phone at 1-888-957-7224 (option 2)
- Registration related enquiries should be sent to the Commercial Registration Unit at <u>CBSA.Export\_Program-</u> <u>Programme\_Exportation.ASFC@cbsa-asfc.gc.ca</u>
- General e-mail enquiries can be sent to <u>CBSA.CERS\_Inquiries-</u> <u>Renseignements\_SCDE.ASFC@cbsa-asfc.gc.ca</u>

# **Table of Contents**

- 1. Creating a CERS Business Account (Pg. 5 16)
- 2. Activating a CERS Business Account (Pg. 17 20)
- 3. Accessing a CERS Business Account (Pg. 21 32)
- 4. Managing User Access for a CERS Business Account (**Pg. 33 39**)
- 5. Creating and submitting a new Export Declaration (Pg. 40 76)
- 6. Managing submitted export documents (**Pg. 77 98**)
- 7. Managing draft export documents (Pg. 99 102)
- 8. Managing Lookups (**Pg. 103 113**)
- 9. Managing Templates (Pg. 114 122)
- 10. Viewing Bulletins and Links (**Pg. 123 128**)
- 11. Summary Reports (**Pg. 129 151**)
- 12. Using the Bulk Loads feature ("Data Load Module") (Pg. 152 164)
- 13. One Time Submissions (**Pg. 165 168**)
- 14. Helpful Links (Pg. 169)

# **1. Creating a CERS Business Account**

To create a new CERS Business Account:

- 1) Access the CBSA web portal
- 2) Create a new CERS User Account
- 3) Obtain an account activation code from the CBSA
- 4) Log into the CERS Portal and access the Business Accounts section
- 5) Use the activation code to activate a CERS Business Account

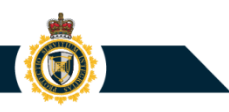

### **Step 1: Access the CBSA Web Portal**

The CBSA web site will contain a **Log In** page for the CERS Portal. You can use either a SecureKey Concierge **Sign-In Partner** or a Government of Canada - Online Service account (**GC Key**) to access the CBSA web portal.

### CERS Portal

### Log In

The CERS Portal is a secure data transmission option developed by the Canada Border Services Agency (CBSA) that allows the trade community to complete electronic export trade document submissions through the Internet.

**Important:** If you are using a shared computer, make sure to log out once you have completed your session so that no protected data is accessible to other users.

To access your CERS Portal Account you need to log in using one of two methods:

#### 1. Log in with a Sign-In Partner

This option allows you to log in with a User ID and password that you may already have, such as for online banking.

**Note:** When choosing this option, you will be temporarily leaving the CBSA website.

Sign-In Partner Log In

#### 2. Log in with GCKey

This option allows you to log in using a Government of Canada User ID and password.

GCKey Log In

#### **Related links**

About the CERS Portal

Apply for a Shared Secret

**CERS Portal Terms and Conditions** 

Frequently Asked Questions (FAQs)

### **Step 1: Access the CBSA Web Portal**

### Log In Option 1:

Use a SecureKey Concierge Sign-In Partner to access the CBSA web portal

### SECURE KEY Service de Concierge L'accès en ligne simplifié

#### Veuillez sélectionner la langue

SecureKey Service de Concierge vous permet d'accéder aux services gouvernementaux par l'intermédiaire d'un « partenaire de connexion », tel que votre banque en ligne ou l'émetteur de votre carte de crédit. Aucun mot de passe ni autre renseignement personnel n'est divulgué au gouvernement du Canada ou à SecureKey Service de Concierge. De même, le nom du ministère n'est pas communiqué au partenaire de connexion.

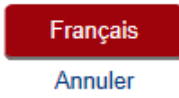

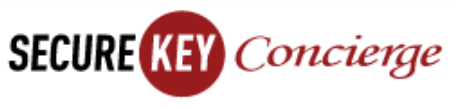

### **Online Access Made Easy**

#### Please select language

SecureKey Concierge lets you access government services by using a "Sign-In Partner" such as your online bank or credit card issuer. No passwords or other personal information are disclosed to the Government of Canada or SecureKey Concierge. The government department name is not disclosed to the Sign-In Partner.

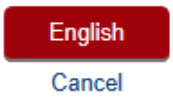

### **Step 1: Access the CBSA Web Portal**

### Log In Option 2:

Use your Government of Canada (GC) Key to log into the CBSA Web Portal

- To sign in, enter the username and password associated with your GCKey account
- NOTE: New users can click the Sign Up button and complete an online registration process to obtain a GC Key

| *                        | Government<br>of Canada | Gouvernement<br>du Canada                        |                                                           | <u>França</u>                                           |
|--------------------------|-------------------------|--------------------------------------------------|-----------------------------------------------------------|---------------------------------------------------------|
| Definitions Frequently A |                         |                                                  | xed Questions (FAQ)                                       | Help                                                    |
| lome → Sig               | n In / Sign Up          |                                                  |                                                           |                                                         |
| Nelco                    | me to GC                | Кеу                                              |                                                           |                                                         |
| Sign                     | In                      |                                                  | Simple Sec                                                | cure Access                                             |
| Username: (required)     |                         |                                                  | A simple way to se<br>Government of Ca                    | ecurely access<br>nada online services.                 |
| Userna                   | Username                |                                                  | One username.                                             |                                                         |
| Passwor                  | d: (required)           |                                                  | One password.                                             |                                                         |
| Passw<br>Forgot y        | ord<br>our password?    |                                                  |                                                           | Sign Up                                                 |
|                          |                         | Sign In Clear All                                | Your GCKey can b<br>Government of Ca<br><u>Services</u> . | e used to access multiple<br>nada online <u>Enabled</u> |
|                          | Please                  | select Exit to leave the GCKey service and retur | n to the Government of Canada online servic               | e.                                                      |

# GC Key: Sign Up Process

To sign up and obtain a GC Key, you will need to supply the following information:

### 1) Enter a unique username

| Home → GCKey Sign Up Step 2 of 4                                                                                                    |                                                                                             |                                                       |                            |                                                                   |                                                                                                    |
|----------------------------------------------------------------------------------------------------|---------------------------------------------------------------------------------------------|-------------------------------------------------------|----------------------------|-------------------------------------------------------------------|----------------------------------------------------------------------------------------------------|
| Terms and Conditions                                                                                                    | Username                                                                                    |                                                       | Password                   |                                                                   | Questions and Answers                                                                                                    |
| Create Your User                                                                                                    | name                                                                                        |                                                       |                            |                                                                   |                                                                                                    |
| Your Username must contain between %, #, @) and may contain up to seven                                                                                              | eight and sixteen character<br>digits. When creating your l                                 | s, no special characters (f<br>Jsername, we recommen  | or example:<br>d that you: | Privacy                                                           |                                                                                                    |
| <ul> <li>make your Username easy for yo</li> <li>avoid using personal information<br/>address or email address;</li> <li>always keep your Username second</li> </ul> | u to remember and hard for<br>such as your name, Social I<br>ure and do not share it with a | others to guess;<br>nsurance Number (SIN),<br>anyone. | mailing                    | Please keep y<br>more informat<br>protected, ple<br>Information C | your Username secure. For<br>tion on how your privacy is<br>ase refer to our <u>Personal</u><br><u>ollection Statement</u> . |
| Create Your Username: (required)                                                                                                    |                                                                                             |                                                       |                            | Username C                                                        | Checklist                                                                                                    |
| Exporter_ABC ×                                                                                                    |                                                                                             |                                                       |                            | 💉 8-16 Cha                                                        | aracters                                                                                                    |
| Please select <b>Continue</b> to proceed or click <b>Cancel</b> to end the Sign Up process.                                                                          |                                                                                             |                                                       |                            | <ul> <li>No Spec</li> <li>No more</li> </ul>                      | ial Character(s)<br>than 7 digits                                                                                            |
| Continue                                                                                                    | Clear All                                                                                   | Cancel                                                |                            |                                                                   |                                                                                                    |

**PROTECTION • SERVICE • INTEGRITY** 

# GC Key: Sign Up Process

To sign up and obtain a GC Key, you will need to supply the following information:

### 2) Enter an account password

| Terms and Conditions                                                           | Username                                                     |                                            | Password                         |                                                                                                    | Questions and Answers                                                                                   |
|--------------------------------------------------------------------------------|--------------------------------------------------------------|--------------------------------------------|----------------------------------|----------------------------------------------------------------------------------------------------|----------------------------------------------------------------------------------------------------|
| Create Your Pass                                                               | word                                                         |                                            |                                  |                                                                                                    |                                                                                                    |
| Your Password must be between eight a lower case letter and one digit, and mus | and sixteen characters, cont<br>t not contain 3 or more cons | ain at least one upp<br>ecutive characters | er case letter, one<br>from your | Privacy                                                                                                    |                                                                                                    |
| Username.<br>Create Your Password: (required)                                  |                                                              |                                            |                                  | Please keep<br>information of<br>please refer t                                                                                     | your Password secure. For more<br>n how your privacy is protected,<br>o our <u>Personal Information</u> |
| Confirm Your Password: (required)                                              |                                                              |                                            |                                  | Collection Sta                                                                                                    | <u>atement</u> .                                                                                        |
| •••••                                                                          |                                                              |                                            |                                  | Password C                                                                                                    | checklist                                                                                               |
| Please select Continue to proceed or cl                                        | lick Cancel to end the Sign I                                | Up process.                                |                                  | 🛷 8-16 Cha                                                                                                    | aracters                                                                                                |
| Continue                                                                       | Clear All                                                    | Cancel                                     |                                  | <ul> <li>Does no<br/>characte</li> <li>Valid cha</li> <li>Lower ca</li> <li>Upper ca</li> <li>Digit(s)</li> <li>Password</li> </ul> | t contain 3 consecutive<br>ers from Username<br>aracters<br>ase letter(s)<br>ase letter(s)<br>rds match |

# GC Key: Sign Up Process

To **sign up** and obtain a GC Key, you will need to supply the following information:

3. Enter information you could use to recover a forgotten password

| Create Your Recovery Questions, Answers and                                                                                                    | Hints                                                                                                    |  |
|----------------------------------------------------------------------------------------------------|----------------------------------------------------------------------------------------------------|--|
| Your Recovery Question, Answers and Hints are used to help you if you forget your Password. Please<br>complete all the required fields below to continue the Sign Up process. | Privacy                                                                                                    |  |
| Select a Recovery Question: (required)                                                                                                    | Please keep your Recovery Question,<br>Answers and Hints secure. For more                                                                                                    |  |
| What was my favourite subject in school?                                                                                                    | information on how your privacy is protected,<br>please refer to our <u>Personal Information</u>                                                                                   |  |
| My Recovery Answer: (required)                                                                                                    | Collection Statement.                                                                                                    |  |
| My Memorable Person: (required)                                                                                                    | 0                                                                                                    |  |
| My Memorable Person Hint:                                                                                                    | Your answers must contain at least three characters and contain no special characters (for example: %, #, @). Your hints must                                                      |  |
| My Memorable Date (YYYY-MM-DD): (required)                                                                                                    | contain at least three characters and may<br>contain letters, numbers and the following<br>punctuation characters: apostrophe ('),<br>comma (.), dash (-), period (.) and question |  |
| My Memorable Date Hint:                                                                                                    | mark (?).                                                                                                    |  |
| Please select <b>Continue</b> to proceed or click <b>Cancel</b> to end the Sign Up process                                                                                    |                                                                                                    |  |
|                                                                                                    |                                                                                                    |  |
| Continue Clear All Cancel                                                                                                    |                                                                                                    |  |

Note: Your GCKey will be issued after completing this step.

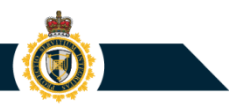

### **Step 2: Create a New CERS User Account**

Within the CBSA web portal, create a new CERS User Account by entering your profile information.

| Government Gouvernement<br>of Canada du Canada                          |                                                                                                    |
|-------------------------------------------------------------------------|----------------------------------------------------------------------------------------------------|
| CBSA Portal                                                             |                                                                                                    |
| Home                                                                    | CBSA Portal Canadä                                                                                                    |
| Welcome to CERS Portal                                                  | Home > Create User Account (URN: )<br>Log out                                                                                                    |
| Before accessing the CERS Portal, you must create a User Account or tra | Enter Profile Information                                                                                                    |
| Option 1                                                                | All fields are mandatory unless otherwise specified.                                                                                                    |
| Create User Account                                                     | Note: Selecting a v icon displays related help information in a new browser window.  First Name: Last Name: Email Address: Email Address: Telephone Number: Telephone Number: Telephone Extension (optional): Preferred Time Zone:Select Time Zone v v |
|                                                                         | Submit Cancel                                                                                                    |

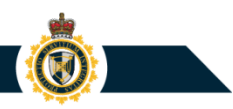

### **Step 3: Create a New CERS User Account**

You will be issued a unique User Reference Number (**URN**) for your new CERS User Account. This URN will be displayed at the top-right corner of the screen when you log into the CBSA Portal.

**Note:** For Account Users and/or Account Browsers, this URN needs to be shared with an Account Owner or Proxy Account Owner in order to be granted access to an existing CERS Portal Business Account.

| CBSA Portal Canadä                                                                                                    |
|----------------------------------------------------------------------------------------------------|
|                                                                                                    |
|                                                                                                    |
| Home > User Account Created John Smith MOS16723)                                                                                                    |
| User Account Created                                                                                                    |
| Your CBSA Portal User Account has been created and your profile information has been saved. An email has been sent to the address you provided to confirm your registration.                                                                  |
| User Reference Number(URN): MO516723                                                                                                    |
| Creation Date/Time: 2019-08-30 16:12:54                                                                                                    |
| Please note that your URN is a unique number that is associated with your User Account. You should share your URN, family name and email address with other CERS Portal users so that they may grant you access to their Business Account(s). |
| Note: An 🖓 icon next to a link or button indicates that when that link or button is selected the information will be displayed in a new browser window.                                                                                       |
| Print/Download User Account Information (PDF 33KB)                                                                                                    |
| If you have any questions regarding your User Account or URN please review the CERS Portal Help and Support 🖓 page.                                                                                                    |
|                                                                                                    |
| Continue >                                                                                                    |
| Preferred Time Zone: Eastern                                                                                                    |

**PROTECTION • SERVICE • INTEGRITY** 

### **Step 4: Obtain an Activation Code from the CBSA**

### **Activation Process for Existing CAED Accounts**

- The CBSA has been working with Statistics Canada (SC) to transfer existing Canadian Automated Export Declaration (CAED) accounts and Summary Reporting Program (SRP) accounts to the CERS Portal. If your company has completed either a valid CAED export declaration submission or a valid SRP report submission between December 1, 2017 and December 1, 2019, your CAED account will automatically be transferred to the CERS Portal. The CBSA will mail your company a CERS Portal registration letter containing an activation code prior to your designated onboarding wave.
- Refer to <u>https://www.cbsa-asfc.gc.ca/prog/cers-scde/menu-eng.html</u> for further information regarding the pilot and onboarding events for CERS Portal.

# Step 4: Obtain an Activation Code from the CBSA

### **Activation Process for New Exporters**

 If your company has not used the CAED software to complete a valid export declaration submission between December 1, 2017 and December 1, 2019, then it can complete a standard registration process to obtain a "Shared Secret" (i.e. activation code) for a new CERS Portal Business Account.

| *                                                                    | Canada Border<br>Services Agency                                                                                                    | Agence des services<br>frontaliers du Canada                                                                                                  |
|----------------------------------------------------------------------|----------------------------------------------------------------------------------------------------|----------------------------------------------------------------------------------------------------|
| August                                                               | 30, 2019                                                                                                    |                                                                                                    |
| John S                                                               | Smith                                                                                                    |                                                                                                    |
| Subject                                                              | : Shared Secret and /                                                                                                    | Authorization ID                                                                                                    |
| This lett<br>Authori<br>to use th<br>Export F<br>the Aut<br>the abov | er is to notify you of the<br>zation ID that have be<br>te Canada Border Sen<br>Reporting System (CEF<br>horization ID are uniq<br>re named business. | e Shared Secret and<br>en issued as per your request<br>vice Agency's Canadian<br>RS). The Shared Secret and<br>ue and are only associated to |
| Y                                                                    | our Authorization Id i                                                                                                    | s: TG1234                                                                                                    |
| Y                                                                    | our Shared Secret is:                                                                                                    | ABC D5E FG6                                                                                                    |
| E                                                                    | xpiry Date: 2019/11/2                                                                                                    | 8                                                                                                    |
| Please<br>confirm<br>your <b>Sh</b><br>compro                        | keep this information c<br>your business relation<br>ared Secret and Auth<br>mised, or if they have b                                                 | onfidential as it will be used to<br>ship with CBSA. If you feel<br>norization ID have been<br>been lost, please contact <u>tccu-</u>         |

## **Step 4: Obtain an Activation Code from the CBSA**

### **Activation Process for New Exporters**

Note that in order to register for a new CERS Portal Business Account, your company must possess an active **Exporter Business Number**:

- The Exporter Business Number consists of a 9-digit Business Number combined with an RM program account (Example: 123456789RM0001). Both items are issued by the Canada Revenue Agency (CRA).
- The RM program account needs to be configured to support **<u>exporter</u>** reporting usage.

Clients may contact the CRA Business enquiries line (1-800-959-5525) to obtain a new Exporter Business Number or update an existing RM program account.

### 2. Activate the CERS Business Account

Log into the CBSA Portal. Access the **Business Accounts** section then click the "*Create Business Account*" button.

| Business Accounts My Profile   Putconse Manny University and business Account(s) you are permitted to use. If you are the authorized representative of your business this is where you can create a new   The Your My Profile    sincess Accounts   My Profile    sincess Accounts   My Profile    te 3 Business Accounts   My Profile   te 3 Business Accounts   My Profile   te 3 Business Accounts te 3 Business Accounts te 3 Busine | CBSA Portal                                                                   |                                      |                                                     |                                         | Canadä                              |
|----------------------------------------------------------------------------------------------------|-------------------------------------------------------------------------------|--------------------------------------|-----------------------------------------------------|-----------------------------------------|-------------------------------------|
| Ublancess Accounts       Ty Product         Hore > Business Accounts       Units Site Site Site Site Site Site Site Site                                                                                                    | Business Assounts 7 Mu Deofile                                                |                                      |                                                     |                                         |                                     |
| Were st Business Accounts       Ubit Smith       URR: MOSIS223)         Upit Business Accounts       In Business Accounts       In Business Accounts         Were the Business Accounts       In Business Accounts       In Business Accounts         In Business Accounts       My Profile         the Business Accounts       In Business Accounts       In Business Accounts         In Business Accounts       My Profile       In Business Accounts         In Business Accounts       In Business Accounts       In Business Accounts         In Business Accounts       In End Identifier       Business Accounts         In Business Accounts       In End Identifier       Business Type Role       Action                                                                                                    | Business Accounts Pry Prome                                                   |                                      |                                                     |                                         |                                     |
| Welcome Many                                                                                                    | Home > Business Accounts                                                      |                                      |                                                     | John S                                  | Smith (URN: MO516723)<br>Log out    |
|                                                                                                    | Welcome Manny                                                                 |                                      |                                                     |                                         |                                     |
| The View My Profile area displays your User Account information and allows you to edit you profile.                                                                                                    | The <u>Business Accounts</u> area allows you to access<br>Business Account(s) | the Business Account(s) you are pe   | ermitted to use. If you are the authorized represer | tative of your business this is where y | ou can create a new                 |
| siness Accounts My Profile<br>e > Business Accounts John Smith (URN: MO516723<br>Log ou<br>usiness Accounts ?<br>Create Business Account<br>usiness Accounts<br>usiness Accounts Ist is empty                                                                                                    | The View My Profile area displays your User Acco                              | unt information and allows you to ec | dit you profile.                                    |                                         |                                     |
| Siness Accounts     My Profile       Le > Business Accounts     John Smith       Usiness Accounts                                                                                                    |                                                                               |                                      |                                                     |                                         |                                     |
| ne > Business Accounts<br>URN: MO516723<br>Log ou<br>Usiness Accounts<br>o Business Accounts<br>kusiness Name Client Identifier Business Type Role Action<br>Business Accounts list is empty                                                                                                    | siness Accounts * My Profile                                                  |                                      |                                                     |                                         |                                     |
| usiness Accounts     ?       D Business Accounts     Create Business Account       Business Name     Client Identifier       Business Accounts list is empty     Role                                                                                                    | ne > Business Accounts                                                        |                                      |                                                     |                                         | John Smith (URN: MO516723<br>Log ou |
| D Business Accounts Usiness Accounts Create Business Account Business Type Role Action Action                                                                                                    | usiness Accounts                                                              |                                      |                                                     |                                         | ?                                   |
| o Business Accounts usiness Name Client Identifier Business Type Role Action usiness Accounts list is empty                                                                                                    |                                                                               |                                      | Create Business Account                             |                                         |                                     |
| usiness Name Client Identifier Business Type Role Action<br>usiness Accounts list is empty                                                                                                    | Business Accounts                                                             |                                      |                                                     |                                         |                                     |
| usiness Accounts list is empty                                                                                                    | usiness Name                                                                  | Client Identifier                    | Business Type                                       | Role                                    | Action                              |
|                                                                                                    | usiness Accounts list is empty                                                |                                      |                                                     |                                         |                                     |

### **Activating the CERS Business Account**

Complete the online activation process:

i. Enter your company's Exporter Business Number.

| CBSA Porta               |                                                                                                    |
|--------------------------|----------------------------------------------------------------------------------------------------|
|                          |                                                                                                    |
| Business Accounts -      | My Profile                                                                                                    |
| Home > Business Accounts |                                                                                                    |
|                          |                                                                                                    |
| Create Business          | Account - Step 1 of 3                                                                                                    |
| Enter Business           | Information                                                                                                    |
| If you are the authoriz  | ed representative of a business you may begin the process of creating a Business Account by providing the information below. |
| All fields are mandat    | ory.                                                                                                    |
| Business Number:         |                                                                                                    |
|                          | 0                                                                                                    |
|                          | Submit Cancel                                                                                                    |
| L                        |                                                                                                    |

ii. Enter the **activation code** that has been issued by the CBSA.

| Create Business Account - Step 2 of 3                                        |                                                                         |
|------------------------------------------------------------------------------|-------------------------------------------------------------------------|
| Enter Shared Secret                                                          |                                                                         |
| If you are the authorized representative of a business you may begin the pro | cess of creating a Business Account by providing the information below. |
| All fields are mandatory.                                                    |                                                                         |
| Business Number: 123456789RM0001                                             |                                                                         |
| Business Type: Exporter                                                      |                                                                         |
| Shared Secret:                                                               |                                                                         |
|                                                                              | Submit Cancel                                                           |

### **PROTECTION • SERVICE • INTEGRITY**

### **Activating the CERS Business Account**

### iii. Supply your contact information

**Note:** The CERS Portal User who activates the CERS Business Account will be designated as the "**Account Owner**" and will have full control over the Business Account (e.g. Add/remove users; Delete Business Account).

| eate Business Account - Step 3 of 3              |               |
|--------------------------------------------------|---------------|
| ter Account Owner Information                    |               |
| fields are mandatory unless otherwise specified. |               |
| t Name: John                                     |               |
| t Name: Smith                                    |               |
| Account Owner Information                        |               |
| Position Title                                   |               |
| Email Address                                    |               |
| Re-type Email Address                            |               |
| Telephone Number                                 |               |
| Telephone Extension (optional)                   |               |
| Fax Number (optional)                            |               |
| Address                                          |               |
| City                                             |               |
| Country                                          |               |
| Select Country                                   | $\checkmark$  |
| Province/State (Canada/USA locations only)       |               |
| Select Province/State                            | $\checkmark$  |
| Postal/Zip Code                                  |               |
|                                                  |               |
|                                                  |               |
|                                                  | Submit Cancel |

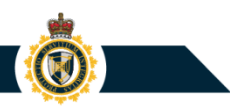

## **Activating the CERS Business Account**

The CERS Portal User activating the CERS Business Account will be able to continue to Create Another Business Account, should it be necessary. The same rule applies with any additional Business account the user creates, they will have full control over the Business Account (e.g. Add/remove users; Delete Business Account).

| ccount Owner Information                                        | Business Information                                                                |
|-----------------------------------------------------------------|-------------------------------------------------------------------------------------|
| ïrst Name: John                                                 | Business Name: ABC Company Inc.                                                     |
| ast Name: Smith                                                 | Business Number: 123456789RM0001                                                    |
| osition Title.                                                  | Business Type: Exporter                                                             |
| mail Address: John.Smith@email.com                              | Authorized ID: SE3800                                                               |
| elephone Number 123-456-7890                                    | Contact First Name: John                                                            |
| elephone Extension: -                                           | Contact Last name: Smith                                                            |
| ax Number: -                                                    | Contact Telephone Number: 123-456-7890                                              |
| ddress: 555 Main Street                                         | Contact Telephone Extension: -                                                      |
| City: Ottawa                                                    | Contact Email: John.Smith@email.com                                                 |
| rovince/State: Ontario                                          | Address/Telephone Number: 555 Main Street                                           |
| ostal/Zip Code: K2P 0X5                                         | City: NORTH VANCOUVER                                                               |
| Country: Canada                                                 | Province/State: British Columbia                                                    |
|                                                                 | Postal/Zip Code: V7M 1R9                                                            |
|                                                                 | Country: Canada                                                                     |
| nt/Download Business Account Information (PDF)                  |                                                                                     |
| you are the authorized representative of another business you c | create an additional Business Account by relecting Create Another Business Account. |

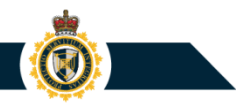

# 3. Managing User Access for a CERS Business Account

- Accessing an Exporter Business Account
- Accessing a Customs Service Provider Business Account
- Applying a Default Log In for Business Account

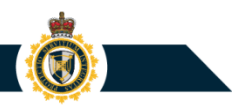

# Accessing a CERS Business Account

When you log into the CERS Portal, the **Business Accounts** section will display a list of accounts that you are permitted to access. (Click the Business Name hyperlink to access the associated CERS Business Account).

| CERS Portal                         |    |                 | -        |               |           |               | Canada                                              |
|-------------------------------------|----|-----------------|----------|---------------|-----------|---------------|-----------------------------------------------------|
|                                     |    |                 |          |               |           |               |                                                     |
| Business Accounts My Profile        |    |                 |          |               |           |               |                                                     |
|                                     |    |                 |          |               | CER       | S Portal Help | John Smith (URN: MO516723<br>and Support P   Log of |
| Business Accounts                   |    |                 |          |               |           |               |                                                     |
|                                     |    | Create Bus      | iness Ac | count         |           |               |                                                     |
| Default log in Business Account: no | ne |                 | ~        | Save 9        |           |               |                                                     |
| Show 10 🗢 entries                   |    |                 |          |               | Filt      | ter           |                                                     |
| Business Name                       |    | Business Number | *        | Business Type | ¢ Ro      | ole           | 0 Action                                            |
| ABC Company Inc.                    |    | 123456789RM0001 |          | Exporter      | Account O | wner          | Modify                                              |
| Showing 1 to 1 of 1 entries         |    |                 |          |               |           |               | 1                                                   |

### **CERS Business Account**

Within a CERS Business Account, use the tabs to access various account sections (Bulletins, Export Documents, Lookups, Templates, and User Access).

| CERS Port                                | al                                                                          | Canadä                                                               |
|------------------------------------------|-----------------------------------------------------------------------------|----------------------------------------------------------------------|
|                                          |                                                                             |                                                                      |
| Business Accounts*                       | My Profile                                                                  |                                                                      |
| Home > Business Accounts Bulletins Expor | ABC Company Inc. (123456789RM0001)  Documents Lookups Templates User Access | John Smith (URN: MO516723)<br>CERS Portal Help and Support I Log out |
| Bulletins                                |                                                                             |                                                                      |
|                                          | Subject                                                                     | Published 🔻                                                          |
| 2019-08-30 Mor                           | ting HC                                                                     | 2019-08-30                                                           |
| 2019-08-29 Mor                           | ning HC                                                                     | 2019-08-29                                                           |

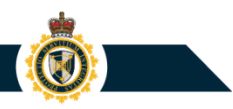

### **Exporter Business Account**

When accessing an Exporter Business Account, the tabs below pertain to all program features used by the exporter company (Bulletins, Export Documents, Lookups, Templates, and User Access).

 Example: The Export Documents section permits users to view CERS Export Declarations and Summary Reports that the exporter company had submitted to the CBSA.

| ness Accounts My Profile                                                               |                                             |                                                             |                |                       |
|----------------------------------------------------------------------------------------|---------------------------------------------|-------------------------------------------------------------|----------------|-----------------------|
| > Business Accounts > ABC Company In                                                   | nc. (123456789RM0001                        | c                                                           | ERS Portal Hel | John Smith (URN: MO54 |
| lleti is Export Documents Look                                                         | ups Templates User Access                   |                                                             |                |                       |
| cport Document                                                                         |                                             |                                                             |                |                       |
|                                                                                        | Create Export Document Search Su            | hmitted Export Documents                                    |                |                       |
|                                                                                        | create Export Document Bearch St            | bilitted Export Documents                                   |                |                       |
| raft Documents Submitted Docu                                                          | iments Bulk Upload                          | binitted Export bocuments                                   |                |                       |
| raft Documents Submitted Docu                                                          | t Declaration V Defract                     |                                                             |                |                       |
| raft Documents Submitted Docu                                                          | t Declaration                               |                                                             |                |                       |
| Submitted Documents Submitted Documents Submitted Document Export Document Type Export | t Declaration Refresh                       | Filte                                                       | er             |                       |
| Prof of Report                                                                         | t Declaration Refresh                       | Submitted Date/Time                                         | er 📃           | Status 🕴              |
| Proof of Report       WQ6776201908302237                                               | t Declaration Refresh                       | Filta Submitted Date/Time 2019-08-30 14:56                  | er             | Status 💧              |
| Proof of Report       WQ6776201908302237       WQ6776201908282192                      | t Declaration Refresh 2019-08-30 2019-08-28 | Filta Submitted Date/Time 2019-08-30 14:56 2019-08-30 14:21 | er             | Status I              |

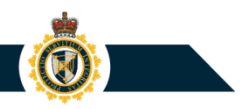

After logging into the CERS Portal, a customs service provider (CSP) member will be able to use "Business Accounts" section to access his/her company's **Customs Service Provider Business Account**.

| CERS Portal                                                           |                 |                          | (                        | Canadä          |
|-----------------------------------------------------------------------|-----------------|--------------------------|--------------------------|-----------------|
|                                                                       |                 |                          |                          |                 |
| Business Accounts My Profile                                          |                 |                          |                          |                 |
| Home > Business Accounts > ABC Service Provider Inc. (123456789RM0001 |                 |                          | John Smith               | (UPN) MO5479393 |
|                                                                       |                 |                          | CERS Portal Help and Sup | port I Log out  |
| Business Accounts                                                     |                 |                          |                          |                 |
|                                                                       | Create Business | Account                  |                          |                 |
| Default log in Business Account: none                                 |                 | Save 9                   |                          |                 |
| Show 10 🗣 entries                                                     |                 |                          | Filter                   | ×               |
| Business Name                                                         | Business Number | Business Type            | Role \$                  | Action          |
| ABC Service Provider Inc.                                             | 123456789RM0001 | Customs Service Provider | Proxy Account Owner      | -               |
| Showing 1 to 1 of 1 entries (filtered from 5 total entries)           |                 |                          |                          | 1               |

When accessing a **Customs Service Provider (CSP) Business Account**, the tabs below pertain to account features used by the CSP. (e.g. Export Documents, User Access, etc...)

 Example: The Export Documents section permits users to view CERS Export Declarations and Summary Reports that the CSP had submitted to the CBSA on behalf of itself (i.e. The CSP was identified as the exporter of the goods).

|                                                                                                    |                                                                                                    |                                                                                                    | Calla                                                                                                    |
|----------------------------------------------------------------------------------------------------|----------------------------------------------------------------------------------------------------|----------------------------------------------------------------------------------------------------|----------------------------------------------------------------------------------------------------|
| ness Accounts <sup>+</sup> Exporter Accounts                                                                                                    | My Profile                                                                                                    |                                                                                                    |                                                                                                    |
| Business Accounts      ABC Service                                                                                                    | Provider Inc. (123456789RM0001                                                                                                    | CERS                                                                                                    | John Smith (URN: MOS<br>Portal Help and Support                                                                                                    |
| Illetins Export Documents Look                                                                                                    | ups Templates User Access                                                                                                    |                                                                                                    |                                                                                                    |
| xport Document                                                                                                    |                                                                                                    |                                                                                                    |                                                                                                    |
|                                                                                                    | Create Export Document Search                                                                                                    | Submitted Export Documents                                                                                                    |                                                                                                    |
| Draft Documents Submitted Docu                                                                                                    | ments Bulk Upload                                                                                                    |                                                                                                    |                                                                                                    |
| Select Export Document Type                                                                                                    | Declaration                                                                                                    |                                                                                                    |                                                                                                    |
| Perect Export Document Type                                                                                                    | Keresi                                                                                                    | -1                                                                                                    |                                                                                                    |
| Show 10 Centries                                                                                                    |                                                                                                    | Filter                                                                                                    |                                                                                                    |
| Proof of Report                                                                                                    | 0 Date of exportation                                                                                                    | Submitted Date/Time                                                                                                    | ▼ Status ♦                                                                                                    |
| FN9725201908302236                                                                                                    | 2019-10-29                                                                                                    | 2019-08-30 09:57                                                                                                    | Original                                                                                                    |
|                                                                                                    | 2010 10 20                                                                                                    |                                                                                                    |                                                                                                    |
| FN9725201908302235                                                                                                    | 2019-10-29                                                                                                    | 2019-08-30 09:32                                                                                                    | Original                                                                                                    |
| FN9725201908302235<br>FN9725201908302232                                                                                                    | 2019-10-29                                                                                                    | 2019-08-30 09:32                                                                                                    | <u>Original</u><br><u>Original</u>                                                                                                    |
| FN9725201908302235           FN9725201908302232           FN9725201908302230                                                                                                    | 2019-10-29<br>2019-10-29<br>2019-10-29                                                                                                   | 2019-08-30 09:32<br>2019-08-30 08:07<br>2019-08-30 08:03                                                                                                    | Original Original Original                                                                                                    |
| FN9725201908302235           FN9725201908302232           FN9725201908302230           FN9725201908302238                                                                                                    | 2019-10-29<br>2019-10-29<br>2019-10-29<br>2019-10-29                                                                                     | 2019-08-30 09:32<br>2019-08-30 08:07<br>2019-08-30 08:03<br>2019-08-30 08:03<br>2019-08-30 07:37                                                                                                    | Original Original Original Original Original                                                                                                    |
| FN9725201908302235           FN9725201908302232           FN9725201908302230           FN9725201908302228           FN9725201908302228                                                                                                    | 2019-10-29<br>2019-10-29<br>2019-10-29<br>2019-10-29<br>2019-10-29                                                                       | 2019-08-30 09:32<br>2019-08-30 08:07<br>2019-08-30 08:03<br>2019-08-30 07:37<br>2019-08-30 07:35                                                                                                    | Original       Original       Original       Original       Original       Original                                                                                                    |
| FN9725201908302235           FN9725201908302232           FN9725201908302230           FN9725201908302228           FN9725201908302228           FN9725201908302222           FN9725201908302222                                                                                       | 2019-10-29<br>2019-10-29<br>2019-10-29<br>2019-10-29<br>2019-10-29<br>2019-10-29<br>2019-10-29                                           | 2019-08-30 09:32<br>2019-08-30 08:07<br>2019-08-30 08:03<br>2019-08-30 07:37<br>2019-08-30 07:35<br>2019-08-30 07:31                                                                                     | Original           Original           Original           Original           Original           Original           Original           Original                                                                                                    |
| FH9725201908302235           FN9725201908302232           FN9725201908302230           FN9725201908302228           FN9725201908302228           FN9725201908302226           FN9725201908302226           FN972520190820226                                                           | 2019-10-29<br>2019-10-29<br>2019-10-29<br>2019-10-29<br>2019-10-29<br>2019-10-29<br>2019-10-29<br>2019-10-29                             | 2019-08-30 09:32           2019-08-30 08:07           2019-08-30 08:03           2019-08-30 07:37           2019-08-30 07:35           2019-08-30 07:31           2019-08-30 17:31                       | Original       Original       Original       Original       Original       Original       Original       Voided                                                                                                    |
| FH9725201908302235           FN9725201908302232           FN9725201908302230           FN9725201908302228           FN9725201908302228           FN9725201908302226           FN9725201908302226           FN972520190820225                                                           | 2019-10-29<br>2019-10-29<br>2019-10-29<br>2019-10-29<br>2019-10-29<br>2019-10-29<br>2019-10-29<br>2019-10-29<br>2019-10-29               | 2019-08-30 09:32       2019-08-30 08:07       2019-08-30 08:03       2019-08-30 07:37       2019-08-30 07:35       2019-08-30 07:31       2019-08-29 14:17       2019-08-29 13:58                        | Original           Original           Original           Original           Original           Original           Original           Original           Original           Original           Original           Original           Original                    |
| FH9725201908302235           FN9725201908302232           FN9725201908302230           FN9725201908302228           FN9725201908302228           FN9725201908302226           FN9725201908302226           FN972520190820225           FN9725201908292205           FN9725201908292225 | 2019-10-29<br>2019-10-29<br>2019-10-29<br>2019-10-29<br>2019-10-29<br>2019-10-29<br>2019-10-29<br>2019-10-29<br>2019-10-29<br>2019-10-29 | 2019-08-30 09:32       2019-08-30 08:07       2019-08-30 08:03       2019-08-30 07:37       2019-08-30 07:35       2019-08-30 07:31       2019-08-29 14:17       2019-08-29 13:58       2019-08-29 13:01 | Original           Original           Original           Original           Original           Original           Original           Original           Original           Original           Original           Original           Original           Original |

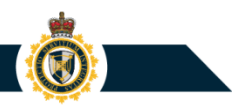

To submit Export Documents on behalf of one of its exporter company clients, a CSP user must do the following:

- 1) Access the Customs Service Provider Business Account.
- 2) Select the **Exporter Accounts** link (located at the top of the screen).
- 3) Within the **Exporter Accounts** section, click the Business Name hyperlink that refers to the exporter company of interest.

| CERS Portal                                                            |                                     | Canadä                                                     |
|------------------------------------------------------------------------|-------------------------------------|------------------------------------------------------------|
| Business Accounts Exporter Accounts My Profile                         |                                     |                                                            |
| Home > Business Accounts > ABC Service Provider Inc. (123456789RM0001) | > Exporter Accounts                 | John Smith (URN: MO547939)<br>CERS Portal Help and Support |
| Exporter Accounts                                                      |                                     |                                                            |
| Show 10 💠 entries                                                      |                                     | Filter                                                     |
| Business Name                                                          | <ul> <li>Business Number</li> </ul> | Authorized ID                                              |
| ABC Exporter Company                                                   | 987654321RM0001                     | BD2489                                                     |
| DEF Frozen Foods Inc.                                                  | 187667321RM0002                     | TL4619                                                     |
| GHI Toys Company                                                       | 958421389RM0001                     | YS5105                                                     |

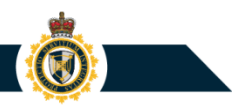

After completing steps 1 to 3, the CSP user will gain access to the CSP client's Exporter Business Account.

Note: The navigation label (*Home > ...*) displayed at the top of the screen identifies that an Exporter Account is being accessed through the CSP's Business Account.

| CERS Porta          | al                       |                   |                                    |                                  |         | Canadä                     |
|---------------------|--------------------------|-------------------|------------------------------------|----------------------------------|---------|----------------------------|
|                     |                          |                   |                                    |                                  |         |                            |
| Business Accounts - | Exporter Accounts        | My Profile        |                                    |                                  |         |                            |
| Home > Business Ac  | counts > ABC Service I   | Provider Inc. (12 | 23456789RM0001) > Exporter Account | ABC Exporter Company (987654321R | RM0001) | John Smith (URN: MO547939) |
|                     |                          |                   |                                    |                                  |         | I Log out                  |
| Export Documents    | Lookups Templat          | es                |                                    |                                  |         |                            |
| Export Docume       | ents                     |                   |                                    |                                  |         |                            |
|                     |                          |                   | Create Export Document             | 3                                |         |                            |
| Draft Documents     | Submitted Docum          | ents              |                                    |                                  |         |                            |
| Note: You may sav   | e an additional 93 Draft | Export Docume     | nts for this Business Account.     |                                  |         |                            |
| Show 10 \$          | entries                  |                   |                                    | Filter                           |         |                            |
|                     |                          |                   |                                    |                                  |         |                            |
| Di                  | aft Document Name        |                   | Document Type                      | Saved Date/Time                  |         | Action                     |
| PB939275-201        | 90809                    |                   | Export Declaration                 | 2019-08-09 14:01                 |         | Delete                     |
| PB939275-201        | 989                      |                   | Summary Report                     | 2019-08-09 13:59                 |         | Delete                     |

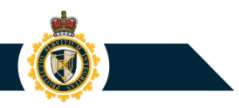

By default, when a user logs into CERS Portal, the application will display the Business Accounts section. (Multiple entries will be shown if the user has been granted access to two or more CERS Portal Business Accounts.)

| Government Gouvernement du Canada     |                   |               | Canada.gc.ca                   | Services   Departments |
|---------------------------------------|-------------------|---------------|--------------------------------|------------------------|
| CERS Portal                           | *                 |               |                                | Canadä                 |
| Business Accounts My Profile          |                   |               |                                |                        |
|                                       |                   |               | John S<br>CERS Portal Help and | mith (URN : MO469508)  |
| Pusinoss Assounts                     |                   |               |                                |                        |
| Business Accounts                     |                   |               |                                |                        |
|                                       | Create Business A | ccount        |                                |                        |
| Default log in Business Account: none |                   | Save 9        |                                |                        |
| Show 10 Contract Interview            |                   |               | Filter                         |                        |
| Business Name                         | Business Number   | Business Type | Role 🕴                         | Action                 |
| ABC COMPANY ATLANTIC                  | 987456789RM0001   | Exporter      | Account Owner                  | Modify                 |
| ABC COMPANY PACIFIC                   | 987456789RM0002   | Exporter      | Account Owner                  | Modify                 |
| Showing 1 to 2 of 2 entries           |                   |               |                                | 1                      |

**PROTECTION • SERVICE • INTEGRITY** 

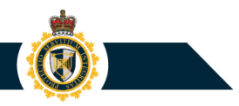

Within the Business Accounts section, a user can apply a default log in Business Account setting:

- Use the *Default log in Business Account* drop-down menu to select a Business Account name; and
- Click Save.

| Business Accounts • My Profile   |                                              |               |                                |                                               |  |  |
|----------------------------------|----------------------------------------------|---------------|--------------------------------|-----------------------------------------------|--|--|
| Home ➤ Business Accounts         |                                              |               | John S<br>CERS Portal Help and | Smith (URN : MO469508)<br>Support III Log out |  |  |
| Business Accounts                |                                              |               |                                |                                               |  |  |
|                                  | Create Business A                            | ccount        |                                |                                               |  |  |
| Default log in Business Account: | Default log in Business Account: none Save 9 |               |                                |                                               |  |  |
| Show 10 COMPANY PA               | CIFIC (987456789RM0002)                      |               | Filter                         |                                               |  |  |
| Business Name                    | Business Number                              | Business Type | Role 🕴                         | Action                                        |  |  |
| ABC COMPANY ATLANTIC             | 987456789RM0001                              | Exporter      | Account Owner                  | Modify                                        |  |  |
| ABC COMPANY PACIFIC              | 987456789RM0002                              | Exporter      | Account Owner                  | Modify                                        |  |  |
| Showing 1 to 2 of 2 entries      |                                              |               |                                | 1                                             |  |  |
|                                  | Preferred Time Zone:                         | Eastern       |                                |                                               |  |  |

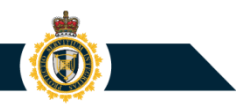

**Outcome:** The next time the user logs into CERS Portal, the application will automatically load and display the default log in Business Account

| Government Gouvernement of Canada du Canada                       | Canada.gc.ca   Services   Departments                                   |
|-------------------------------------------------------------------|-------------------------------------------------------------------------|
| CERS Portal                                                       | Canadä                                                                  |
| Business Accounts My Profile                                      |                                                                         |
| Home > Business Accounts > ABC COMPANY ATLANTIC (987456789RM0001) | John Smith (URN : MO469508)<br>CERS Portal Help and Support P   Log out |
| Bulletins Export Documents Lookups Templates User Access          |                                                                         |
| Bulletins                                                         |                                                                         |
| Subject                                                           | Published v                                                             |

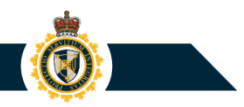

To remove a default log in Business Account setting:

- Access the Business Accounts section;
- Change the *Default log in Business Account* drop-down menu to option "*none*"; and
- o Click Save.

| Business Accounts My Profile    |                                        |
|---------------------------------|----------------------------------------|
| Home Business Accounts          |                                        |
|                                 |                                        |
| Business Accounts               |                                        |
|                                 |                                        |
|                                 | Create Business Account                |
|                                 |                                        |
| Default log in Business Account | none Save G                            |
|                                 | ABC COMPANY ATLANTIC (987456789RM0001) |
| Chause 10 antician              | ABC COMPANY PACIFIC (987456789RM0002)  |
| Show in a entries               |                                        |

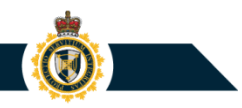

### 4. Managing User Access for a CERS Business Account

- Adding a CERS user to a company's CERS Business Account
- Removing a CERS user's access to the CERS Business Account
- Editing a CERS user's account access privileges

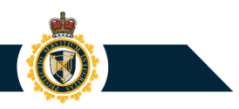

# Adding a User to a CERS Business Account

To grant a person access to your company's CERS Business Account:

- 1) Log into the CERS Portal and access your company's Business Account.
- 2) Select the User Access tab.
- 3) Click the **Add User** button.

 The User Access section will display a list of all CERS Users that have been granted access to the CERS Business Account.

| Business Accounts*                                                                                                    | My Profile |            |          |                     |                    |
|----------------------------------------------------------------------------------------------------|------------|------------|----------|---------------------|--------------------|
| Image: Second Second |            |            |          |                     |                    |
| Show 10 \$                                                                                                    | entries    | First Name | URN (    | User Role           | Filter User Status |
| Smith                                                                                                    |            | John       | FA062895 | Proxy Account Owner | Active             |
| Smith                                                                                                    |            | Robert     | MO547939 | Account Owner       | Active             |
| Showing 1 to 2 of                                                                                                    | 2 entries  |            |          |                     | 1                  |

### Adding a CERS User to a CERS Business Account

Within the Add User page, enter the following information:

- The CERS User's URN (i.e. User Reference Number);
- The CERS User's last name; and
- The CERS User's e-mail address

| Business Accounts * My Profile                                |                                                             |
|---------------------------------------------------------------|-------------------------------------------------------------|
| Home > Business Accounts > ABC Company Inc. (123456789RM0001) | John Smith (URN: MO547939)<br>CERS Portal Help and Support. |
| Bulletins Export Documents Lookups Templates User Access      |                                                             |
| Add User - Step 1 of 2                                        | 0                                                           |
| All fields are mandatory.                                     |                                                             |
| User Reference Number (URN):                                  |                                                             |
| Last Name:                                                    |                                                             |
| Email Address:                                                |                                                             |
| Submit Cancel                                                 |                                                             |

## Adding a CERS User to a CERS Business Account

You will need to specify the account privileges that are to be granted to the CERS User by selecting a **user role**:

- Account Browser
- Account User
- Proxy Account Owner

| Business Accounts My Profile                                                              |  |
|-------------------------------------------------------------------------------------------|--|
| Home > Business Accounts > ABC Company Inc. (123456789RM0001)                             |  |
|                                                                                           |  |
| Bulletins Export Documents Lookups Templates User Access                                  |  |
| Add User - Step 2 of 2                                                                    |  |
| All fields are mandatory.                                                                 |  |
| User Reference Number (URN): MB634595                                                     |  |
| Last Name: Smith                                                                          |  |
| First Name: John                                                                          |  |
| Email Address: John.Smith@email.com                                                       |  |
| Select a user role for Smith, John Account Browser<br>Account User<br>Proxy Account Owner |  |
| Submit Cancel                                                                             |  |
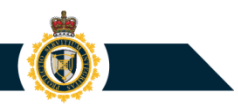

### Adding a CERS User to a CERS Business Account

- A **Proxy Account Owner** has almost the same (full) privileges as the official CERS Portal business Account Owner, with the following exceptions:
  - This user cannot add or remove other Proxy Account Owners; and
  - o This user cannot edit or delete the Business Account
- An Account User can create/edit/delete Export Documents, Lookups, and Templates. This user cannot edit or delete the Business Account. This user cannot view or edit User Access.
- An **Account Browser** is similar to an Account User, with the exception that the browser can only view Export Documents, Lookups, and Templates.

**Note:** It is highly recommended that companies have more than one account owner by ensuring a Proxy Account Owner is assigned to all Business Accounts.

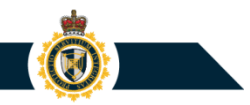

#### **Editing a CERS User's Business Account Privileges**

Within the **User Access** tab, click the **Last Name** entry for the CERS User of interest.

• **NOTE:** Only the Account Owner and Proxy Account Owner(s) can reach the User Access tab (and therefore control which CERS Users are granted access to the CERS Business Account).

| isiness Accou                                            | nts My Profile |                          |          |                     |                                                               |  |  |
|----------------------------------------------------------|----------------|--------------------------|----------|---------------------|---------------------------------------------------------------|--|--|
| me > Business Acc                                        | ABC Company    | y Inc. (123456789RM0001) |          |                     | John Smith (URN: MO547<br>CERS Portal Help and Support 🧖   Lo |  |  |
| Bulletins Export Documents Lookups Templates User Access |                |                          |          |                     |                                                               |  |  |
| User Acces                                               | s              |                          |          |                     |                                                               |  |  |
|                                                          |                |                          | Add User |                     |                                                               |  |  |
| Show 10                                                  | entries        |                          |          | F                   | ilter                                                         |  |  |
| Lac                                                      | t Name 🔺       | First Name               | URN 🕴    | User Role           | User Status                                                   |  |  |
| Las                                                      |                |                          |          |                     |                                                               |  |  |
| Smith                                                    |                | John                     | FA062895 | Proxy Account Owner | Active                                                        |  |  |

### Editing a CERS User's Business Account Privileges

#### Within the User Details page:

- You can click the **Remove** button to remove the CERS User's access to the Business Account
- You can click the **Edit** button to modify the CERS User's account privilege settings (e.g. Convert an Account User into an Account Browser)

| Bulletins Export Documents Lookups Templates User Access | -                                                             |         |
|----------------------------------------------------------|---------------------------------------------------------------|---------|
| User Details                                             |                                                               |         |
| Last Name: Smith                                         | Business Accounts * My Profile                                |         |
| First Name: Robert                                       | Home > Business Accounts > ABC Company Inc. (123456789RM0001) |         |
| User Reference Number (URN): FA062895                    |                                                               |         |
| Telephone Number: 555 122 4557                           | Bulletins Export Documents Lookups Templates User Access      |         |
| Telephone Extension:                                     | Edit User Role and Status                                     |         |
| User Role And Status                                     | Abanes, Francis                                               |         |
| User Role: Proxy Account Owner                           | User Role: Account Browser                                    |         |
| User Status: Active                                      | Account User<br>Proxy Account Owner                           |         |
| Edit                                                     |                                                               |         |
| Remove < Back                                            | User Status: Active<br>Suspended                              |         |
|                                                          |                                                               | General |
|                                                          | Submit                                                        | Cancel  |
|                                                          |                                                               |         |

PROTECTION • SERVICE • INTEGRITY

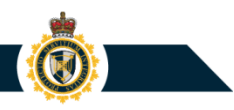

### 4. Creating and Submitting a New Export Declaration

- Export Documents tab
- Lookup feature
- Help icon
- Check for Errors
- Save features
- Print/Download submitted Export Document (PDF)
- Create Template from submitted Export Declaration

### **Creating a New CERS Export Declaration**

Within a CERS Business Account, the **Export Documents** section provides resources for creating, viewing, and editing Export Documents (i.e. CERS Export Declarations and Summary Reports)

Click the Create Export Document button to begin creating a new document

| CERS Portal                                                  |                                |                  | Canada                                       |
|--------------------------------------------------------------|--------------------------------|------------------|----------------------------------------------|
|                                                              |                                |                  |                                              |
| usiness Accounts My Profile                                  |                                |                  |                                              |
| ome > Business Accounts > ABC Company Inc. (123456789RM0001) |                                | CERS Portal H    | John Smith (URN: MO547939<br>elp and Support |
| Bulletins Export Documents Lookups Template                  | s User Access                  |                  |                                              |
| Export Documents                                             |                                |                  |                                              |
|                                                              | Create Export Document         |                  |                                              |
| Draft Documents Submitted Documents Bulk Up                  | bload                          |                  |                                              |
| Note: You may save an additional 96 Draft Export Docume      | nts for this Business Account. |                  |                                              |
| Show 10 🗣 entries                                            |                                | Filter           |                                              |
| Draft Document Name                                          | Document Type                  | Saved Date/Time  | Action                                       |
| FA062895-20190830                                            | Export Declaration             | 2019-08-30 15:15 | Delete                                       |
| FA062895-20190830                                            | Export Declaration             | 2019-08-30 15:14 | Delete                                       |
| M0547939-20190828                                            | Export Declaration             | 2019-08-28 11:07 | Delete                                       |
| M0547939-201981                                              | Summary Report                 | 2019-08-01 17:54 | Delete                                       |
| Showing 1 to 4 of 4 entries                                  |                                |                  | 1                                            |
| Showing 1 to 4 of 4 entries                                  |                                |                  | -                                            |
|                                                              |                                |                  |                                              |

### **Creating a New CERS Export Declaration**

# Within the **Create Export Document** page, the user is presented with the following options:

- 1) Create a new, draft **Export Declaration**
- 2) Create a new, draft **Summary Report**
- Use a text file to upload one or more draft Export Declarations into CERS (Bulk Load)
- Use an existing Document
   Template to create a draft
   Export Declaration or
   Summary Report

| CERS Portal                                                  |                       |
|--------------------------------------------------------------|-----------------------|
|                                                              |                       |
| Business Accounts * My Profile                               |                       |
| Home > Business Accounts > ABC Company Inc. (123456789RM000  | D1)                   |
|                                                              |                       |
|                                                              |                       |
| Bulletins   Export Documents   Lookups   Templates           | User Access           |
| Create Export Document                                       |                       |
| Note: You have space to save 96 Draft Export Documents for t | his Business Account. |
|                                                              |                       |
|                                                              |                       |
| Select the type of Export Document you want to create:       | Export Declaration    |
|                                                              | Bulk Loads            |
|                                                              |                       |
|                                                              | Use Document Template |
|                                                              | Submit Cancel         |
|                                                              |                       |
|                                                              |                       |

#### **Creating a New CERS Export Declaration**

5) (For CSPs) Create a new, draft "One Time Submission"

| CERS Porta                 | al                             |                    |                                                                           | 1      |
|----------------------------|--------------------------------|--------------------|---------------------------------------------------------------------------|--------|
| Business Accounts -        | Exporter Accounts              | My Profile         |                                                                           |        |
| Home > Business Accounts > | ABC Service Provider Inc. (123 | 456789RM0001)      |                                                                           |        |
| Bulletins Export           | Documents Looku                | os Templates       | User Access                                                               |        |
| Create Export I            | Document                       |                    |                                                                           |        |
| Note: You have spac        | e to save 95 Draft Expo        | rt Documents for t | his Business Account.                                                     |        |
| Select the type of I       | Export Document you            | want to create:    | Export Declaration<br>Summary Report<br>Bulk Loads<br>One Time Submission |        |
|                            |                                |                    | Use Document Template                                                     |        |
|                            |                                |                    | Submit                                                                    | Cancel |

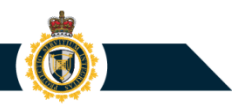

### **Create Export Declaration: Exporter Section**

The Create Export Declaration page is divided into various additional tabs:

 Select the Exporter tab to begin entering information regarding the exporter of the commercial goods

| CERS Portal                                       |                                  | 1                                 |
|---------------------------------------------------|----------------------------------|-----------------------------------|
|                                                   |                                  |                                   |
| Business Accounts My Profile                      |                                  |                                   |
| Home > Business Accounts > ABC Company Inc        | 2. (123456789RM0001)             |                                   |
|                                                   |                                  |                                   |
| Bulletins Export Documents                        | okuns Templates User Access      |                                   |
| Create Export Declaration                         |                                  |                                   |
| ABC Company Ir                                    | 10.                              |                                   |
| Exporter Name:<br>Exporter Business Number: 12345 | 6789RM0001                       |                                   |
| All fields are mandatory unless oth               | erwise specified.                |                                   |
| Exporter Consignee Service                        | Provider Certifier Commodity Oth | er Export Details Customs Details |
| Business Number                                   | Authorized ID                    |                                   |
| 123456789RM0001                                   | WQ6776                           |                                   |
| Lookup Name 🕄                                     |                                  |                                   |
|                                                   | Select a Lookup                  |                                   |
| Mandatory if creating a lookup                    |                                  |                                   |
| Are parties related?                              |                                  |                                   |
|                                                   |                                  |                                   |
| 0 NO                                              |                                  |                                   |
| Exporter Name 😣                                   |                                  |                                   |
|                                                   |                                  |                                   |
| Street Address 😣                                  |                                  |                                   |
|                                                   |                                  |                                   |
| City 🕄                                            |                                  |                                   |
|                                                   |                                  |                                   |

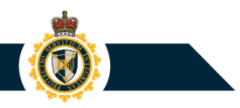

#### **Create Export Declaration: Consignee Section**

 Select the Consignee tab to begin entering information regarding the consignee

|                                          |                      |                           |                              | CER                |
|------------------------------------------|----------------------|---------------------------|------------------------------|--------------------|
| etins Export Documents                   | Lookups Templa       | ates User Access          |                              |                    |
| eate Export Declaratio                   | n                    |                           |                              |                    |
| ABC                                      | Company Inc.         |                           |                              |                    |
| Exporter Name:<br>Exporter Business Numb | ber: 123456789R      | M0001                     |                              |                    |
| fields are mandatory unless              | otherwise specified. | •                         |                              |                    |
| xporter Consignee Ser                    | vice Provider Certi  | ifier Commodity Oth       | er Export Details Custor     | ns Details         |
| Lookup Name 9                            |                      |                           |                              |                    |
| •                                        |                      | Select a Lookup           |                              |                    |
| Mandatory if creating a lookup           |                      |                           |                              |                    |
| Consignee Name 😡                         |                      |                           |                              |                    |
|                                          |                      |                           |                              |                    |
| Street Address 😡                         |                      |                           |                              |                    |
|                                          |                      |                           |                              |                    |
| City 🙆                                   |                      |                           |                              |                    |
|                                          |                      |                           |                              |                    |
| Country O                                |                      |                           |                              |                    |
| Soloot Country                           |                      |                           | V                            |                    |
| - Select Country                         |                      |                           | •                            |                    |
| Province/State (optional) 🤅              |                      |                           |                              |                    |
|                                          |                      |                           |                              |                    |
| e the above information to               | Create Consignee Loc | okup                      |                              |                    |
|                                          |                      |                           |                              |                    |
| xporter Consignee Ser                    | vice Provider Certi  | ifier Commodity Oth       | er Export Details Custor     | ns Details         |
| nplete all mandatory fields with         | in the tabs above.   |                           |                              |                    |
|                                          | Check for Errors     | Save and Continue         | Save and Finish Later        | Submit to the CBSA |
|                                          |                      |                           |                              |                    |
|                                          | E                    | Print/Download Document ( | Select to view PDF size) Car | ncel               |

**PROTECTION • SERVICE • INTEGRITY** 

#### **Create Export Declaration: Service Provider Section**

 Select the Service Provider tab to begin entering information regarding the applicable customs service provider

#### **Reporting Scenario**

1: When an exporter company creates a CERS Export Declaration, all fields contained within the Service Provider section will be disabled.

| Exporter Name:<br>Exporter Business Number | 123456789RI        | //0001             |                           |                 |
|--------------------------------------------|--------------------|--------------------|---------------------------|-----------------|
| fields are mandatory unless o              | therwise specified |                    |                           |                 |
| Exporter Consignee Service                 | e Provider    Cert | ifier Commodity Ot | her Export Details Custon | ns Details      |
| Authorized ID                              |                    |                    |                           |                 |
|                                            |                    |                    |                           |                 |
| Service Provider Name 😡                    |                    |                    |                           |                 |
|                                            |                    |                    |                           |                 |
| Street Address 😡                           |                    |                    |                           |                 |
|                                            |                    |                    |                           |                 |
| City 🕤                                     |                    |                    |                           |                 |
|                                            |                    |                    |                           |                 |
| Country 9                                  |                    |                    |                           |                 |
| - Select Country -                         |                    |                    | $\checkmark$              |                 |
| Province/State 😡                           |                    |                    |                           |                 |
| - Select Province/State                    |                    |                    | $\checkmark$              |                 |
| Postal/Zip Code                            |                    |                    |                           |                 |
| Postal/Zip Code                            |                    |                    |                           |                 |
| Telephone Number (optional)                | O Tolor            | ahona Extansion 🔒  |                           |                 |
| relepitone number (optionar)               |                    | Anone Extension •  |                           |                 |
|                                            |                    | nt Les the Levi    |                           |                 |
| Exporter Consignee Service                 | the table above    | ther Commodity Oth | ner Export Details Custon | ns Details      |
| mpiete all mandatory neids within          | the tabs above.    |                    |                           |                 |
|                                            | Check for Errors   | Save and Continue  | Save and Finish Later     | Submit to the ( |

#### **Create Export Declaration: Service Provider Section**

#### **Reporting Scenario 2:**

When a customs service provider (CSP) creates a **CERS Export Declaration for** itself (i.e. The CSP is being identified as the exporter of the goods), all fields contained within the Service Provider section will be disabled. The CSP will be required to complete the Exporter section and supply information regarding its company name, address, and contact information.

| CERS Porta                                    | al                                              |                   |               |                        |                 |
|-----------------------------------------------|-------------------------------------------------|-------------------|---------------|------------------------|-----------------|
| Business Accounts -                           | Exporter Accounts                               | My Profile        |               |                        |                 |
| Home > Business Acc                           | counts > ABC Service P                          | rovider Inc. (123 | 456789RM0001) |                        |                 |
| Bulletins Export                              | Documents Lookup                                | os Templates      | User Access   |                        |                 |
| Create Export I                               | Declaration                                     |                   |               |                        |                 |
| Exporter Name: <b>AB</b><br>Exporter Business | C Service Provider Inc.<br>Number: 123456789RM0 | 001               |               |                        |                 |
| All fields are mand                           | atory unless otherwis                           | e specified.      |               |                        |                 |
| Exporter Cons                                 | ignee Service Prov                              | ider Certifier    | Commodity     | Other Export Details   | Customs Details |
| Authorization I                               | D                                               |                   |               |                        |                 |
| Service Provide                               | er Name 🛿                                       |                   |               |                        |                 |
|                                               |                                                 |                   |               |                        |                 |
| Exporter Con                                  | signee Service Provi                            | der Certifier     | Commodity     | Other Export Details C | ustoms Details  |

|              | consigned         | our nucl i rondei | ourunu    | commodity       | other Export bottins | Customs Detu |
|--------------|-------------------|-------------------|-----------|-----------------|----------------------|--------------|
| Business     | Number            |                   | Authoriza | tion ID         |                      |              |
| 123456       | 789RM0001         |                   | FN9725    |                 |                      |              |
| Lookup N     | ame 🛿             |                   |           |                 |                      |              |
|              |                   |                   |           | Select a Lookup |                      |              |
| Mandatory if | creating a lookup |                   |           |                 |                      |              |
| Are partie   | s related? ዐ      |                   |           |                 |                      |              |
| O Yes        |                   |                   |           |                 |                      |              |
| 🔘 No         |                   |                   |           |                 |                      |              |
| Exporter     | Name 🛿            |                   |           |                 |                      |              |
|              |                   |                   |           |                 |                      |              |
| Street Ad    | dress 😧           |                   |           |                 |                      |              |
|              |                   |                   |           |                 |                      |              |

#### **Create Export Declaration: Service Provider Section**

#### **Reporting Scenario 3:**

When a CSP creates a CERS Export Declaration on behalf of a client (i.e. Another entity is being identified as the exporter of the goods), all fields contained within the Service Provider section will be enabled. The CSP will be required to complete the Service Provider section to supply information regarding itself and complete the Exporter section to supply name, address, and contact information regarding its client.

|                                                                                                    | Exportor Accounts                                                                         | My Drofilo                                               |                |                  |           |
|----------------------------------------------------------------------------------------------------|-------------------------------------------------------------------------------------------|----------------------------------------------------------|----------------|------------------|-----------|
| less Accounts                                                                                                    | Exporter Accounts                                                                         | My Profile                                               |                |                  |           |
| ort Documents                                                                                                    | Lookups Templa                                                                            | tes                                                      |                |                  |           |
| eate Export                                                                                                    | Declaration                                                                               |                                                          |                |                  |           |
| Exporter Name:<br>Exporter Busines:<br>fields are mand<br>Exporter Cons                                                                                                    | ABC Exporter Compar<br>s Number: 98765432<br>latory unless otherwi<br>signee Service Prov | v Inc.<br>IRM0002<br>se specified.<br>vider Certifier Co | ommodity Other | r Export Details | Customs I |
| Authorization 1                                                                                                    | ۱D                                                                                        |                                                          |                |                  |           |
| FN9725                                                                                                    |                                                                                           |                                                          |                |                  |           |
| Lookup Name                                                                                                    | 9                                                                                         |                                                          |                |                  |           |
| Mandatory if creatin                                                                                                    | ig a lookup                                                                               | Sele                                                     | ct a Lookup    |                  |           |
|                                                                                                    | er Name 🛿                                                                                 |                                                          |                |                  |           |
| Service Provide                                                                                                    |                                                                                           |                                                          |                |                  |           |
| Service Provide Street Address                                                                                                    | 0                                                                                         |                                                          |                |                  |           |
| Service Provide Street Address City 2                                                                                                    | θ                                                                                         |                                                          |                |                  |           |
| Service Provide Street Address City 9 Country 0                                                                                                    | 0                                                                                         |                                                          |                |                  |           |
| Service Provide Street Address City  Country  Country  Co | ●                                                                                         |                                                          |                |                  |           |
| Service Provide Street Address City  Country  Country  Province/State                                                                                                    | try                                                                                       |                                                          |                |                  |           |

## **Create Export Declaration: Certifier Section**

 Select the Certifier tab to begin entering information regarding the individual who is responsible for creating and submitting this Export Declaration to the CBSA

| Illetins Export Documents L                      | ookups Templates User Access                                    |
|--------------------------------------------------|-----------------------------------------------------------------|
| reate Export Declaration                         |                                                                 |
| Exporter Name: ABC C<br>Exporter Business Number | Company Inc.<br>HT: 123456789RM0001                             |
| Exporter Consignee Service                       | Provider Certifier Commodity Other Export Details Customs Detai |
| Lookup Name 😡                                    | Select a Lookup                                                 |
| Mandatory if creating a lookup                   |                                                                 |
| Certifier Name 😣                                 |                                                                 |
|                                                  |                                                                 |
| Company Name 😣                                   |                                                                 |
|                                                  |                                                                 |
| Street Address 🚱                                 |                                                                 |
|                                                  |                                                                 |
| City 9                                           |                                                                 |
|                                                  |                                                                 |
| Country 😣                                        |                                                                 |
| Select Country                                   | V                                                               |
| Province/State 😡                                 |                                                                 |
| Select Province/State                            |                                                                 |
| _                                                |                                                                 |
| Postal/Zip Code 🔮                                |                                                                 |
|                                                  |                                                                 |
| Telephone Number 😣                               | Telephone Extension 🕄                                           |
|                                                  |                                                                 |
| Fax Number 😣                                     |                                                                 |
|                                                  |                                                                 |
| Email Address 😣                                  |                                                                 |
|                                                  |                                                                 |
| Use the above information to                     | Create Certifier Lookup                                         |
| Exporter Consignee Service                       | Provider Certifier Commodity Other Export Details Customs Data  |
|                                                  | Commonly Other Export Details Customs Deta                      |

## **Create Export Declaration: Commodity Section**

 Select the Commodity tab to begin entering information regarding the commercial goods that are being exported from Canada

| xporter Consignee Serv                                                                                                    | vice Provider Certi | er Commodity                          | O.her Export Detai                                                     | ls Customs | Details          |        |      |        |
|----------------------------------------------------------------------------------------------------|---------------------|---------------------------------------|------------------------------------------------------------------------|------------|------------------|--------|------|--------|
|                                                                                                    |                     |                                       |                                                                        |            |                  |        |      |        |
| Gross Weight 🔮                                                                                                    |                     | Unit of meas                          | ure 9                                                                  |            |                  |        |      |        |
|                                                                                                    |                     | Select Unit of                        | of Measure                                                             |            | $\checkmark$     |        |      |        |
| Currency of Declared Value                                                                                                    | 9                   |                                       |                                                                        |            |                  |        |      |        |
| Select Currency                                                                                                    |                     | $\sim$                                |                                                                        |            |                  |        |      |        |
| Commodity                                                                                                    |                     |                                       |                                                                        |            |                  |        |      |        |
|                                                                                                    |                     |                                       |                                                                        |            |                  |        |      |        |
|                                                                                                    |                     |                                       |                                                                        |            |                  |        |      |        |
|                                                                                                    |                     | A                                     | dd Commodity                                                           |            |                  |        |      |        |
| Show 10 🗣 entries                                                                                                    |                     | •                                     | dd Commodity                                                           |            |                  | Filter |      |        |
| Show 10 \$ entries                                                                                                    | HS8 Code            | Quant                                 | dd Commodity<br>ity U                                                  | юм         | Value            | Filter | Edit | Delete |
| Show 10 Contract In the second second | HS8 Code            | Quant<br>Export Docu                  | dd Commodity<br>ity U<br>ment Template List is                         | OM 0       | Value            | Filter | Edit | Delete |
| Show 10 Contract of the second second | HS8 Code            | Quant<br>Export Docu                  | dd Commodity<br>ity • U<br>ment Template List is                       | Empty      | Value            | Filter | Edit | Delete |
| Show 10 C entries                                                                                                    | H58 Code            | Quant<br>Export Docu                  | dd Commodity<br>ity 0 U<br>ment Template List is                       | OM I Empty | Value            | Filter | Edit | Delete |
| Show 10 Contries                                                                                                    | H58 Code            | Quant<br>Export Docu                  | dd Commodity<br>ity U<br>ment Template List is                         | OM I       | Value            | Filter | Edit | Delete |
| Show 10 Consignee Service                                                                                                    | HS8 Code            | Quant<br>Export Docu<br>ier Commodity | dd Commodity<br>ity • U<br>ment Template List is<br>Other Export Detai | OM Empty   | Value<br>Details | Filter | Edit | Delete |
| Show 10 Consignee Serv                                                                                                    | HS8 Code            | Quant<br>Export Docu                  | dd Commodity<br>ity • U<br>ment Template List is<br>Other Export Detai | OM DEmpty  | Value            | Filter | Edit | Dele   |
| Show 10 entries Number Showing 0 to 0 of 0 entries xporter Consignee Serv                                                                                                    | HS8 Code            | Quant<br>Export Docu<br>ier Commodity | dd Commodity<br>ity 0 U<br>ment Template List is<br>Other Export Detai | OM Empty   | Value<br>Details | Filter | Edit | Delet  |

#### **Create Export Declaration: Commodity Entry**

 Within the Commodity tab, click the Add Commodity button to begin assigning a new commodity entry to the Export Declaration

| 0 Edit | Delete |
|--------|--------|
|        |        |
|        | Edit   |

| Commodity #001     All fields are mandatory unless otherwise specified.   Harmonized System   HS Commodity code •   Go to search screen   Official Description   Vour Description •   Conveyance ID Number •   Others   Quantity •   Unit of measure •   Value FOB point of exit •   Origin   Country •   Province •   - Select Country   Value the above information to Create HS Code Lookup                                                                                                    | etins                                            | Export Do                                                                                                    |                  | Lookups               | Templates                           | USEP Access     |        |
|----------------------------------------------------------------------------------------------------|--------------------------------------------------|----------------------------------------------------------------------------------------------------|------------------|-----------------------|-------------------------------------|-----------------|--------|
| Commodity #001  All fields are mandatory unless otherwise specified.  Harmonized System  HS Commodity code  Go to search screen  Official Description  Vour Description  Conveyance ID Number  Select Unit of measure Select Unit of Measure Value FOB point of exit  Select Unit of Measure  Value FOB point of exit  Select Unit of Measure  Value FOB point of exit  Select Unit of Measure  Unit of measure  Conveyance ID Rumber  Select Unit of Measure  Value FOB point of exit  Select Unit of Measure  Value FOB point of exit  Select Unit of Measure  Value FOB point of exit  Select Unit of Measure  Select Country  Select Country  Select Province  Select Province  Select Pr | eate I                                           | Export De                                                                                                    | claratior        | ı                     |                                     |                 |        |
| Commodity #01  All fields are mandatory unless otherwise specified.  Harmonized System  HS Commodity code  Go to search screen  Official Description  Vour Description  Vour Description  Conveyance ID Number  Others  Others  Others  Value FOB point of exit  Select Unit of Measure  Value FOB point of exit  Select Unit of Measure  Value FOB point of exit  Select Unit of Measure  Value FOB point of exit  Select Unit of Measure  Lse the above information to Create HS Code Lookap  Save Cance                                                                                                    |                                                  |                                                                                                    |                  |                       |                                     |                 |        |
| All fields are mandatory unless otherwise specified.   Harmonized System     HS Commodity code •     Official Description     Official Description •     Your Description •     Your Description •     Others     Others     Others     Quantity •     Unit of measure •     Value FOB point of exit •     Origin     Country •                 Use the above information to Create HS Code Lookap                                                                                                    | ommod                                            | dity #001                                                                                                    |                  |                       |                                     |                 |        |
| All fields are mandatory unless otherwise specified.          Harmonized System         HS Commodity code @         Official Description         Official Description @         Your Description @         Conveyance ID Number @         Others         Quantity @       Unit of measure @         Select Unit of Measure         Value FOB point of exit @         Origin         Country @       Province @         - Select Country       ·         Use the above information to       Create HS Code Lookup                                                                                                    |                                                  |                                                                                                    |                  |                       |                                     |                 |        |
| Harmonized System HS Commodity code  Go to search screen Official Description Vour Description Conveyance ID Number Conveyance ID Number Select Unit of measure Select Unit of Measure Value FOB point of exit Select Unit of Measure Value FOB point of exit Select Unit of Measure Select Province Select Country Select Country Select Province Select Province Select Prov | ll field                                         | ls are manda                                                                                                    | atory unles      | ss otherwise          | e specified.                        |                 |        |
| HS Commodity code  Go to search screen Official Description Your Description Your Description Conveyance ID Number Conveyance ID Number Select Unit of measure Select Unit of Measure Value FOB point of exit Select Unit of Measure Value FOB point of exit Select Unit of Measure Select Province Select Province Select Pro | Harm                                             | onized Syster                                                                                                    | n                |                       |                                     |                 |        |
| Go to search screen   Official Description   Your Description   Your Description   Your Description   Conveyance ID Number   Conveyance ID Number   Others   Quantity   Others   Quantity   Select Unit of measure   Yalue FOB point of exit   Origin   Country   Province   - Select Country                                                                                                    | 116.6                                            |                                                                                                    |                  |                       |                                     |                 |        |
| Official Description  Your Description  Your Description  Conveyance ID Number  Conveyance ID Number  Unit of measure  Select Unit of Measure  Value FOB point of exit  Select Unit of Measure  Value FOB point of exit  Select Country  Country  Province  Select Province  Select Province  Select Province  Select Country  Converted to the select Province  Select Province  Converted to the select Province  Select Province  Select Province  Converted to the select Province  Converted to the select Province  Converted  | ns ci                                            | ommoulty co                                                                                                    | Jue 😈            |                       |                                     | Go to search    | screen |
| Your Description     Your Description     Your Description     Your Description     Conveyance ID Number     Conveyance ID Number     Conveyance ID Number     Others     Quantity     Unit of measure     Select Unit of Measure     Value FOB point of exit      Origin     Origin     Origin     Use the above information to Create HS Code Lookup     Save Cance                                                                                                    | 011                                              |                                                                                                    |                  |                       |                                     | do to sourch    |        |
| Your Description @  Your Description @  Conveyance ID Number @  Conveyance ID Number @  Others  Quantity @ Unit of measure @  Select Unit of Measure  Value FOB point of exit @  Origin  Country @ Province @ -Select Province  U Use the above information to Create HS Code Lookup  Save Cance                                                                                                    | Omici                                            | ai Descriptio                                                                                                    | on               |                       |                                     |                 |        |
| Your Description @  Your Description @  Conveyance ID Number @  Conveyance ID Number @  Others  Quantity @ Unit of measure @  Select Unit of Measure Value FOB point of exit @  Origin  Country @ Province @ -Select Province V  Use the above information to Create HS Code Lookup  Save Cance                                                                                                    |                                                  |                                                                                                    |                  |                       |                                     |                 | ^      |
| Your Description @                                                                                                    |                                                  |                                                                                                    |                  |                       |                                     |                 | $\sim$ |
| Conveyance ID Number<br>Conveyance ID Number<br>Conveyance ID Number<br>Conveyance ID Number<br>Conveyance ID Number<br>Conveyance ID Number<br>Select Unit of measure<br>Value FOB point of exit<br>Country<br>Country<br>Province<br>- Select Country<br>Use the above information to Create HS Code Lookup                                                                                                    | You-                                             | Description                                                                                                    | 0                |                       |                                     |                 |        |
| Conveyance ID Number @ Conveyance ID Number @ Cothers  Quantity  Unit of measure  Select Unit of Measure Value FOB point of exit @ Corigin  Country  Province  Province  Country  Country  Count | - Cour                                           | a cacing don                                                                                                    | •                |                       |                                     |                 |        |
| Conveyance ID Number<br>Conveyance ID Number<br>Others<br>Quantity Unit of measure<br>Select Unit of Measure<br>Value FOB point of exit<br>Corigin<br>Country P Province<br>- Select Province -<br>Use the above information to Create HS Code Lookap<br>Save Cance                                                                                                    |                                                  |                                                                                                    |                  |                       |                                     |                 | _      |
| Conveyance ID Number  Conveyance ID Number  Cothers  Quantity  Unit of measure  Select Unit of Measure Value FOB point of exit  Select Unit of Measure Value FOB point of exit  Province  Province  Province  Select Province  Select Province                                                                                                    |                                                  |                                                                                                    |                  |                       |                                     |                 | $\sim$ |
| Others Quantity Quantity Quant | ~                                                |                                                                                                    |                  |                       |                                     |                 |        |
| Others Quantity Q Unit of measure Q Select Unit of Measure Value FOB point of exit Q Origin Origin Country Q Province Q - Select Country V - Select Province V Use the above information to Create HS Code Lookup Save Cance                                                                                                    | Conv                                             | evance ID N                                                                                                    | umber 😡          |                       |                                     |                 |        |
| Others Quantity Unit of measure Select Unit of Measure Select Unit of Measure Value FOB point of exit Select Unit of Measure Origin Origin Country Province Province - Select Country - Select Country - Select Province - Select Province Province - Select Province Province - Select Province Province - Select Province Province Province Province Province Province Province Province Province Province Province Province Province Province Province Province Province Province Province Province Province Province Province Province Province Province Province Pr | Conv                                             | eyance ID N                                                                                                    | umber 😡          |                       |                                     |                 |        |
| Others  Quantity Unit of measure Select Unit of Measure Select Unit of Measure Value FOB point of exit Select Unit of Measure Origin  Origin  Country Province Province -  Select Country -  Select Province -  Select Province -  Select Country -  Select Province -  Select Country -  Select Province -  Select Country -  Select Province -  Select Country -  Select Province -  Select Country -  Select Province -  Select Country -  Select Province -  Select Country -  Select Province -  Select Province -  Se | Conv                                             | eyance ID N                                                                                                    | umber 😡          |                       |                                     |                 |        |
| Quantity Unit of measure Select Unit of Measure Select Unit of Measure Select Unit of Measure Select Unit of Measure Select Province Province Province Province - Select Country - Select Country - Select Province - Select Province - Select Provinc |                                                  | eyance ID N                                                                                                    | umber 😡          |                       |                                     |                 |        |
| Onit of measure       Select Unit of Measure       Value FOB point of exit @   Origin Origin Origin Origin Use the above information to Create HS Code Lookup Save Cance                                                                                                    | Other                                            | eyance ID N                                                                                                    | umber 9          |                       |                                     |                 |        |
| Value FOB point of exit @                                                                                                    | Other                                            | s                                                                                                    | umber 9          | 11-16-6               |                                     |                 |        |
| Value FOB point of exit  Origin  Country  Province  Province  - Select Country  Select Province  Use the above information to Create HS Code Lookup  Save Cance                                                                                                    | Other                                            | eyance ID N<br>s<br>tity 🕑                                                                                                    | umber 😡          | Unit of n             | neasure 9                           | e I             |        |
| Origin Country  Province  Province  Use the above information to Create HS Code Lookup Save Cance                                                                                                    | Other                                            | eyance ID N<br>5<br>tity                                                                                                    | iumber 9         | Unit of n<br>Select U | <b>neasure 9</b><br>Jnit of Measur  | e L             |        |
| Origin Country  Province  Province  Save Cance                                                                                                    | Other                                            | eyance ID N<br>s<br>tity <b>3</b><br>e FOB point (                                                                                                    | of exit 9        | Unit of n<br>Select U | neasure 🛛                           | e 💽             | Y      |
| Origin Country  Province  Province  Save Cancer Cancer Cancer Country                                                                                                    | Other<br>Quan<br>Value                           | s<br>stity <b>9</b><br>= FOB point (                                                                                                    | of exit 9        | Unit of n<br>Select U | neasure 🖌                           | e               | Y      |
| Country  Province  Province  Use the above information to Create HS Code Lookup Save Cancer                                                                                                    | Other                                            | s<br>s<br>tity <b>9</b><br>= FOB point (                                                                                                    | of exit <b>O</b> | Unit of n<br>Select U | neasure 9<br>Jnit of Measur         | e               | Y      |
| - Select Country -  - Select Province Select Province Sel                                                                                                    | Other<br>Quan<br>Value<br>Origin                 | eyance ID N<br>s<br>tity<br>FOB point o                                                                                                    | of exit (        | Unit of n<br>Select U | neasure 🛛<br>Jnit of Measur         | e E             | Y      |
| Use the above information to Create HS Code Lookup                                                                                                    | Other<br>Quan<br>Value<br>Origin                 | eyance ID N<br>5<br>titty <b>0</b><br>e FOB point o                                                                                                    | of exit 9        | Unit of n<br>Select U | Dirit of Measur                     | e [             | Y      |
| Use the above information to Create HS Code Lookup                                                                                                    | Other<br>Quan<br>Value<br>Origin<br>Coun         | s tity                                                                                                    | of exit 9        | Unit of n<br>Select U | Province                            | e S             | 2      |
| Use the above information to Create HS Code Lookup Save Cance                                                                                                    | Other<br>Quan<br>Value<br>Origin<br>Coun         | s<br>tity •<br>FOB point of<br>try •                                                                                                    | of exit 9        | Unit of n<br>Select U | Province                            | e S<br>Province | Y      |
| Save Cance                                                                                                    | Other Quan Value Origin Coun - Se                | s tity FOB point t try Select Country                                                                                                    | of exit 9        | Unit of n<br>Select U | Province                            | e S<br>Province | Y      |
| Save Cance                                                                                                    | Other Quan Ualue Origin Origin Scoun Use the     | s tity FOB point t try e a try a try | of exit ()       | Unit of n<br>Select U | Province                            | e S<br>Province | Y      |
| Save Cance                                                                                                    | Other<br>Quan<br>Value<br>Origin<br>Coun<br>– Se | s tity FOB point t t t s t t t t t t t t t t t t t t t                                                                                                    | of exit ()       | Unit of n<br>Select U | Province<br>- Select                | e S<br>Province | Y      |
|                                                                                                    | Other Quan Origin Origin Origin See the          | s tity FOB point t t t s t t t t t t t t t t t t t t t                                                                                                    | of exit ()       | Unit of n<br>Select U | Province<br>- Select<br>Code Lookup | e S<br>Province | Y      |

• When creating a commodity entry, you can use a search feature to find the applicable 8-digit Canadian Export Classification code

| Create Export Declaration                            |                                                        |                      |                     |                                                                                             |        |        |
|------------------------------------------------------|--------------------------------------------------------|----------------------|---------------------|---------------------------------------------------------------------------------------------|--------|--------|
|                                                      |                                                        | Bulletins Export     | Documents Lookups T | emplates User Access                                                                        |        |        |
| Commodity #001                                       |                                                        | Create Export        | Declaration         |                                                                                             |        |        |
| All fields are mandatory unless otherwise specified. |                                                        | Search HS8 Code      | Ву                  |                                                                                             |        |        |
| Harmonized System                                    |                                                        | Code 	Des            | scription           |                                                                                             |        |        |
| HS Commodity code 🛛 🛛 🖓 Go to                        | search screen                                          | Whole words          | All Inclusive (and) |                                                                                             |        |        |
| Official Description                                 |                                                        | Search for           |                     |                                                                                             |        |        |
|                                                      | Bulletins Export Documents Lookups Templates User Acce | 55                   | ]                   |                                                                                             |        |        |
|                                                      | Create Export Declaration                              |                      |                     | Search Select a Lookup                                                                      |        |        |
| Your Description 😣                                   | Search HS8 Code By                                     |                      | tries               |                                                                                             | Filter |        |
|                                                      | Code O Description                                     | Δ                    | Unit of measure     | Description                                                                                 |        | Actio  |
|                                                      | Search for                                             |                      | MTR                 | Poles f tel/telegraph/elec lines, coniferous, treat w paint/stains/creosote/etc             |        | Select |
|                                                      | 4403                                                   | ×                    | N/A                 | Logs, of coniferous, treated with paint/stains/creosote/other preservatives, nes            |        | Select |
|                                                      | Se                                                     | arch Select a Lookup | MTR                 | Poles f tel/telegraph/elec lines, non-con, treat w paint/stains/creosote/etc                |        | Select |
|                                                      |                                                        | 4403.12.90           | N/A                 | Logs, of non-con, treated with paint/stains/creosote/other preservatives, nes               |        | Select |
|                                                      |                                                        | 4403.21.20           | MTR                 | Poles, piles and posts, of pine, of any cross-sectional dim $\geq$ = 15 cm,n treated        |        | Select |
|                                                      |                                                        | 4403.21.90           | MTQ                 | Logs, of pine, of which any cross-sectional dimension >= 15 cm, not treated, nes            |        | Select |
|                                                      |                                                        | 4403.22.10           | MTR                 | Poles, piles and posts, of pine, of any cross-sectional dim < 15 cm,n treated               |        | Select |
|                                                      |                                                        | 4403.22.20           | мто                 | Logs f pulping, of pine, of any cross-sectional dimension $<$ 15 cm, not treated            |        | Select |
|                                                      |                                                        | 4403.22.90           | мто                 | Logs, of pine, of which any cross-sectional dimension $\leq$ 15 cm, not treated, nes        |        | Select |
|                                                      |                                                        | 4403.23.20           | MTR                 | Poles,<br>piles & posts,<br>of fir & spruce, any cross-sectional dim >= 15 cm,<br>n treated |        | Select |
|                                                      |                                                        | Showing 1 to 10 of   | 38 entries          |                                                                                             | 1 2 3  | 3 4 I  |

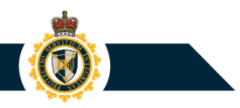

**NOTE:** Within an Export Declaration or Summary Report, the reporter must supply an 8-digit Canadian Export Classification code (HS code) to identify each unique type of commercial good that is being exported from Canada. The codes are obtained from Statistics Canada's Canadian Export Classification system.

Reference: <u>https://www150.statcan.gc.ca/n1/en/catalogue/65-209-X</u>

Search Option 1: Search by Code

Within the *Search HS8 Code* page:

- Select radio button option Code;
- Enter **at least 2** digits into the *Search for* text field; and
- Click Search.

CERS will display a list of matching Canadian Export Classification code that begin with the specified digits.

| iption              |                                                                                                    |                                                                                                    |
|---------------------|----------------------------------------------------------------------------------------------------|----------------------------------------------------------------------------------------------------|
|                     |                                                                                                    |                                                                                                    |
| All Inclusive (and) |                                                                                                    |                                                                                                    |
|                     |                                                                                                    |                                                                                                    |
|                     | Search Select a Lookup                                                                                                    |                                                                                                    |
| ries                | Filter                                                                                                    |                                                                                                    |
| Unit of measure     | Description                                                                                                    | Action                                                                                                    |
| KGM                 | Fuel wood, of coniferous, in logs/billets/twigs/faggots/similar forms                                                                                                    | Select                                                                                                    |
| KGM                 | Fuel wood, of non-coniferous, in logs/billets/twigs/faggots/similar forms                                                                                                    | Select                                                                                                    |
| TNE                 | Wood in chips, coniferous                                                                                                    | Select                                                                                                    |
| TNE                 | Wood in chips, non-coniferous                                                                                                    | Select                                                                                                    |
| KGM                 | Wood pellets, agglomerated                                                                                                    | Select                                                                                                    |
| KGM                 | Firelogs, of agglomerated wood sawdust                                                                                                    | Select                                                                                                    |
| KGM                 | Sawdust and wood waste and scrap, agglomerated in briquettes/similar forms, nes                                                                                                    | Select                                                                                                    |
| KGM                 | Wood shavings, not agglomerated                                                                                                    | Select                                                                                                    |
| KGM                 | Sawdust and wood waste and scrap, not agglomerated, nes                                                                                                    | Select                                                                                                    |
|                     |                                                                                                    |                                                                                                    |
|                     | All Inclusive (and) All Inclusive (and) All In | All Inclusive (and)         Inclusive (and)         Search Select a Lookup         Inter         Filter         Inter         Mit of measure       Filter         Value of measure       Inter one one one one one one one one one one |

Search Option 2: Search by Description

Within the *Search HS8 Code* page:

- Select radio button option Description;
- Enter one or more keywords into the Search for text field; and
- Click Search.

CERS will display a list of Canadian Export Classification codes possessing a description entry that contains the specified keyword(s).

| Bulletins Export     | Documents Lookups Ter | mplates User Access                                                              |        |
|----------------------|-----------------------|----------------------------------------------------------------------------------|--------|
| Create Export D      | Declaration           |                                                                                  |        |
| Search HS8 Code E    | Зу                    |                                                                                  |        |
| 🔿 Code 🔿 Desc        | ription               |                                                                                  |        |
| Whole words          | □ All Inclusive (and) |                                                                                  |        |
| Search for           |                       |                                                                                  |        |
| abor                 |                       |                                                                                  |        |
|                      |                       | Search Select a Lookup                                                           |        |
| Show 10 🗢 er         | ntries                | Filter                                                                           |        |
| HS8 Code             | Unit of measure       | Description                                                                      | Action |
| 2840.11.00           | KGM                   | Disodium tetraborate (refined borax), anhydrous                                  | Select |
| 2840.19.00           | KGM                   | Disodium tetraborate (refined borax), o/t anhydrous                              | Select |
| 3822.00.00           | N/A                   | Composite diagnostic or laboratory reagents, nes,o/t those of No 30.02 or 30.06  | Select |
| 6909.11.00           | N/A                   | Ceramic wares for laboratory,chemical or other technical uses,of porcelain/china | Select |
| 6909.19.00           | N/A                   | Ceramic wares for laboratory, chemical or other technical uses, nes              | Select |
| 7017.10.00           | N/A                   | Laboratory, hygienic/pharmaceutical glassware,etc,of fused quartz/o fused silica | Select |
| 7017.90.00           | N/A                   | Laboratory, hygienic or pharmaceutical glassware, w/n graduated/calibrated, nes  | Select |
| 8419.20.00           | NMB                   | Medical, surgical or laboratory sterilizers                                      | Select |
| 8419.89.00           | N/A                   | Machinery, plant or laboratory equip for treat of mat by a change of temp nes    | Select |
| 8514.10.00           | NMB                   | Industrial or laboratory electric resistance heated furnaces and ovens           | Select |
| Showing 1 to 10 of 1 | 5 entries             |                                                                                  | 2 Next |
| -                    |                       |                                                                                  |        |
|                      |                       | < Back                                                                           |        |

#### Search Option 2: Search by Description

When performing a search, you can select the All Inclusive (and) checkbox to limit the search results to those entries where all of the specified Search for characters are assigned to the Canadian Export **Classification code** (HS Code - Description entry).

| Bulletins Export D     | Documents Lookups Ten | mplates User Access                                 |        |
|------------------------|-----------------------|-----------------------------------------------------|--------|
| Create Export D        | eclaration            |                                                     |        |
|                        |                       |                                                     |        |
| Search HS8 Code B      | y                     |                                                     |        |
|                        |                       |                                                     |        |
| ⊖ Code                 | ription               |                                                     |        |
| U Whole words          | 🖌 All Inclusive (and) |                                                     |        |
| Search for             |                       |                                                     |        |
| abor anh               |                       |                                                     |        |
|                        |                       |                                                     |        |
|                        |                       | Search Select a Lookup                              |        |
|                        |                       |                                                     |        |
| Show 10 🗢 en           | tries                 | Filter                                              |        |
|                        |                       |                                                     |        |
| HS8 Code 🔺             | Unit of measure       | Description                                         | Actio  |
| 2840.11.00             | KGM                   | Disodium tetraborate (refined borax), anhydrous     | Select |
| 2840.19.00             | KGM                   | Disodium tetraborate (refined borax), o/t anhydrous | Select |
| Showing 1 to 2 of 2 or | ntrioc                |                                                     |        |
| Showing I to 2 of 2 e  | incres                |                                                     |        |
|                        |                       | < Back                                              |        |
|                        |                       |                                                     |        |
|                        |                       |                                                     |        |

Search Option 2: Search by Description

When performing a search, you can select the *Whole words* checkbox to limit the search results to those entries where <u>at least one</u> of the specified *Search for* keyword(s) matches a whole word assigned to the Canadian Export Classification code (HS Code - Description entry).

| В | ulletins Export D     | Ocuments Lookups Ter | nplates User Access                                                        |        |
|---|-----------------------|----------------------|----------------------------------------------------------------------------|--------|
| C | reate Export D        | eclaration           |                                                                            |        |
|   |                       |                      |                                                                            |        |
|   | Search HS8 Code B     | У                    |                                                                            |        |
|   | 🔾 Code 💿 Desc         | ription              |                                                                            |        |
|   | ✓ Whole words         | All Inclusive (and)  |                                                                            |        |
|   | Search for            |                      |                                                                            |        |
|   | lactose anhydro       | ous                  |                                                                            |        |
|   |                       |                      | Search Select a Lookup                                                     |        |
|   |                       |                      |                                                                            |        |
| s | how 10 🗢 ent          | tries                | Filter                                                                     |        |
|   | HS8 Code              | Unit of measure      | Description                                                                | Action |
|   | 1702.11.00            | KGM                  | Lactose and lactose syrup, containing >= 99% lactose, as anhydrous lactose | Select |
|   | 1702.19.00            | KGM                  | Lactose and lactose syrup, nes                                             | Select |
|   | 2814.10.00            | KGM                  | Anhydrous ammonia                                                          | Select |
|   | 2840.11.00            | KGM                  | Disodium tetraborate (refined borax), anhydrous                            | Select |
|   | 2840.19.00            | KGM                  | Disodium tetraborate (refined borax), o/t anhydrous                        | Select |
| s | howing 1 to 5 of 5 er | ntries               |                                                                            |        |
|   |                       |                      | < Back                                                                     |        |

Search Option 2: Search by Description

When performing a search, you can select both the Whole words and the All Inclusive (and) checkboxes to limit the search results to those entries where **all** of the specified Search for keywords match whole words assigned to the Canadian Export Classification code (HS Code - Description entry).

| Bulletins Export Documents Lookups Te | mplates User Access                                                         |        |
|---------------------------------------|-----------------------------------------------------------------------------|--------|
| Create Export Declaration             |                                                                             |        |
|                                       |                                                                             |        |
| Search HS8 Code By                    |                                                                             |        |
| ○ Code                                |                                                                             |        |
| Whole words I All Inclusive (and)     |                                                                             |        |
|                                       |                                                                             |        |
| Search for                            |                                                                             |        |
|                                       |                                                                             |        |
|                                       | Search Select a Lookup                                                      |        |
|                                       |                                                                             |        |
| Show 10 🗢 entries                     | Filter                                                                      |        |
| HS8 Code 🔺 Unit of measure            | Description                                                                 | Action |
| 1702 11 00 KGM                        | Lastere and lastere even centaining >= 000/ lastere as anhydraus lastere    |        |
| 1702.11.00 KGM                        | Lactose and factose syrup, containing >= 9970 factose, as annyarous factose | Select |
| Showing 1 to 1 of 1 entries           |                                                                             |        |
|                                       |                                                                             |        |
|                                       | < Back                                                                      |        |
|                                       |                                                                             |        |

|                                                                                                    | Bulletins Export Documents Lookups Templates User Access |
|----------------------------------------------------------------------------------------------------|----------------------------------------------------------|
| Bulletins Export Documents Lookups Templates User Access                                              | Create Export Declaration                                |
| Create Export Declaration                                                                             |                                                          |
|                                                                                                    | Commodity #001                                           |
| Search HS8 Code By                                                                                    |                                                          |
| © Code O Description                                                                                  | All fields are mandatory unless otherwise specified.     |
|                                                                                                    | Harmonized System                                        |
| Whole words All Inclusive (and)                                                                       | US Commodity code                                        |
| Search for                                                                                            | 4402 11 10 Go to search screen                           |
| 4403                                                                                                  |                                                          |
|                                                                                                    | Official Description                                     |
| Search Select a Lookup                                                                                | Poles r tel/telegraph/elec lines, coniferous, treat w    |
|                                                                                                    | y standy a cosoco y cce                                  |
| Show 10 P entries Filter                                                                              |                                                          |
|                                                                                                    | Your Description 😡                                       |
| HS8 Code A Unit of measure Description Action                                                         |                                                          |
| 4403.11.10 MTR Poles f tel/telegraph/elec lines, coniferous, treat w paint/stains/creosote/etc Select |                                                          |
|                                                                                                    |                                                          |
|                                                                                                    | Conveyance ID Number 9                                   |
|                                                                                                    |                                                          |
|                                                                                                    | , , , , , , , , , , , , , , , , , , ,                    |
|                                                                                                    |                                                          |
|                                                                                                    | Others                                                   |
|                                                                                                    | Quantity 🛛 Unit of measure 🕄                             |
| Following a successful search operation                                                               | Metre                                                    |
| r onowing a baccocontrocation operation,                                                              | Value FOB point of exit 🔕                                |
| dick the Salast button to transfer the chocon                                                         |                                                          |
|                                                                                                    |                                                          |
| Openadian Free art Olagoification and a set we to                                                     |                                                          |
| Canadian Export Classification code entry to                                                          | Origin                                                   |
|                                                                                                    | Country O. Dawing O.                                     |
| the Create Export Declaration – Commodity                                                             | - Salact Country - Salact Province -                     |
|                                                                                                    |                                                          |
| 2220                                                                                                  |                                                          |
| paye.                                                                                                 | Use the above information to Create HS Code Lookup       |
|                                                                                                    |                                                          |
|                                                                                                    |                                                          |

Save Cancel

#### Note:

The Create Export Declaration page will retrieve and display a Statistics Canada – Export Classification system description of goods that is associated with the HS Commodity code entry. (This information is displayed within the "Official Description" field.) The reporter is required to assign his/her own description of the commercial goods within the "Your Description" field.

| lletins    | Export Documents    | Lookups      | Templates      | User Access      |        |
|------------|---------------------|--------------|----------------|------------------|--------|
| eate E     | xport Declaration   |              |                |                  |        |
|            |                     |              |                |                  |        |
| Commod     | ity #001            |              |                |                  |        |
| All fields | are mandatory unles | s otherwise  | specified.     |                  |        |
| Harmo      | nized System        |              |                |                  |        |
| HS Co      | mmodity code 😧      |              |                |                  |        |
| 4403       | 3.11.10             |              |                | Go to search sci | reen   |
| Officia    | al Description      |              |                |                  |        |
| Poles      | f tel/telegraph/ele | c lines, cor | niferous, trea | at w             | ~      |
| paint      | /stains/creosote/et | C            |                |                  |        |
|            |                     |              |                |                  |        |
| Your       | Description 😣       |              |                |                  |        |
|            |                     |              |                |                  | ~      |
|            |                     |              |                |                  | $\sim$ |
|            |                     |              |                |                  |        |

#### **Create Export Declaration: Other Export Details Tab**

Select the Other Export
 Details tab to begin entering
 miscellaneous information
 regarding the commercial
 export movement

|                                                                                                    | s Number:<br>otherwise specified. | 123456789RM0                                                    | 0001               |            |  |
|----------------------------------------------------------------------------------------------------|-----------------------------------|-----------------------------------------------------------------|--------------------|------------|--|
| xporter Consignee Serv                                                                                                    | ice Provider Certi                | fier Commodit O                                                 | her Export Details | ıs Details |  |
| Mode of Transport                                                                                                    |                                   |                                                                 |                    |            |  |
| Mode of Transport <table-cell></table-cell>                                                                                                    |                                   |                                                                 |                    |            |  |
| Select Mode Of Transpo                                                                                                    | ort 💌                             |                                                                 |                    |            |  |
|                                                                                                    |                                   |                                                                 |                    |            |  |
| Place of Exit                                                                                                    |                                   |                                                                 |                    |            |  |
| Province                                                                                                    | Cust                              | ioms Office 😡                                                   | V                  |            |  |
|                                                                                                    |                                   |                                                                 |                    |            |  |
|                                                                                                    |                                   |                                                                 |                    |            |  |
| Exporting Carrier                                                                                                    |                                   |                                                                 |                    |            |  |
| Carrier Name 😣                                                                                                    |                                   |                                                                 |                    |            |  |
|                                                                                                    |                                   |                                                                 |                    |            |  |
| Coursian Could D                                                                                                    | Unious Comion A                   | animum d Carda 🔕                                                |                    |            |  |
| Carrier Code 9                                                                                                    | Unique Carrier-A                  | ssigned Code <table-cell></table-cell>                          |                    |            |  |
| Carrier Code<br>Vessel Name 9                                                                                                    | Unique Carrier-A                  | ssigned Code 9                                                  |                    |            |  |
| Carrier Code<br>Vessel Name                                                                                                    | Unique Carrier-A                  | ssigned Code 9                                                  |                    |            |  |
| Carrier Code 9                                                                                                    | Unique Carrier-A                  | ssigned Code 9                                                  |                    |            |  |
| Carrier Code                                                                                                    | Unique Carrier-A                  | ssigned Code 9                                                  |                    |            |  |
| Carrier Code  Vessel Name Are the goods containerized? Container Number(s): (If f                                                                                                    | Unique Carrier-A                  | ssigned Code<br>ntainer Numbers, sepa                           | rate               |            |  |
| Carrier Code  Vessel Name  Are the goods containerized? Container Number(s): (1f f with commas or select the                                                                                                    | Unique Carrier-A                  | ssigned Code<br>ntainer Numbers, sepa<br>h Container Number.) ( | rate<br>)          |            |  |
| Carrier Code  Carrier Code  Cossel Name  Cossel Name  Container Number(s): (1f  with commas or select the                                                                                                    | Unique Carrier-A                  | ssigned Code<br>ntainer Numbers, sepa<br>h Container Number.) ( | rate               |            |  |
| Carrier Code  Carrier Code  Cossel Name  Are the goods containerized? Container Number(s): (If f with commas or select the                                                                                                    | Unique Carrier-A                  | ssigned Code<br>ntainer Numbers, sepa<br>h Container Number.) ( | rate               |            |  |
| Carrier Code  Vessel Name Are the goods containerized? Container Number(s): (1f with commas or select the                                                                                                    | Unique Carrier-A                  | ssigned Code<br>ntainer Numbers, sepa<br>h Container Number.) ( | rate               |            |  |
| Carrier Code  Carrier Code  Container Number(s): (If with commas or select the container type  Container type                                                                                                    | Unique Carrier-A                  | ssigned Code<br>ntainer Numbers, sepa<br>h Container Number.) ( | rate               |            |  |
| Carrier Code  Carrier Code  Container Number(s): (If with commas or select the container type  Container type  Container type  Container Type  Container Type | Unique Carrier-A                  | ssigned Code<br>ntainer Numbers, sepa<br>h Container Number.) ( | rate               |            |  |

#### **Other Export Details Tab: Reporting Containerized Goods**

**Note:** To enter information regarding containerized goods:

(i) Select radio button option "Yes" for "*Are the goods controlled*?"

(ii) If the goods are being stored in one or more standard transport containers, then enter the applicable **Container Number(s)** <u>if known</u>.

Otherwise, use the **Container type** drop-down menu to specify "*To be determined*" or to supply information regarding the applicable container storage (e.g. "*Bulk*"; "*Less than Container Load*")

| Container Num<br>with commas o | ber(s): If ent<br>or select the E | ering mult<br>nter kev a | tiple Contaiı<br>fter each Co | ner Numbers,<br>ontainer Num | separate<br>ber. 😧 |
|--------------------------------|-----------------------------------|--------------------------|-------------------------------|------------------------------|--------------------|
| TESX1                          |                                   |                          |                               |                              |                    |
|                                | -                                 |                          |                               |                              |                    |

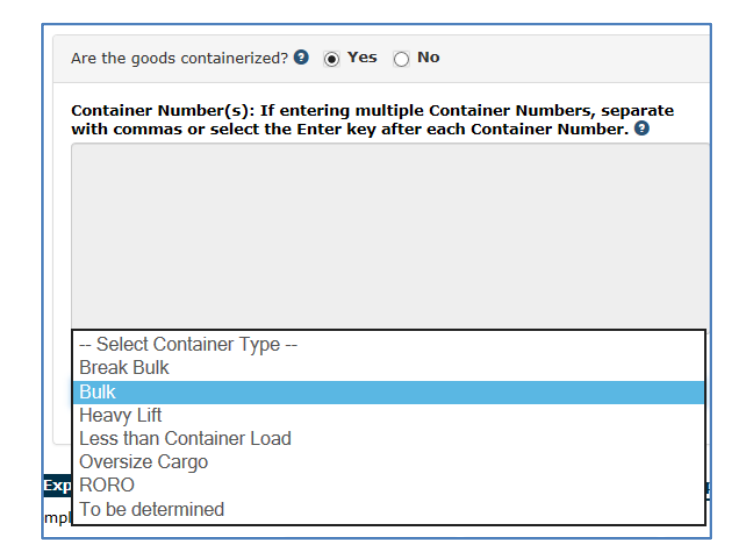

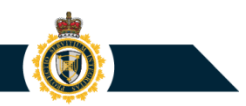

### **Other Export Details Tab: Reporting Containerized Goods**

If the applicable Container Number(s) are not known to the reporter at the time of completing the advance (original) export declaration submission, it is acceptable for the reporter to leave the Container Number(s) field empty and assign the Container type drop-down menu setting "**To be determined**".

When this action is performed, the reporter is obligated to **amend** the export declaration once he/she receives information regarding the applicable Container Number(s).

| Are the goods containerized? 🔕 💽 Yes 🔿 No                                                                                              | Container Number(s): If entering multiple Container Numbers, separate with commas or select the Enter key after each Container Number.                                                                                  |
|----------------------------------------------------------------------------------------------------|----------------------------------------------------------------------------------------------------|
| Container Number(s): If entering multiple Container Numbers, separate with commas or select the Enter key after each Container Number. |                                                                                                    |
|                                                                                                    | Container type 💿                                                                                                    |
| Container type 🕑                                                                                                    | To be determined       Image: Comparison of the specify the applicable container Number(s)         Warning       X         In the near future, please amend this document to specify the applicable Container Number(s) |
| - Select Container Type V                                                                                                    | OK                                                                                                    |

#### **Other Export Details Tab: Reporting Containerized Goods**

Note that by design, the CERS Export Declaration page will not permit users to specify Container Number(s) and a Container type selection:

- Once the reporter enters data into the Container Number(s) field, the Container type drop-down menu will become disabled
- Once the reporter applies a setting to the Container type drop-down menu, the Container Number(s) field will become disabled

| Are the g            | oods containe               | erized? 😢                  | Yes                  | 🔿 No                    |                             |                            |   |
|----------------------|-----------------------------|----------------------------|----------------------|-------------------------|-----------------------------|----------------------------|---|
| Containe<br>with cor | er Number(s<br>nmas or sele | ): If enter<br>ect the Ent | ring mu<br>ter key i | tiple Con<br>after each | tainer Numbe<br>Container N | ers, separate<br>lumber. 😧 | • |
|                      |                             |                            |                      |                         |                             |                            |   |
|                      |                             |                            |                      |                         |                             |                            |   |
|                      |                             |                            |                      |                         |                             |                            |   |
|                      |                             |                            |                      |                         |                             |                            |   |
|                      |                             |                            |                      |                         |                             |                            |   |
| Containe             | er type 2                   |                            |                      |                         |                             |                            |   |

#### **Create Export Declaration: Customs Details Tab**

 Select the Customs Details tab to begin entering customs information regarding the outbound commercial goods

| Bulle            | tins Export Documents                                                       | Lookups Templa                                          | tes User Access                                |                                 |                    |
|------------------|-----------------------------------------------------------------------------|---------------------------------------------------------|------------------------------------------------|---------------------------------|--------------------|
| Cre              | ate Export Declaratio                                                       | n                                                       |                                                |                                 |                    |
| E<br>E<br>All fi | xporter Name: AE<br>xporter Business Nu<br>elds are mandatory unless        | BC Company Inc<br>mber: 1234567<br>otherwise specified. | 23RM0001                                       |                                 |                    |
| Ex               | porter Consignee Ser                                                        | vice Provider Certi                                     | fier Commodity Oth                             | er Export Detail Custon         | ns Details         |
|                  | Are the goods controlled?                                                   | 🔾 Yes 💿 No                                              |                                                |                                 |                    |
|                  | Export Permit Number(s)<br>with commas or select th                         | : (If entering multipl<br>e Enter key after eac         | e permit numbers, separ<br>h permit number.) 😡 | ate                             |                    |
|                  |                                                                             |                                                         |                                                | < >                             |                    |
|                  |                                                                             |                                                         |                                                |                                 |                    |
|                  | Reason For Export                                                           |                                                         |                                                |                                 |                    |
|                  | Are the goods sold?<br>If no, reason for export (<br>- Select Export Reason | ) Yes 🔘 No                                              |                                                | Y                               |                    |
|                  |                                                                             |                                                         |                                                |                                 |                    |
|                  | Packages                                                                    |                                                         |                                                |                                 |                    |
|                  | Number of packages 9                                                        | Kind of package(                                        | s) 9                                           |                                 |                    |
|                  |                                                                             |                                                         |                                                |                                 |                    |
|                  | Other                                                                       |                                                         |                                                |                                 |                    |
|                  | Country of final destination                                                | on 😧                                                    | Date of exporta                                | tion: <table-cell></table-cell> |                    |
|                  | - Select Country -                                                          |                                                         |                                                |                                 |                    |
| ll L             |                                                                             |                                                         |                                                |                                 |                    |
| Ex               | porter Consignee Ser                                                        | vice Provider Certi                                     | fier Commodity Oth                             | er Export Details Custon        | ns Details         |
|                  |                                                                             | Check for Errors                                        | Save and Continue                              | Save and Finish Later           | Submit to the CBSA |

#### **PROTECTION • SERVICE • INTEGRITY**

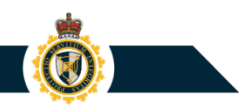

#### **Create Export Declaration: Lookup Feature**

Certain data entries (e.g. Exporter name and address) can be saved to a **Lookup** record so that this information can be retrieved and assigned to subsequent new Export Declarations.

 Within the Create Export Declaration page, click the Create ... Lookup button to create a new Lookup record

| Exporter Name: ABC                                     | Company Inc.                                                 | 7  |
|--------------------------------------------------------|--------------------------------------------------------------|----|
| Exporter Business Numb                                 | er: 123456789RM0001                                          |    |
| fields are mandatory unless otherwise                  | specified.                                                   |    |
| Exporter Consignee Service Provi                       | der Certifier Commodity Other Export Details Customs Details | 44 |
| Business Number                                        | Authorized ID                                                |    |
| 129260675RM0009                                        | WQ6776                                                       |    |
| Lookup Name 🥹                                          |                                                              |    |
| ABC Exporter Company<br>Mandatory if creating a lookup | Select a Lookup                                              |    |
| Are parties related? 😡                                 |                                                              |    |
| ⊖ Yes                                                  |                                                              |    |
| No                                                     |                                                              |    |
| Exporter Name 🚱                                        |                                                              |    |
| ABC Exporter Company                                   |                                                              |    |
| Street Address 🚱                                       |                                                              |    |
| 123 Queen Street                                       |                                                              |    |
| City Q                                                 |                                                              |    |
| Ottawa                                                 |                                                              |    |
| Country 8                                              |                                                              |    |
| Canada                                                 |                                                              |    |
|                                                        |                                                              |    |
| Province/State 🔮                                       |                                                              |    |
| Ontario                                                | •                                                            |    |
| Postal/Zip Code 😡                                      |                                                              |    |
| K2P 0X5                                                |                                                              |    |
| Telephone Number (optional) 9                          | Telephone<br>Extension (actional)                            |    |
| (613)608-8972                                          |                                                              |    |
|                                                        |                                                              |    |
| Fax Number (optional) 9                                |                                                              |    |
|                                                        |                                                              |    |
| Exporter Reference Number(s) (optio                    | nal) 🤉 Exporter Lookup Created                               |    |
|                                                        | Your new Exporter Lookup has been created.                   |    |
|                                                        |                                                              |    |
|                                                        |                                                              |    |

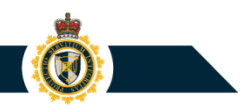

#### **Create Export Declaration: Lookup Feature**

To apply an existing Lookup to a new (draft) Export Document:

- Click the "Select a Lookup" button; and
- Select one of the existing Lookup records then click Select.

| Bulletins Export Documents Lookups Templates User Access                     |           |                          |                       |                    |                |
|------------------------------------------------------------------------------|-----------|--------------------------|-----------------------|--------------------|----------------|
| Create Export Declaration                                                    |           |                          |                       |                    |                |
| Exporter Name: ABC Company Inc.<br>Exporter Business Number: 123456789RM0001 |           |                          |                       |                    |                |
| All fields are mandatory unless otherwise specified.                         |           |                          |                       |                    |                |
| Exporter Consignee Service Provider Certifier Commodity Other Export         | Details C | Customs Details          |                       |                    |                |
| Lookup Name 🕄                                                                |           |                          |                       |                    |                |
| Mandatory if creating a lookup                                               |           |                          |                       |                    |                |
|                                                                              |           |                          |                       |                    |                |
|                                                                              | Bulletins | Export Documents Lookups | Templates User Access |                    |                |
| Company Name 🕑                                                               | Select a  | Certifier Lookup         |                       |                    |                |
| Street Address 9                                                             | Show 1    | • • entries              |                       |                    | Filter         |
|                                                                              | Select    | Lookup Name              | Address \$            | City \$            | Province/State |
|                                                                              | ۲         | Certifier John Smith     | 789 Main Street       | Hamilton           | Ontario        |
|                                                                              | 0         | GENERIC CERTIFIER        | CERTIFIER STREET X    | CERTIFIER CITY XXX | Ontario        |
|                                                                              | O         | Manny's Certifier        | CERTIFIER STREET X    | CERTIFIER CITY XXX | Ontario        |
|                                                                              | Showing   | 1 to 3 of 3 entries      |                       |                    |                |
|                                                                              |           |                          | Select Ca             | ncel               |                |

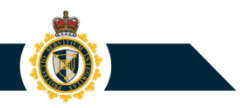

#### **Create Export Declaration: Lookup Feature**

**Result:** CERS will automatically transfer the Lookup record's business data entries to the new (draft) Export Document.

| F | Bulletins Export Documents Lookups Templates User Access |  |
|---|----------------------------------------------------------|--|
|   | Certifier Lookup Details                                 |  |
|   | Lookup Name<br>Certifier John Smith                      |  |
|   | Company name<br>Certifier Company Name                   |  |
|   | Certifier name<br>John Smith                             |  |
|   | Street Address<br>789 Main Street                        |  |
|   | City<br>Hamilton                                         |  |
|   | Country<br>Canada                                        |  |
|   | Province/State<br>Ontario                                |  |
|   | Postal/Zip Code<br>L6T 2M2                               |  |
|   | Telephone Number Telephone Extension<br>(905)458-6568    |  |
|   | Fax Number                                               |  |
| ľ | E                                                        |  |

john.smith@certifiercompany.com

| Create Export Declaration             |                                                         |
|---------------------------------------|---------------------------------------------------------|
| Exporter Name: ABC C                  | Company Inc.                                            |
| Exporter Business Numbe               | r: 123456789RM0001                                      |
| All fields are mandatory unless other | wise specified.                                         |
| Exporter Consignee Service P          | rovider Certifier Commodity Other Export Details Custom |
| Lookup Name 🛛                         |                                                         |
| Certifier John Smith                  | Select a Lookup                                         |
| Cartifican Name O                     |                                                         |
| John Smith                            |                                                         |
|                                       |                                                         |
| Contifier Company North               |                                                         |
| Ceruner Company Name                  |                                                         |
| Street Address 😨                      |                                                         |
| 789 Main Street                       |                                                         |
| City 😏                                |                                                         |
| Hamilton                              |                                                         |
| Country 😣                             |                                                         |
| Canada                                |                                                         |
| Province/State 9                      |                                                         |
| Ontario                               |                                                         |
| Postal/Zip Code 🔮                     |                                                         |
| L6T 2M2                               |                                                         |
| Telephone Number 🕄                    | Telephone Extension 🚱                                   |
| (905)458-6568                         |                                                         |
| Fax Number 9                          |                                                         |
|                                       |                                                         |
| iohn smith@certifiercompan            | ( com                                                   |
| John Smith@certifiercompany           | .com                                                    |
| Use the above information to Cre      | eate Certifier Lookup                                   |
|                                       |                                                         |

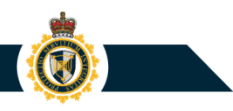

#### **Create Export Declaration: Help Icon**

Within the Create Export Declaration page, a user can click a Help icon (2) to obtain more information regarding a certain data field.

| Bulletins Export Documents Lookups Templates User Access                                                                                                    |                                              |                                                                                                    |
|----------------------------------------------------------------------------------------------------|----------------------------------------------|----------------------------------------------------------------------------------------------------|
| Create Export Declaration                                                                                                    |                                              |                                                                                                    |
| Exporter Name: ABC Company Inc.<br>Exporter Business Number: 123456785RM<br>All fields are mandatory unless otherwise specified.<br>Exporter Consignee Service Provider Certifier Commodity | 0001<br>Other Export Details Customs Details |                                                                                                    |
| Business Number Authorized ID                                                                                                    |                                              |                                                                                                    |
| 129260675RM0009 WQ6776                                                                                                    |                                              |                                                                                                    |
| Lookup Name 😡                                                                                                    |                                              |                                                                                                    |
| ABC Exporter Company Select a Lookup                                                                                                    |                                              |                                                                                                    |
| Mandatory if creating a lookup                                                                                                    |                                              |                                                                                                    |
| Are parties related? 😝                                                                                                    |                                              |                                                                                                    |
| O Yes                                                                                                    |                                              |                                                                                                    |
|                                                                                                    |                                              |                                                                                                    |
| ABC Exporter Company                                                                                                    |                                              |                                                                                                    |
| Short Aldres Q                                                                                                    | Evpor                                        | tar Bafaranca Numbar(a)                                                                                                    |
| 123 Oueen Street                                                                                                    | Схроі                                        | ter Reference Number(s)                                                                                                    |
| City 0                                                                                                    |                                              |                                                                                                    |
| Ottawa                                                                                                    | Enter the exp                                | porter's internal reference number that will be used to trace the shipment - usually an invoice or purchase order number.          |
| Country 🚱                                                                                                    |                                              |                                                                                                    |
| Canada                                                                                                    | More than or                                 | e exporter reference number can be entered in the field. Separate with commas or select the Enter key after each Reference Number. |
| Province/State 😡                                                                                                    |                                              |                                                                                                    |
| Ontario                                                                                                    |                                              |                                                                                                    |
| Postal/Zip Code 😡                                                                                                    |                                              |                                                                                                    |
| K2P 0X5                                                                                                    |                                              |                                                                                                    |
| Telephone Number (optional)  Telephone Extension (optional)                                                                                                    |                                              |                                                                                                    |
| Fax Number (optional)<br>Exporter Reference Number(s) (option )                                                                                                    |                                              |                                                                                                    |

#### **Create Export Declaration: Check for Errors Feature**

Within the Create Export Declaration page, a user can click the **Check for Errors** button (located at the bottom of the screen) to have CERS identify any business data validation errors present in the various sections.

| Exporter Business Number: 12345    | // O3KNUUUU I<br>:e specified.                                |  |
|------------------------------------|---------------------------------------------------------------|--|
| Exporter Consignee Service Pro     | ider Certifier Commodity Other Export Details Customs Details |  |
| Business Number                    | Authorization ID                                              |  |
| 123456789RM0001                    | WQ6776                                                        |  |
| Lookup Name 9                      |                                                               |  |
|                                    | Select a Lookup                                               |  |
| Mandatory if creating a lookup     |                                                               |  |
| Are parties related?               |                                                               |  |
| O No                               |                                                               |  |
| Europeter Name O                   |                                                               |  |
| Exporter Name 🗸                    |                                                               |  |
| Street Address 😧                   |                                                               |  |
|                                    |                                                               |  |
| City 🛿                             |                                                               |  |
|                                    |                                                               |  |
| Country 😔                          |                                                               |  |
| Select Country                     |                                                               |  |
| Province/State 😧                   |                                                               |  |
| Select Province/State              |                                                               |  |
| Postal/Zip Code 🛿                  |                                                               |  |
|                                    |                                                               |  |
| Telephone Number (optional) 🕄      |                                                               |  |
|                                    |                                                               |  |
| Telephone Extension (optional) 😣   |                                                               |  |
|                                    |                                                               |  |
| Fax Number (optional) 🔮            |                                                               |  |
| Exporter Reference Number(c) (ent  |                                                               |  |
|                                    |                                                               |  |
|                                    |                                                               |  |
|                                    |                                                               |  |
|                                    |                                                               |  |
|                                    | *                                                             |  |
| Use the above information to Creat | Exporter Lookup                                               |  |
|                                    |                                                               |  |

**PROTECTION • SERVICE • INTEGRITY** 

#### **Create Export Declaration: Check for Errors Feature**

#### Examples:

- Missing mandatory data entry
- A Canadian or US address has been assigned an invalid Postal/ZIP code format

| 9 Your Export Document has 2 erro                                             | (s). All errors must be corrected before submitting it to the CBSA. |
|-------------------------------------------------------------------------------|---------------------------------------------------------------------|
| Exporter Name is mandatory                                                    |                                                                     |
| <ul> <li>Exporter Postal/Zip Code is inva-</li> </ul>                         | id                                                                  |
|                                                                               | Clear Error Mescage(s)                                              |
|                                                                               |                                                                     |
|                                                                               |                                                                     |
| Exporter Name: ABC Exporter Company<br>Exporter Business Number: 123456789RM0 | 01                                                                  |
| fields are mandatory unless otherw                                            | ise specified.                                                      |
| Exporter Consignee Service Pro                                                | vider Certifier Commodity Other Export Details Customs Details      |
| Business Number                                                               | Authorization ID                                                    |
| 123456789RM0001                                                               | WQ6776                                                              |
| Lookup Name 😣                                                                 |                                                                     |
|                                                                               | Select a Lookup                                                     |
| Mandatory if creating a lookup                                                |                                                                     |
| Are parties related? 🔮                                                        |                                                                     |
| O Yes                                                                         |                                                                     |
| No                                                                            |                                                                     |
| Exporter Name 3                                                               |                                                                     |
| This field is mondateers                                                      |                                                                     |
| Street Address                                                                |                                                                     |
| 123 OUEEN STREET                                                              |                                                                     |
| City Q                                                                        |                                                                     |
| οτταψα                                                                        |                                                                     |
| Gruntur                                                                       |                                                                     |
| Canada                                                                        |                                                                     |
|                                                                               |                                                                     |
| Province/State 🔮                                                              |                                                                     |
| Ostasia                                                                       |                                                                     |

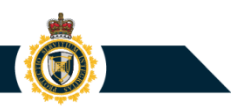

#### **Create Export Declaration: Save Features**

Within the Create Export Declaration page, a user can click one of two buttons to save the current, work-in-progress version of the Export Declaration as a new, "draft" Export Document:

 Click Save and Continue to remain within the Create Export Declaration page

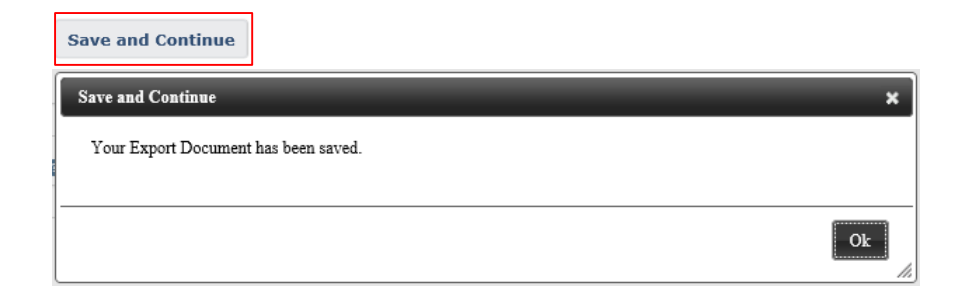

 Click Save and Finish Later to exit the Create Export Declaration page

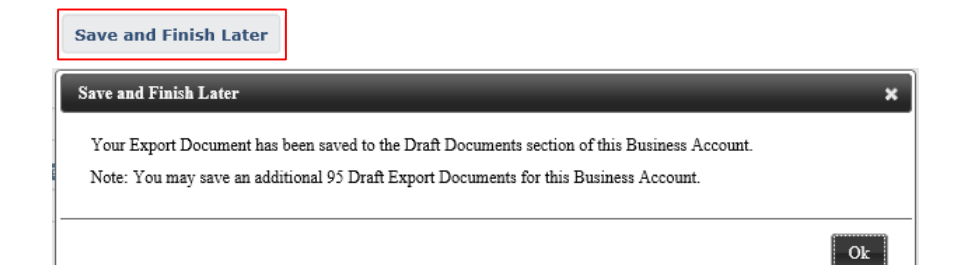
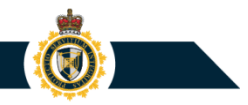

## **Create new Export Declaration: Submit to the CBSA**

Within the Create Export Declaration page, a user can click the **Submit to the CBSA** button to have CERS transmit the Export Declaration to the Canada Border Services Agency.

 Following a successful submission, CERS Portal will display a confirmation page identifying the date/time of submission and the Proof of Report Number that was assigned to the submitted Export Declaration

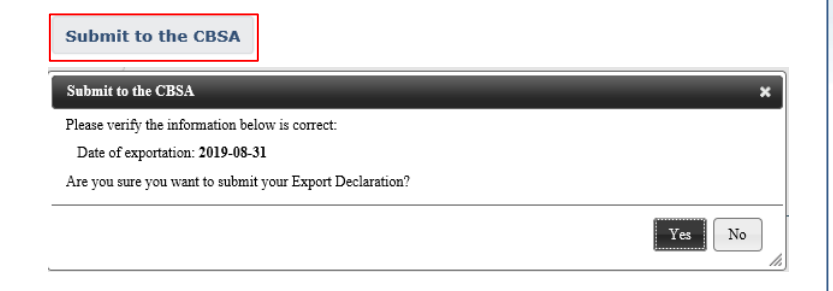

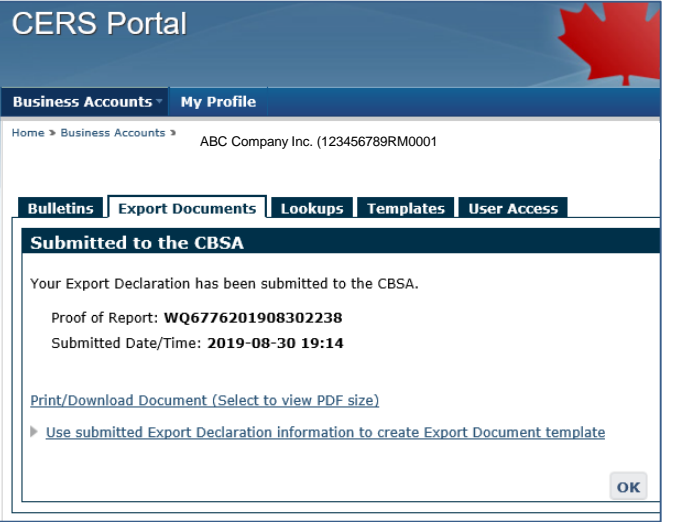

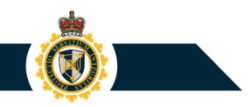

## **Print/Download a Submitted Export Document (PDF)**

Within the **Submitted to the CBSA** (confirmation) page, a user can click the Print/Download Document link to access a PDF file containing a printable version of the submitted Export Document.

|   | CERS Portal                                                                     |                                                            |                                            |   |
|---|---------------------------------------------------------------------------------|------------------------------------------------------------|--------------------------------------------|---|
|   | Business Accounts V My Profile                                                  |                                                            |                                            |   |
| ŀ | Home > Business Accounts > ABC Company Inc. (123456789RM0001                    |                                                            |                                            |   |
|   |                                                                                 |                                                            |                                            |   |
|   | Bulletins Export Documents Lookups Templates User Access                        |                                                            |                                            |   |
|   | Submitted to the CBSA                                                           |                                                            |                                            |   |
|   | Your Export Declaration has been submitted to the CBSA.                         |                                                            |                                            |   |
|   | Proof of Report: WQ6776201908302238                                             |                                                            |                                            |   |
|   | Submitted Date/Time: 2019-08-30 19:14                                           |                                                            |                                            |   |
|   | Print/Download Document (Select to view PDF size)                               | rtDeclaration.pdf (1.03 MB) from apps-ho1.cbsa-asfc.gc.ca? | <u>O</u> pen <u>S</u> ave ▼ <u>C</u> ancel | × |
|   | Use submitted Export Declaration information to create Export Document template |                                                            |                                            |   |
|   | ок                                                                              |                                                            |                                            |   |

## **Print/Download a Submitted Export Document (PDF)**

#### Sample CERS Export **Declaration printout** (PDF file):

| idit View Window Help |                                                                                                    |                                                                                                    |
|-----------------------|----------------------------------------------------------------------------------------------------|----------------------------------------------------------------------------------------------------|
| ne Tools Document 🖺 🖶 | 🖂 Q 🗇 🕑 1 / 2 👂 🖉                                                                                                    |                                                                                                    |
|                       | Canada Border Agence des services<br>Services Agency Installers du Canada                                                                                                    | CERS EXPORT DECLARATION<br>DÉCLARATION D'EXPORTATION SCDE                                                                                                    |
|                       | Criginal Amended - Modife Void - Nul                                                                                                    | Proof of report no - No de la preuve de déclaration<br>W06776201909162905                                                                                                    |
|                       | Exporter information (includes non-resident) - Renseignements sure l                                                                                                    | exportateur (y compris les non-résidents)                                                                                                    |
|                       | Business number - Numéro d'entrprise<br>123456789RM0001                                                                                                    | Authorization ID - Numéro d'autorisation<br>WQ6776                                                                                                    |
|                       | Name - Nom<br>EXPORTER NAME                                                                                                    | Are parties Related? - Les parties sont-elles liées<br>O Yes - Oui   No - Non                                                                                                    |
|                       | Street address - Address de rue<br>EXPORTER STREET                                                                                                    | City - Ville<br>OTTAWA                                                                                                    |
|                       | Province/state, country - Province/État, pays<br>Ontario Canada                                                                                                    | Postal/Zip code - Code postal/ZIP<br>K2P2E6                                                                                                    |
|                       | Telephone Number - Numéro de téléphone Extension<br>(613)608-8972                                                                                                    | Fax Number - Numéro de télécopieur                                                                                                    |
|                       | Consignee information - Renseignements sur le destination final<br>Name - Nom                                                                                                    |                                                                                                    |
|                       | Consignee information - Renseignements sur le destination final<br>Name - Nom<br>CONSIGNEE NAME<br>Street address - Address de rue<br>CONSIGNEE STREET<br>Counture - Pare                                                                                                    | City - Ville<br>CONSIGNEE CITY<br>Environatista - Previonatistat                                                                                                    |
|                       | Consignee information - Renseignements sur le destination final<br>Name - Nom<br>CONSIGNEE NAME<br>Strete address - Address de rue<br>CONSIGNEE STREET<br>Country- Pays<br>Canada                                                                                                    | City - Vile<br>CONSIGNEE CITY<br>Province/state - Province/stat                                                                                                    |
|                       | Consignee information - Renseignements sur le destination final<br>Name - Nom<br>CONSIGNEE NAME           Street address - Address de rue<br>CONSIGNEE STREET           Country- Pays<br>Canada           Service Provider information - Renseignements sur le fournisseur de s<br>Service Provider Name - Nom du fournisseur de service                                                                                                    | City - Ville<br>CONSIGNEE CITY<br>Province/state - Province/état<br>ervice<br>Authorization ID - No d'autorization                                                                                                    |
|                       | Consignee information - Renseignements sur le destination final<br>Name - Nom<br>CONSIGNEE NAME<br>Street address - Address de nue<br>CONSIGNEE STREET<br>Country- Pays<br>Canada<br>Service Provider information - Renseignements sur le fournisseur de t<br>Service Provider Name - Nom du fournisseur de service<br>Street address - Address de nue                                                                                                    | City - Ville<br>CONSIGNEE CITY<br>Province/state - Province/stat<br>ervice<br>Authorization ID - No d'autorization<br>City - Ville                                                                                                    |
|                       | Consignee information - Renseignements sur le destination final<br>Name - Nom<br>CONSIGNEE NAME<br>Street address - Address de rue<br>CONSIGNEE STREET<br>Country- Pays<br>Canada<br>Service Provider Information - Renseignements sur le fournisseur de s<br>Service Provider Name - Nom du fournisseure de service<br>Street address - Address de rue<br>Province/state, country - Province/État, pays                                                                                                    | City - Vile<br>CONSIGNEE CITY<br>Province/state - Province/stat<br>service<br>Authorization ID - No d'autorization<br>City - Vile<br>Postal/Zip code - Code postal/ZIP                                                                                                    |
|                       | Consignee information - Renseignements sur le destination final<br>Name - Nom<br>CONSIGNEE NAME           Street address - Address de rue<br>CONSIGNEE STREET           Country - Pays<br>Canada           Service Provider Information - Renseignements sur le fournisseur de s<br>Service Provider Name - Nom du fournisseure de service           Street address - Address de rue           Street address - Address de rue           Province/state, country - Province/Eat, pays           Telephone Number - Numéro de biéléphone                                                                                                    | CRY - Ville CONSIGNEE CITY Province/state - Province/stat service Authorization ID - No d'autorization City - Ville Postal/Zip code - Code postal/ZIP                                                                                                    |
|                       | Consignee information - Renseignements sur le destination final<br>Name - Nom<br>CONSIGNEE NAME           Street address - Address de rue<br>CONSIGNEE STREET           Courty- Pays<br>Canada           Service Provider Information - Renseignements sur le fournisseur de service           Street address - Address de rue           Street address - Address de rue           Street address - Address de rue           Street address - Address de rue           Provinceistate, country - Province/Eat, pays           Telephone Number - Numéro de biléphone         Extension           Certifier Information - Renseignements sur le Certificateur<br>CERTIFIER NAME         Extension                                                                                                    | City - Ville           CONSIGNEE CITY           Province/state - Province/stat           authorization ID - No d'autorization           City - Ville           Postal/Zip code - Code postal/ZIP           Image: Code - Code postal/ZIP                                                                                                    |
|                       | Consignee information - Renseignements sur le destination final<br>Name - Nom<br>CONSIGNEE NAME           Street address - Address de rue<br>CONSIGNEE STREET           Country - Pays<br>Canada           Service Provider Information - Renseignements sur le fournisseur de s<br>Service Provider Name - Nom di fournisseur de service           Street address - Address de rue           Province/state, country - Province/Eat, pays           Telephone Numéro de biléphone         Extension           Certifiér information - Renseignements sur le Certificateur<br>Certifier Name - Nom di cenfrateur<br>CERTIFIER NAME         Company Name - Nom de fenterprise<br>CERTIFIER COMPANY                                                                                                    | City - Ville<br>CONSIGNEE CITY<br>Province/state - Province/stat<br>ervice<br>Authorization ID - No d'autorization<br>City - Ville<br>Postal/Zip code - Code postal/ZIP<br>E-mail Address - Courriel<br>CERTIFIER@HOTMAIL.COM                                                                                                    |
|                       | Consignee information - Renseignements sur le destination final<br>Name - Nom<br>CONSIONEE NAME           Street address - Address de rue<br>CONSIONEE STREET           Courty- Pays<br>Canada           Service Provider Information - Renseignements sur le fournisseur de service           Street address - Address de rue           Province/state, country - Province/Etat, pays           Telephone Number - Numéro de biléphone           Extension           Certifier information - Renseignements sur le Certificateur<br>Certifier Name - Nom du ourflacteur           Certifier Name - Nom du ourflacteur<br>CERTIFIER NAME           Company Name - Nom du feinteprise<br>CERTIFIER COMPANY           Street address - Address de rue<br>CERTIFIER COMPANY                                                                                                    |                                                                                                    |
|                       | Consignee information - Renseignements sur le destination final<br>Name - Nom<br>CONSIONEE NAME           Street address - Address de nue<br>CONSIONEE TRIEET           Country - Pays<br>Canada           Service Provider information - Renseignements sur le fournisseur de t<br>Service Provider information - Renseignements sur le fournisseur de t<br>Service Provider information - Renseignements sur le fournisseur de t<br>Service Provider information - Renseignements sur le fournisseur de t<br>Service Provider Name - Nom du fournisseure de service           Street address - Address de nue           Province/state, country - Province/État, pays           Telephone Number - Numéro de biléphone         Extension           Certifier name - Nom du certificateur<br>Certifier Name - Nom du certificateur<br>CERTIFIER NAME         Extension           Company Name - Nom de fertreprise<br>CERTIFIER NAME         CORMANY<br>Street address - Address de nue<br>CERTIFIER STREET           Province/state, country - Province/État, pays<br>Christien Company Name - Nom de fertreprise<br>CERTIFIER STREET         Canada | City - Vile           CONSIGNEE CITY           Province/state - Province/stat           envice           Authorization ID - No d'autorization           City - Vile           Postal/Zip code - Code postal/ZIP           E-mail Address - Courriel           CERTIFIER_BHOTMALL.COM           City - Vile           CERTIFIER_CITY           Postal/Zip code - Code postal/ZIP           Vile           CERTIFIER CITY           Postal/Zip code - Code postal/ZIP           X240x05 |

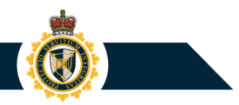

## Save a Submitted Export Document as a Template

Within the **Submitted to the CBSA** (confirmation) page, a user can click the "**Use submitted ... information to create Export Document template**" link to save the submitted Export Document's business data entries to a new **Template** record. This Template can be used in the future to quickly create a new, draft Export Document.

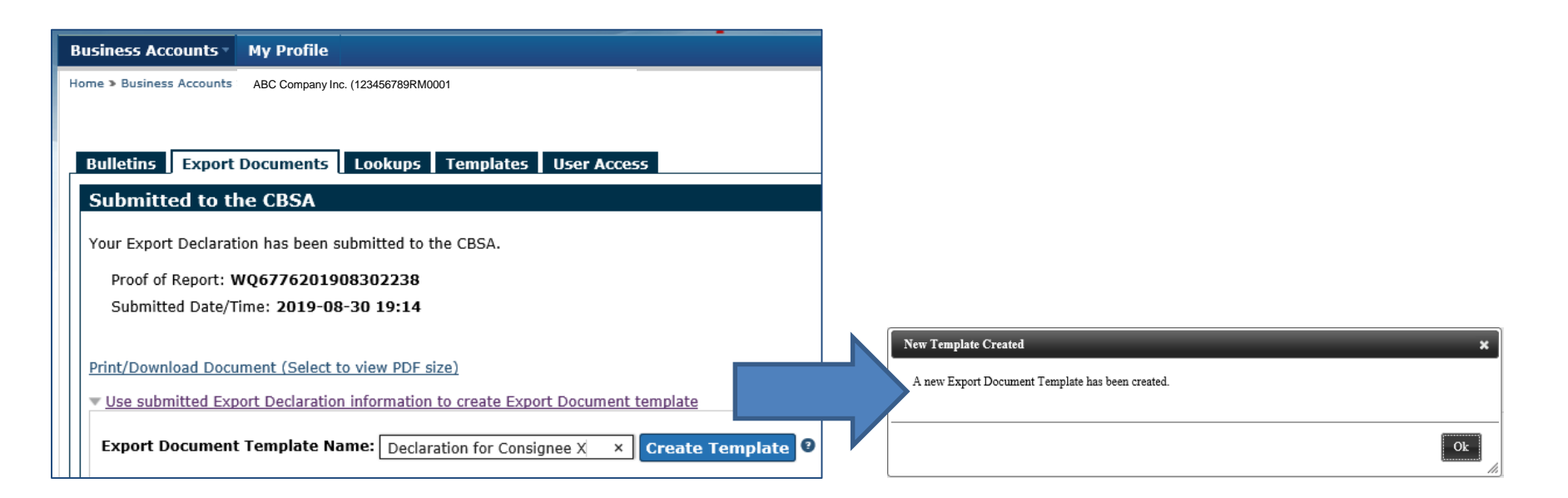

# **5. Managing Submitted Export Documents**

- Submitted Documents section
  - Submitted Documents table
  - Status History
  - Search features (Filter textbox; Search Submitted Export Documents button)
- Viewing a submitted Export Document
- Voiding a submitted Export Document
- Amending a submitted Export Document

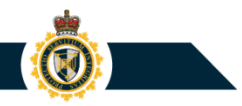

## **Export Documents: Submitted Documents Tab**

Within the Export Documents section, select the **Submitted Documents** tab to view a table identifying Export Declarations or Summary Reports that were submitted to the CBSA.

 In addition to original Export Document submissions, this table also contains entries for amended and voided documents

|                                                                                                    |                                                                                                    |                                                                                                    | Cana                                                                                                    |
|----------------------------------------------------------------------------------------------------|----------------------------------------------------------------------------------------------------|----------------------------------------------------------------------------------------------------|----------------------------------------------------------------------------------------------------|
| ness Accounts My Profile                                                                                                    |                                                                                                    |                                                                                                    |                                                                                                    |
| ABC Company                                                                                                    | Inc. (123456789RM0001                                                                                                    | C                                                                                                    | John Smith (URN: MOS<br>ERS Portal Help and Support                                                                                                    |
| lletins Export Documents Loo                                                                                                    | kups Templates User Access                                                                                                    |                                                                                                    |                                                                                                    |
| xport Document                                                                                                    |                                                                                                    |                                                                                                    |                                                                                                    |
|                                                                                                    | Create Export Document Search S                                                                                                    | ubmitted Export Documents                                                                                                    |                                                                                                    |
| Draft Documents (Submitted Doc                                                                                                    | suments 3ulk Upload                                                                                                    |                                                                                                    |                                                                                                    |
| Select Export Document Type: Exp                                                                                                    | ort Declaration V Refresh                                                                                                    |                                                                                                    |                                                                                                    |
| Show 10 A entries                                                                                                    |                                                                                                    | Filte                                                                                                    | er 🗌                                                                                                    |
| Show                                                                                                    |                                                                                                    |                                                                                                    |                                                                                                    |
|                                                                                                    |                                                                                                    |                                                                                                    |                                                                                                    |
| Proof of Report                                                                                                    | Date of exportation                                                                                                    | Submitted Date/Time                                                                                                    | <ul> <li>Status</li> </ul>                                                                                                    |
| Proof of Report                                                                                                    | Date of exportation 2019-09-17                                                                                                    | Submitted Date/Time                                                                                                    | Status     Voided                                                                                                    |
| Proof of Report           W06776201909162905           W06776201909162904                                                                                                    | Date of exportation           2019-09-17           2019-09-16                                                                                                    | Submitted Date/Time           2019-09-16 16:53           2019-09-16 16:42                                                                                                    | Status     Voided     Amended                                                                                                    |
| Proof of Report           W06776201909162905           W06776201909162904           W06776201909132894                                                                                                    | Date of exportation           2019-09-17           2019-09-16           2019-09-13                                                                                                    | Submitted Date/Time           2019-09-16 16:53           2019-09-16 16:42           2019-09-13 16:07                                                                                                    | Voided Voided Amended Original                                                                                                    |
| Proof of Report           W06776201909162905           W06776201909162904           W06776201909132894           W06776201909132892                                                                                                    | Date of exportation           2019-09-17           2019-09-16           2019-09-13           2019-09-13                                                                                                    | Submitted Date/Time           2019-09-16 16:53           2019-09-16 16:42           2019-09-13 16:07           2019-09-13 15:52                                                                                                    | Status       Voided       Amended       Original       Original                                                                                                    |
| Proof of Report           W06776201909162905           W06776201909162904           W06776201909132894           W06776201909132892           W06776201909132892                                                                                                    | Date of exportation           2019-09-17           2019-09-16           2019-09-13           2019-09-13           2019-09-05                                                                                                    | Submitted Date/Time           2019-09-16 16:53           2019-09-16 16:42           2019-09-13 16:07           2019-09-13 15:52           2019-09-06 11:56                                                                                                    | Status     Voided     Amended     Original     Original     Original                                                                                                    |
| Proof of Report           WQ6776201909162905           WQ6776201909162904           WQ6776201909132894           WQ6776201909132892           WQ6776201909132892           WQ6776201909062828           WQ6776201909062827                                                                                                    | Date of exportation           2019-09-17           2019-09-16           2019-09-13           2019-09-13           2019-09-05                                                                                                    | Submitted Date/Time           2019-09-16 16:53           2019-09-16 16:42           2019-09-13 16:07           2019-09-13 15:52           2019-09-06 11:56           2019-09-06 11:55                                                                                                    | Status       Voided       Amended       Original       Original       Original       Original                                                                                                    |
| Proof of Report           WQ65776201909162905           WQ65776201909162904           WQ65776201909132894           WQ65776201909132892           WQ65776201909132892           WQ65776201909062828           WQ65776201909062828           WQ65776201909062827           WQ65776201909062826                                                                                                    | Date of exportation           2019-09-17           2019-09-16           2019-09-13           2019-09-13           2019-09-05           2019-09-05           2019-09-05                                                                                                    | Submitted Date/Time           2019-09-16 16:53           2019-09-16 16:42           2019-09-13 16:07           2019-09-13 15:52           2019-09-06 11:56           2019-09-06 11:55           2019-09-06 11:55                                                                                                    | Status     Voided     Amended     Original     Original     Original     Original     Original     Original     Original                                                                                                    |
| Proof of Report           WQ65776201909162905           WQ65776201909162904           WQ65776201909132894           WQ65776201909132892           WQ65776201909032828           WQ65776201909062828           WQ65776201909062827           WQ65776201909062827           WQ65776201909062826           WQ65776201909062827                                                                                                    | Date of exportation           2019-09-17           2019-09-16           2019-09-13           2019-09-13           2019-09-05           2019-09-05           2019-09-05           2019-09-05           2019-09-05           2019-09-07                                                                                                    | Submitted Date/Time           2019-09-16 16:53           2019-09-16 16:42           2019-09-13 16:07           2019-09-13 15:52           2019-09-06 11:56           2019-09-06 11:55           2019-09-06 11:55           2019-09-06 11:55           2019-09-06 11:34                                                                                  | Status       Voided       Amended       Original       Original       Original       Original       Original       Original       Original       Original       Original                                                                                           |
| Proof of Report           WQ65776201909162905           WQ65776201909162904           WQ65776201909132894           WQ65776201909132892           WQ65776201909062828           WQ65776201909062827           WQ65776201909062827           WQ65776201909062826           WQ65776201909062826           WQ65776201909062827           WQ65776201909062827           WQ65776201909062826           WQ65776201909062826           WQ65776201909062826           WQ65776201909062824  | Date of exportation           2019-09-17           2019-09-16           2019-09-13           2019-09-13           2019-09-05           2019-09-05           2019-09-05           2019-09-05           2019-09-05           2019-09-05           2019-09-05           2019-09-05           2019-09-05           2019-09-05           2019-09-05                                           | Submitted Date/Time           2019-09-16 16:53           2019-09-16 16:42           2019-09-13 16:07           2019-09-13 15:52           2019-09-06 11:56           2019-09-06 11:55           2019-09-06 11:55           2019-09-06 11:34           2019-09-06 09:43                                                                                  | Status       Voided       Amended       Original       Original       Original       Original       Original       Original       Original       Original       Original       Original       Original       Original                                              |
| Proof of Report           WQ06776201909162905           WQ06776201909162904           WQ06776201909132894           WQ06776201909132892           WQ06776201909062828           WQ06776201909062827           WQ06776201909062826           WQ06776201909062826           WQ06776201909062826           WQ06776201909062826           WQ06776201909062827           WQ06776201909062826           WQ06776201909062824           WQ06776201909062824           WQ067762019090628243 | Date of exportation           2019-09-17           2019-09-16           2019-09-13           2019-09-13           2019-09-05           2019-09-05           2019-09-05           2019-09-05           2019-09-05           2019-09-05           2019-09-05           2019-09-05           2019-09-05           2019-09-05           2019-09-07           2019-09-03           2019-09-04 | Submitted Date/Time           2019-09-16 16:53           2019-09-16 16:42           2019-09-13 16:07           2019-09-13 15:52           2019-09-06 11:56           2019-09-06 11:55           2019-09-06 11:55           2019-09-06 11:34           2019-09-06 11:34           2019-09-06 11:34           2019-09-06 11:34           2019-09-06 11:34 | Status       Voided       Amended       Original       Original       Original       Original       Original       Original       Original       Original       Original       Original       Original       Original       Original       Original       Original |

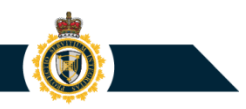

## **Export Documents: Submitted Documents Tab**

By default, the Submitted Documents section will display a list of submitted Export Declarations. To view a list of submitted **Summary Reports**, change the setting for the Export Document Type drop-down menu then click the Refresh button.

| Bulletins Export Documents Lookups Ter                   | ulletins Export Documents Lookups Templates User Access |                     |                 |  |  |  |  |
|----------------------------------------------------------|---------------------------------------------------------|---------------------|-----------------|--|--|--|--|
| Export Document                                          | Export Document                                         |                     |                 |  |  |  |  |
| Create Export Document Search Submitted Export Documents |                                                         |                     |                 |  |  |  |  |
| Draft Documents Submitted Documents                      | Draft Documents Submitted Documents Bulk Upload         |                     |                 |  |  |  |  |
| Select Export Document Type Summary Repo                 | rt 🗸 Refresh                                            |                     |                 |  |  |  |  |
| Show 10 🗢 entries                                        |                                                         | Filter              |                 |  |  |  |  |
| Proof of Report                                          | Reporting Period 🔻                                      | Submitted Date/Time | Status 🗍        |  |  |  |  |
| SUM6519WQ6776201911                                      | 201911                                                  | 2019-11-04 18:41    | <u>Original</u> |  |  |  |  |
| SUM6519WQ6776201910                                      | 201910                                                  | 2019-10-30 08:48    | <u>Original</u> |  |  |  |  |
| SUM6519WQ6776201909                                      | 201909                                                  | 2019-09-26 18:16    | Amended         |  |  |  |  |
| SUM6519WQ6776201908                                      | 201908                                                  | 2019-09-04 17:43    | Voided          |  |  |  |  |

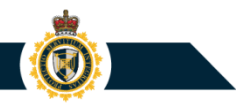

## **Export Documents: Submitted Documents Tab**

The list of Submitted Documents will display up to 500 of the most recent submissions completed within the past 180 days.

If your company submits a large number of export documents to the CBSA or needs to locate an older declaration, use the **Search Submitted Export Documents** feature to locate the document based on its Export Proof of Report Number

| Bulletins Export Documents Lookups       | Templates User Access              |                         |                 |
|------------------------------------------|------------------------------------|-------------------------|-----------------|
| Export Document                          | Create Export Document Search Subr | nitted Export Documents |                 |
| Draft Documents                          | Rulk Unload                        |                         |                 |
| Juit Documents                           |                                    |                         |                 |
| Select Export Document Type: Export Decl | aration V Refresh                  |                         |                 |
| Show 10 🗢 entries                        |                                    | Filter                  |                 |
| Proof of Report                          | Date of exportation                | Submitted Date/Time     | Status 🔶        |
| WQ6776201912085221                       | 2019-12-08                         | 2019-12-08 17:51        | <u>Original</u> |
| WQ6776201912085220                       | 2019-12-08                         | 2019-12-08 17:51        | <u>Original</u> |
| WQ6776201912085219                       | 2019-12-08                         | 2019-12-08 17:51        | <u>Original</u> |
| WQ6776201912085218                       | 2019-12-08                         | 2019-12-08 17:51        | <u>Original</u> |
| WQ6776201912085217                       | 2019-12-08                         | 2019-12-08 17:51        | <u>Original</u> |
| WQ6776201912085216                       | 2019-12-08                         | 2019-12-08 17:51        | <u>Original</u> |
| WQ6776201912085215                       | 2019-12-08                         | 2019-12-08 17:51        | Original        |
| WQ6776201912085214                       | 2019-12-08                         | 2019-12-08 17:51        | <u>Original</u> |
| WQ6776201912085213                       | 2019-12-08                         | 2019-12-08 17:51        | <u>Original</u> |
| WQ6776201912085212                       | 2019-12-08                         | 2019-12-08 17:51        | <u>Original</u> |
| Showing 1 to 10 of 500 entries           |                                    | 1 2 3                   | 4 5 50 Next     |

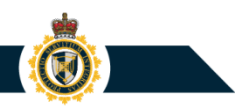

## **Submitted Documents: Status History**

Within the Submitted Documents table, a user can click a Status link to view the full "Status History" for an Export Document.

| Bulletins         Export Documents         Looku           Export Document         Draft Documents         Submitted Docum           Select Export Document Type:         Export           Show         10 | ps Templates User Access Create Export Document Search search sea | Submitted Export Documents | Filter                                                                                                    |          |
|----------------------------------------------------------------------------------------------------|----------------------------------------------------------------------------------------------------|----------------------------|----------------------------------------------------------------------------------------------------|----------|
| Proof of Report                                                                                                    | Date of exportation                                                                                                    | Submitted Date/Time        | ▼ Status ♦                                                                                                    |          |
| WQ6776201909162905                                                                                                    | 2019-09-17                                                                                                    | 2019-09-16 16:53           | Voided                                                                                                    |          |
| WQ6776201909162904                                                                                                    | 2019-09-16                                                                                                    | 2019-09-16 16:42           | Amenaed                                                                                                    |          |
| WQ6776201909132894                                                                                                    | 2019-09-13                                                                                                    | 2019-09-13 16:07           | Bulletins Export Documents Lookups Templates User Access                                                                                                    |          |
|                                                                                                    |                                                                                                    |                            | ABC Company Inc.<br>Exporter Business Number: 123456789RM0001<br>Document Type: Export Declaration<br>Proof of Report: WQ6776201909162905<br>Show 10    entries Submitted Date/Time |          |
|                                                                                                    |                                                                                                    |                            | 2019-09-16 16:53                                                                                                    | Voided   |
|                                                                                                    |                                                                                                    |                            | 2019-09-16 16:50                                                                                                    | Amended  |
|                                                                                                    |                                                                                                    |                            | 2019-09-16 16:43                                                                                                    | Original |
|                                                                                                    |                                                                                                    |                            | Showing 1 to 3 of 3 entries                                                                                                    |          |

# **Status History**

The **Status History** page will display information regarding past reporting events, such as:

- (Original submission)
   The date/time when the
   Export Document was first
   submitted to the CBSA
- The date/time when the Export Document was
   Amended (i.e. New version submitted to the CBSA)
- The date/time when the Export Document was
   Voided (i.e. Cancellation request)

| Business Accounts • My Profile                                                                                                    |                                                 |
|----------------------------------------------------------------------------------------------------|-------------------------------------------------|
| Iome > Business Accounts > ABC Company Inc. (123456789RM0001                                                                                | CERS Portal I                                   |
| Bulletins Export Documents Lookups Templates User Access                                                                                    | <u></u>                                         |
| Exporter Name:                                                                                                    |                                                 |
| Document Type: Export Declaration<br>Proof of Report: WQ6776201909162905                                                                    |                                                 |
| Document Type: Export Declaration<br>Proof of Report: WQ6776201909162905<br>Show 10 • entries<br>Submitted Date/Time                        | Sta                                             |
| Document Type: Export Declaration       Proof of Report: WQ6776201909162905       Show     10       2019-09-16       16:53                  | Sta<br>Voided                                   |
| Document Type: Export Declaration       Proof of Report: WQ6776201909162905       Show     10       2019-09-16 16:53       2019-09-16 16:50 | Sta<br>Voided<br>Amended                        |
| Show         10         entries           2019-09-16         16:50           2019-09-16         16:43                                       | State       Voided       Amended       Original |

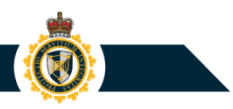

#### **Search Feature 1:**

Within the Submitted Documents tab, a user can enter data into the **Filter** text box to prompt CERS to display only those Export Documents possessing a particular entry value for Proof of Report Number, Date of exportation, Submission date/time, and/or Status.

| CERS Portal                                                                     |                                    |                         | Canadä                         |
|---------------------------------------------------------------------------------|------------------------------------|-------------------------|--------------------------------|
| Business Accounts My Profile                                                    |                                    |                         |                                |
| Home > Business Accounts > ABC Company Inc. (1234                               | 156789RM0001                       |                         | John Smith (URN: M0547939)     |
| Bulletins Export Documents Lookups                                              | Templates User Access              | <u>CERS Portal I</u>    | ielp and Support. 대한 이 Log out |
| Export Document                                                                 | Create Export Document Search Subn | nitted Export Documents |                                |
| Draft Documents Submitted Documents<br>Select Export Document Type: Export Decl | aration Refresh                    |                         |                                |
| Show 10 ¢ entries                                                               |                                    | Filter                  |                                |
| Proof of Report                                                                 | Date of exportation                | Submitted Date/Time     | Status 🔶                       |
| WQ6776201909162905                                                              | 2019-09-17                         | 2019-09-16 16:53        | Voided                         |
| WQ6776201909162904                                                              | 2019-09-16                         | 2019-09-16 16:42        | Amended                        |
| WQ6776201909132894                                                              | 2019-09-13                         | 2019-09-13 16:07        | <u>Original</u>                |
| WQ6776201909132892                                                              | 2019-09-13                         | 2019-09-13 15:52        | <u>Original</u>                |
| WQ6776201909062828                                                              | 2019-09-05                         | 2019-09-06 11:56        | <u>Original</u>                |
| WQ6776201909062827                                                              | 2019-09-05                         | 2019-09-06 11:55        | Original                       |

• Filter Example: Export Proof of Report contains "201908"

| Business Accounts > My Profile                        |                                                                  |                         |                                              |  |  |  |  |
|-------------------------------------------------------|------------------------------------------------------------------|-------------------------|----------------------------------------------|--|--|--|--|
| Home > Business Accounts > ABC Company Inc. (12345678 | 9RM0001                                                          | CERS Portal             | John Smith (URN: MO54793<br>Help and Support |  |  |  |  |
|                                                       | ulletins Export Documents Lookups Templates Liser Access         |                         |                                              |  |  |  |  |
| Export Document                                       | Rulletins   Export Documents   Lookups   Templates   User Access |                         |                                              |  |  |  |  |
|                                                       | Create Export Document Search Subn                               | nitted Export Documents |                                              |  |  |  |  |
| Draft Documents Submitted Documents                   | Bulk Upload                                                      |                         |                                              |  |  |  |  |
| Select Export Document Type: Export Decl              | aration 🗸 Refresh                                                |                         |                                              |  |  |  |  |
| Show 10 🗢 entries                                     |                                                                  | Filter 2019             | 908                                          |  |  |  |  |
| Devel of Devent                                       | Data of supertation                                              | Cubrithed Date (Time    | Chabura                                      |  |  |  |  |
|                                                       | Date of exportation $\forall$                                    | Submitted Date/Time     | Status                                       |  |  |  |  |
| <u>WQ6776201908302241</u>                             | 2019-08-30                                                       | 2019-08-30 19:54        | Original                                     |  |  |  |  |
| WQ6776201908302239                                    | 2019-08-31                                                       | 2019-08-30 19:43        | Original                                     |  |  |  |  |
| WQ6776201908302237                                    | 2019-08-30                                                       | 2019-08-30 19:37        | Amended                                      |  |  |  |  |
| WQ6776201908302238                                    | 2019-08-31                                                       | 2019-08-30 19:31        | Voided                                       |  |  |  |  |
| WQ6776201908282192                                    | 2019-08-28                                                       | 2019-08-30 14:21        | Amended                                      |  |  |  |  |
| Showing 1 to 5 of 5 entries (filtered from 16 t       | otal entries)                                                    |                         | 1                                            |  |  |  |  |
|                                                       |                                                                  |                         |                                              |  |  |  |  |

• Filter Example: Date of Exportation contains "2019-08"

| siness Accounts My Profile                                                                                                |                                    |                         |          |  |  |  |
|----------------------------------------------------------------------------------------------------|------------------------------------|-------------------------|----------|--|--|--|
| Business Accounts      ABC Company Inc. (123456789RM0001     John Smith (URN: M0547939     CERS Portal Hele and Support I |                                    |                         |          |  |  |  |
|                                                                                                    |                                    |                         |          |  |  |  |
| ulletins Export Documents Lookups Templates User Access                                                                   |                                    |                         |          |  |  |  |
| Export Document                                                                                                    |                                    |                         |          |  |  |  |
|                                                                                                    | Create Export Document Search Subr | nitted Export Documents |          |  |  |  |
| Draft Documents Submitted Documen                                                                                         | ts Bulk Upload                     |                         |          |  |  |  |
| Select Export Document Type: Export De                                                                                    | claration Refresh                  |                         |          |  |  |  |
| Show 10 🗢 entries                                                                                                    |                                    | Filter 2019             | -08 ×    |  |  |  |
|                                                                                                    |                                    |                         |          |  |  |  |
| Proof of Report                                                                                                    | Date of exportation                | Submitted Date/Time     | Status 🕴 |  |  |  |
| WQ6776201908302241                                                                                                    | 2019-08-30                         | 2019-08-30 19:54        | Original |  |  |  |
| WQ6776201908302239                                                                                                    | 2019-08-31                         | 2019-08-30 19:43        | Original |  |  |  |
| WQ6776201908302237                                                                                                    | 2019-08-30                         | 2019-08-30 19:37        | Amended  |  |  |  |
| WQ6776201908302238                                                                                                    | 2019-08-31                         | 2019-08-30 19:31        | Voided   |  |  |  |
| WQ6776201908282192                                                                                                    | 2019-08-28                         | 2019-08-30 14:21        | Amended  |  |  |  |
| Showing 1 to 5 of 5 entries (filtered from 1)                                                                             | total ontries)                     |                         | 1        |  |  |  |
|                                                                                                    | , total entries)                   |                         | -1       |  |  |  |
|                                                                                                    |                                    |                         |          |  |  |  |

**PROTECTION • SERVICE • INTEGRITY** 

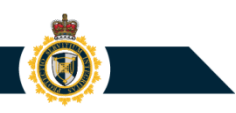

Note that the Filter feature will perform a keyword search among all four fields.

- **Example:** When performing a keyword search for "06", CERS found the following results:
  - 1) One Export Document in which the Proof of Report Number contains "06"
  - 2) Five Export Documents in which the Submitted Date/Time contains "06"
  - One Export Document in which the Date of Exportation contains "06"

| aft Documents Submitted Documents     | Create Export Document Search Subn<br>Bulk Upload | iitted Export Documents |          |
|---------------------------------------|---------------------------------------------------|-------------------------|----------|
| lect Export Document Type: Export Dec | laration Refresh                                  | Filter                  | 06       |
| Proof of Report                       | Date of exportation                               | Submitted Date/Time     | ▼ Status |
| WQ6776201909162906                    | 2019-09-16                                        | 2019-09-16 17:24        | Original |
| WQ6776201909062828                    | 2019-09-05                                        | 2019-09-06 11:56        | Original |
| WQ6776201909062827                    | 2019-09-05                                        | 2019-09-06 11:55        | Original |
| WQ6776201909062826                    | 2019-09-05                                        | 2019-09-06 11:55        | Original |
| WQ6776201909062824                    | 2019-09-07                                        | 2019-09-06 11:34        | Amended  |
| WQ6776201909062813                    | 2019-09-13                                        | 2019-09-06 09:43        | Original |
| W06776201909032275                    | 2019-09-06                                        | 2019-09-03 10:08        | Original |

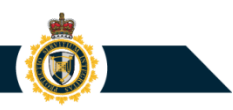

#### **Search Feature 2:**

Within the Submitted Documents tab, a user can click the **Search Submitted Export Documents** button to initiate a <u>precise</u> search for a particular Export Declaration or Summary Report possessing a certain Proof of Report Number.

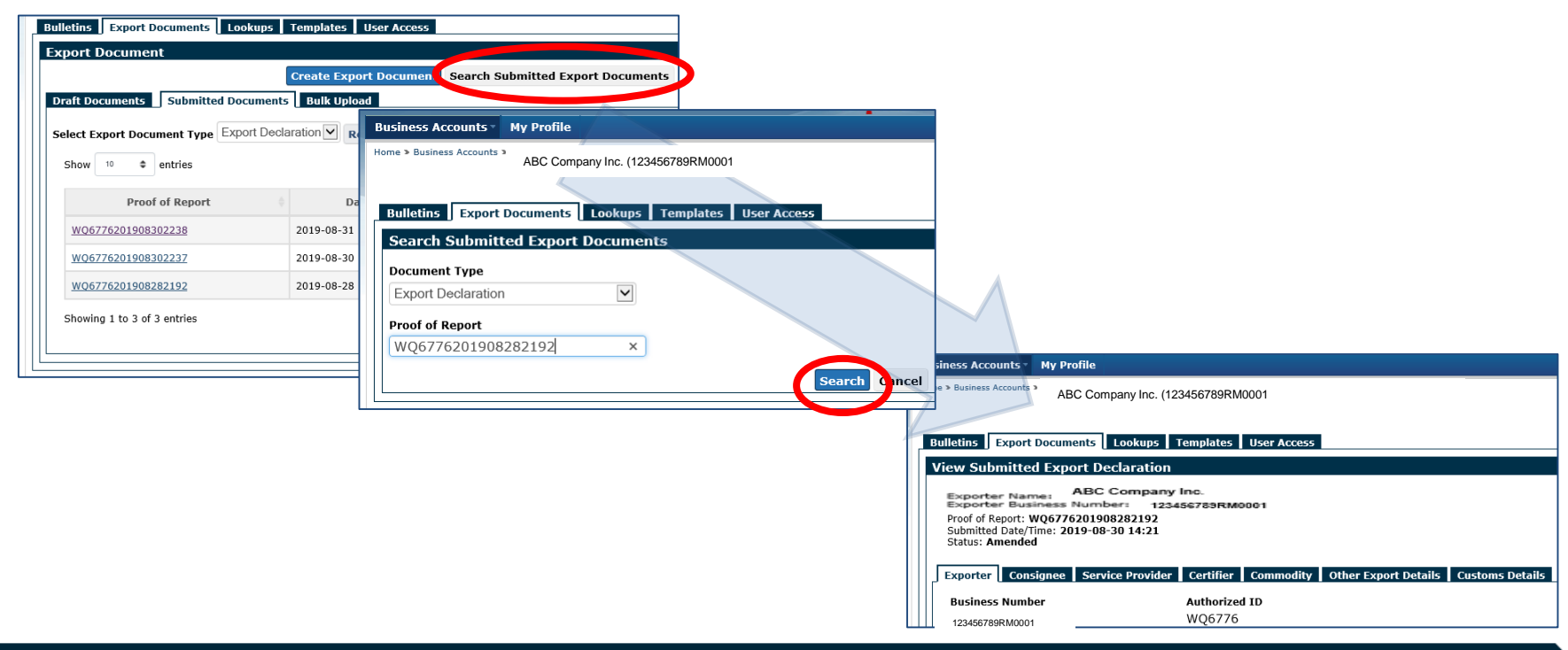

**PROTECTION • SERVICE • INTEGRITY** 

#### Search Feature 2: Note regarding CAED Proof of Report Number

CBSA has migrated CAED export declaration submissions completed from December 1, 2017 to present day to CERS Portal.

- The Search Submitted Export Documents feature can be used to retrieve and view a CAED export document
- A user has the ability to void a CAED export document, provided it had been submitted within the past 90 days

| Bulletins Export Documents Look                                                                                                    | ups Templates                  | User Access      |           |               |                 |
|----------------------------------------------------------------------------------------------------|--------------------------------|------------------|-----------|---------------|-----------------|
| View Submitted Export Declar                                                                                                    | ation                          |                  |           |               |                 |
| Exporter Name: ABC EXPORTERS IN<br>Exporter Business Number: 12345678<br>Proof of Report: 05X222SC12342019<br>Submitted Date/Time: 2019-12-2016:<br>Status: Amended | NC<br>9RM0001<br>12-0006<br>19 |                  |           |               |                 |
| Exporter Consignee Service Pr                                                                                                    | ovider Certifier               | Commodity   O    | ther Expo | ort Details   | Customs Details |
| Business Number<br>123456789RM0001                                                                                                    | Authorization<br>SC1234        | on ID            |           |               |                 |
| Exporter Name<br>ABC EXPORTERS INC                                                                                                    |                                |                  |           |               |                 |
| Street Address<br>123 Main Street                                                                                                    |                                |                  |           |               |                 |
| City<br>Ottawa                                                                                                    |                                |                  |           |               |                 |
| Country<br>Canada                                                                                                    |                                |                  |           |               |                 |
| Province/State                                                                                                    |                                |                  |           |               |                 |
| Ontario                                                                                                    |                                |                  |           |               |                 |
| Postal/Zip Code<br>K2P0X5                                                                                                    |                                |                  |           |               |                 |
| Telephone Number<br>(613) 608-8972                                                                                                    | Telephone E                    | extension        |           |               |                 |
| Fax Number                                                                                                    |                                |                  |           |               |                 |
| Exporter Reference Number(s)                                                                                                    |                                |                  |           |               |                 |
|                                                                                                    | ^                              |                  |           |               |                 |
|                                                                                                    |                                |                  |           |               |                 |
|                                                                                                    | $\checkmark$                   |                  |           |               |                 |
| Exporter Consignee Service Pr                                                                                                    | ovider Certifier               | Commodity 0      | ther Expo | ort Details   | Customs Details |
|                                                                                                    | Pri                            | int/Download Doc | ument (Se | ect to view P | DF size)        |
|                                                                                                    |                                | Amend            | Void      | < Back        |                 |

#### Search Feature 2: Note regarding CAED Proof of Report Number

Within CBSA's IT systems, the CAED Proof of Report Number gets re-formatted in the following manner:

- i. A hyphen (-) is added to the end of the YEAR component
- ii. A hyphen (-) is added to the end of the MONTH component

#### **Example:**

CAED Proof of Report Number 05X222SC123420191200006 is stored within CBSA's IT systems as **05X222SC12342019-12-00006** 

#### Search Feature 2: Note regarding CAED Proof of Report Number

When using the **Search Submitted Export Documents** page, make sure to enter the CAED Export Proof of Report Number using CBSA's formatting convention (i.e. Add hyphens to the end of the YEAR and MONTH components).

| Bulletins Export Documents Lookups                            | Templates User Access              |                        |
|---------------------------------------------------------------|------------------------------------|------------------------|
| Export Document                                               |                                    |                        |
|                                                               | Create Export Document Search Subm | itted Export Documents |
| Draft Documents Submitted Documents                           | Bulk Upload                        |                        |
| Select Export Document Type: Export Decl<br>Show 10 & entries | aration Refresh                    |                        |
| Proof of Report                                               | Date of exportation                | Submitted Date/T       |
| WQ6776202001065301                                            | 2019-12-16                         | 2020-01-06 08:27       |

Example: Conduct a search for CAED Proof of Report Number 05X222SC12342019-12-00006

| Scaren Submitted Export | Docum        | nemus |  |  |
|-------------------------|--------------|-------|--|--|
| Document Type           |              |       |  |  |
| Export Declaration      | $\checkmark$ | 1     |  |  |
| Proof of Report         |              |       |  |  |
| 05X222SC12342019-12-00  | 0006         | ×     |  |  |

## **View Submitted Export Document**

A CARLES A CARLES AND A CARLES AND A CARLES

Within the Submitted Documents tab, a user can click a Proof of Report link in order to view the information included in the submitted Export Document.

|                                                          |                     | Home > Busine                    | ABC Comp                                                                                | pany Inc. (123456789RM0001)                                   |                                     |
|----------------------------------------------------------|---------------------|----------------------------------|-----------------------------------------------------------------------------------------|---------------------------------------------------------------|-------------------------------------|
| Business Accounts - My Profile                           |                     | Bulletins                        | Export Documents                                                                        | Lookups Templates User Access                                 |                                     |
| Home > Business Accounts >                               |                     | View S                           | ubmitted Export D                                                                       | eclaration                                                    |                                     |
| Bulletins Export Documents Lookups Templates User Access | CERS Po             | Expo<br>Expo<br>Proof o<br>Submi | rter Name: ABC<br>rter Business Num<br>of Report: WQ67762019<br>tted Date/Time: 2019-08 | Company Inc.<br>ber: 123456783RM0001<br>08302238<br>-30 19:14 |                                     |
| Export Document                                          |                     | Status                           | : Original                                                                              |                                                               |                                     |
| Create Export Document Search Submitted                  | Export Documents    | Export                           | er Consignee Ser                                                                        | vice Provider Certifier Commodity O                           | ther Export Details Customs Details |
|                                                          |                     | Busin                            | ess Number                                                                              | Authorized ID                                                 |                                     |
| Select Export Document Type Export Declaration Refresh   |                     | 1292                             | 60675RM0009                                                                             | WQ6776                                                        |                                     |
| Show 10 🗢 entries                                        | Filter              | Ar                               | 123456789RM0001                                                                         |                                                               |                                     |
|                                                          |                     | No                               |                                                                                         |                                                               |                                     |
| Proof of Report Date of exportation                      | Submitted Date/Time | Expo                             | rter Name                                                                               |                                                               |                                     |
| <u>WQ6776201908302238</u> 2019-08-31 019                 | 9-08-30 19:14       | ABC                              | Exporter Company                                                                        |                                                               |                                     |
| <u>WQ6776201908302237</u> 2019-08-30 2019                | 0-08-30 14:56       | Stree                            | t Address                                                                               |                                                               |                                     |
| WQ6776201908282192 2019-08-28 2019                       | 9-08-30 14:21       | 123                              | Queen Street                                                                            |                                                               |                                     |
| Showing 1 to 3 of 3 entries                              |                     | City<br>Otta                     | wa                                                                                      |                                                               |                                     |
|                                                          |                     | Coun                             | trv                                                                                     |                                                               |                                     |
|                                                          |                     | Cana                             | ida                                                                                     |                                                               |                                     |
|                                                          |                     | Provi                            | nce/State                                                                               |                                                               |                                     |
|                                                          |                     | Onta                             | rio                                                                                     |                                                               |                                     |
|                                                          |                     | Posta                            | l/Zin Code                                                                              |                                                               |                                     |
|                                                          |                     | K2PC                             | X5                                                                                      |                                                               |                                     |
|                                                          | l                   |                                  |                                                                                         |                                                               |                                     |

PROTECTION • SERVICE • INTEGRITY

## **View Submitted Export Document**

While viewing a submitted export document, a user can click a **Print/Download** link in order to

view the document within a PDF file.

| Proof of Report: WQ6776201908302238<br>Submitted Date/Time: 2019-08-30 19:31<br>Status: Original |                            | ExportDe<br>File Edit<br>Home | sclaration.pdf - Adobe Acrobat Reader 2017<br>View Window Help<br>Tools ExportDeclaration.p ×                                | -                                                                                             |
|--------------------------------------------------------------------------------------------------|----------------------------|-------------------------------|----------------------------------------------------------------------------------------------------|-----------------------------------------------------------------------------------------------|
| Exporter Consignee Service Provider                                                              | Certifier Com              | 88                            | Q ( ⊕ ⊕ 1 / 2 ► ⊕ ⊖ ⊕ 100% ▼                                                                                                 |                                                                                               |
| Business Number<br>123456789RM0001                                                               | Authorization ID<br>WQ6776 |                               | Canada Bordor Agence des services<br>Services Agency frontailers du Canada                                                   | CERS EXPORT DECLARATION<br>DÉCLARATION D'EXPORTATION SCDE                                     |
| Are parties related?<br>No                                                                       |                            |                               | Dirginal Amended - Modifié Void - Nul                                                                                        | Proof of Report - Preuve de déclaration<br>WQ6776201908302238                                 |
| Exporter Name<br>ABC Exporter Company                                                            |                            | Bu                            | <pre>cporter Information - Renseignements sur l'exportateur<br/>siness number - Numéro d'entrprise<br/>123456789RM0001</pre> | Authorization ID - Id d'autorisation<br>WQ6776                                                |
| Street Address<br>123 Queen Street                                                               |                            | Ex<br>AE<br>Str               | porter Name - Nom de l'exportateur<br>SC Exporter Company<br>teet Address - Adresse                                          | Are parties related? - Les parties sont-elles liées?<br>C Yes - Oui  No - Non<br>City - Ville |
| City<br>Ottawa                                                                                   |                            | 12<br>Pro<br>Or               | 3 Gueen Street<br>ovince/State, Country - Province/État, Pays<br>Itario Canada                                               | Ottawa<br>Postal/Zip code - Code postal/ZIP<br>K2P0X5                                         |
| Country<br>Canada                                                                                |                            | Te<br>(6<br>Ex                | lephone Number - Numéro de téléphone<br>13)608-8972<br>porter Reference Number(s) - Numéro de référence de l'exportateur     | Fax Number - Numéro de télécopieur                                                            |
| Province/State<br>Ontario                                                                        |                            |                               |                                                                                                    |                                                                                               |
| Postal/Zip Code<br>K2P0X5                                                                        |                            | C                             | onsignee Information - Renseignements sur le destinataire                                                                    |                                                                                               |
| Telephone Number                                                                                 | Telephone Exten            | Co<br>C                       | insignee Name - Nom du destinataire<br>onsignee Company XYZ                                                                  |                                                                                               |
| Fax Number                                                                                       |                            | 45<br>Co                      | reef Address - Adresse<br>6 King Street<br>untry: Pays                                                                       | City - Ville<br>Lehavre<br>Province/State - Province/État                                     |
| Exporter Reference Number(s)                                                                     |                            | F                             | rance<br>ervice Provider Information - Renseignements sur le fournisseur de services                                         |                                                                                               |
|                                                                                                  | ^                          | Se                            | rvice Provider Name - Nom du fournisseur de services                                                                         | Authorization ID - Id d'autorisation<br>City - Ville                                          |
|                                                                                                  |                            |                               | · · · · · · · ·                                                                                                    |                                                                                               |

**PROTECTION • SERVICE • INTEGRITY** 

# **Follow-up Reporting Options (Amend or Void)**

When viewing a submitted Export Document, a user could choose to initiate a follow-up reporting action:

- A user could submit an updated version of the Export Document to the CBSA (Amend); or
- A user could submit a cancellation request to the CBSA (**Void**).

| Bulletins Export Documents L                                                                                                    | ookups Templates User Access                                                                                          |
|----------------------------------------------------------------------------------------------------|----------------------------------------------------------------------------------------------------|
| View Submitted Export Dec                                                                                                    | laration                                                                                                    |
| Exporter Name: AB<br>Exporter Business Nun<br>Proof of Report: WQ6776201909<br>Submitted Date/Time: 2019-09-1<br>Status: Original | C Company Inc.<br>nber: 123456785RM0001<br>162906<br>6 17:24                                                          |
| Exporter Consignee Service                                                                                                    | e Provider Certifier Commodity Other Export Details Customs Details                                                   |
| Business Number                                                                                                    | Authorized ID                                                                                                    |
| 123456789RM0001                                                                                                    | WQ6776                                                                                                    |
| Are parties related?                                                                                                    |                                                                                                    |
| No                                                                                                    |                                                                                                    |
| Exporter Name<br>EXPORTER NAME                                                                                                    |                                                                                                    |
| Street Address<br>EXPORTER STREET                                                                                                 |                                                                                                    |
| <b>City</b><br>OTTAWA                                                                                                    |                                                                                                    |
| Country<br>Canada                                                                                                    |                                                                                                    |
| Province/State<br>Ontario                                                                                                    |                                                                                                    |
| Postal/Zip Code<br>K2P2E6                                                                                                    |                                                                                                    |
| Telephone Number                                                                                                    | Telephone Extension                                                                                                   |
| (613)608-8972                                                                                                    |                                                                                                    |
| Fax Number                                                                                                    |                                                                                                    |
| Exporter Reference Number(s)                                                                                                    | 1                                                                                                    |
| EXP REF NUMBER                                                                                                    | <u>^</u>                                                                                                    |
|                                                                                                    | ~                                                                                                    |
| 1                                                                                                    |                                                                                                    |
| Exporter Consignee Service                                                                                                    | e Provider Certifier Commodity Other Export Details Customs Details Print/Download Document (Select to view PDF size) |
|                                                                                                    | Amend Void > Back                                                                                                    |
|                                                                                                    | Use submitted Export Declaration information to create Export Document template                                       |

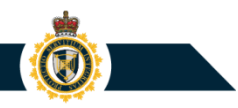

## Amending an Export Document

A user can submit an **Amend** request to provide the CBSA with an updated version of an existing Export Document.

 When viewing a submitted Export Document, click the Amend button to have CERS display an editable version of the document

| Business Accounts My Profile                                                                                                    | Bulletins Export Documents Lookups Templates User Access                                                                                                    |
|----------------------------------------------------------------------------------------------------|----------------------------------------------------------------------------------------------------|
| Home > Business Accounts ><br>ABC Company Inc. (123456789RM0001                                                                                                    | Amend Export Declaration                                                                                                    |
| Bulletins       Export Documents       Lookups       Templates       User Access         View Submitted Export Declaration         Exporter Name:       ABC Company Inc.         Exporter Business Number:       1234567739KM0001         Proof of Report:       WQ6776201908302237         Status:       Original         Exporter       Consignee         Service Provider       Certifier         Consignee       Service Provider         Authorized ID       1292606758M0009         VQ6776       Are parties related?         No       Exporter Name         EXPORTER NAME       XXXXXXXXXXXXXXXXXXXXXXXXXXXXXXXXXXXX | ABC Company Inc.         Exporter Name:       12345735RM0001         Proof of Reporter Sussiness Number:       12345735RM0001         Proof of Reporter Sussiness Number:       12345735RM0001         All fields are mandatory unless otherwise specified.       Exporter Consignee Service Provider Certifier Commodity Other Export Details Customs Details         Business Number       Authorized ID         129260675RM0009       WQ6776         Lookup Name @       Select a Lookup         Madatory if creating a lookup       Are parties related? @         Yes       No         Exporter Name @       MODIFIED EXPORTER NAME |
|                                                                                                    | Le constar Consignage Service Provider Cortifier Commodity Other Evant Details Customs Details                                                                                                    |
|                                                                                                    | Complete all mandatory fields within the tabs above.                                                                                                    |
|                                                                                                    | Check for Errors Resubmit to CBSA                                                                                                    |
|                                                                                                    | Print/Download Document (Select to view PDF size) Cancel                                                                                                    |

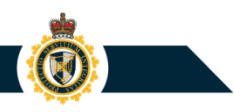

## Amending an Export Document

**Note:** When submitting an amended Export Document to the CBSA, the user will be required to select an Amendment Reason to specify why it was necessary to update the existing Export Document.

| Bulletins Export Docum                                       | ants Lookups Templates User Access                                                                                                    |
|--------------------------------------------------------------|----------------------------------------------------------------------------------------------------|
| Select Reason For An                                         | nendment                                                                                                    |
| Note: When submitting an am<br>to a single amendment, use or | andment, you must select only one reason for the amendment. The amendments are listed in order of priority. When more than one reason applies<br>In the reason that is closest to the top of the list below. |
| Select                                                       | Amend Reason                                                                                                    |
| 0                                                            | Addition of or change in export permit/licence/certificate number                                                                                                    |
| 0                                                            | Change in carrier and/or cargo control number                                                                                                    |
| 0                                                            | Change in country of final destination and/or ultimate consignee information                                                                                                    |
| 0                                                            | Change in date of export                                                                                                    |
| 0                                                            | Change in description of goods (including quantity, country of origin, value, HS code)                                                                                                    |
| 0                                                            | Change in line items within the declaration (addition or removal of line items)                                                                                                    |
| 0                                                            | Change in place of export                                                                                                    |
| 0                                                            | Goods no longer being exported from Canada                                                                                                    |
| 0                                                            | Reason not listed above Bulletins Export Documents Lookups Templates User Access Select Cancel                                                                                                    |
|                                                              | Resubmit to CBSA                                                                                                    |
|                                                              | Your Export Declaration has been submitted to the CBSA.                                                                                                    |
|                                                              | Proof of Report: WQ6776201908302237                                                                                                    |
|                                                              | Submitted Date/Time: 2019-08-30 19:37                                                                                                    |
|                                                              | Print/Download Document (Select to view PDF size)                                                                                                    |

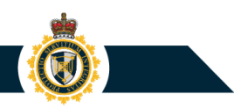

## Amending an Export Document

From the Submitted Documents section, a user can access the Status History page to confirm that a particular Export Document has been amended.

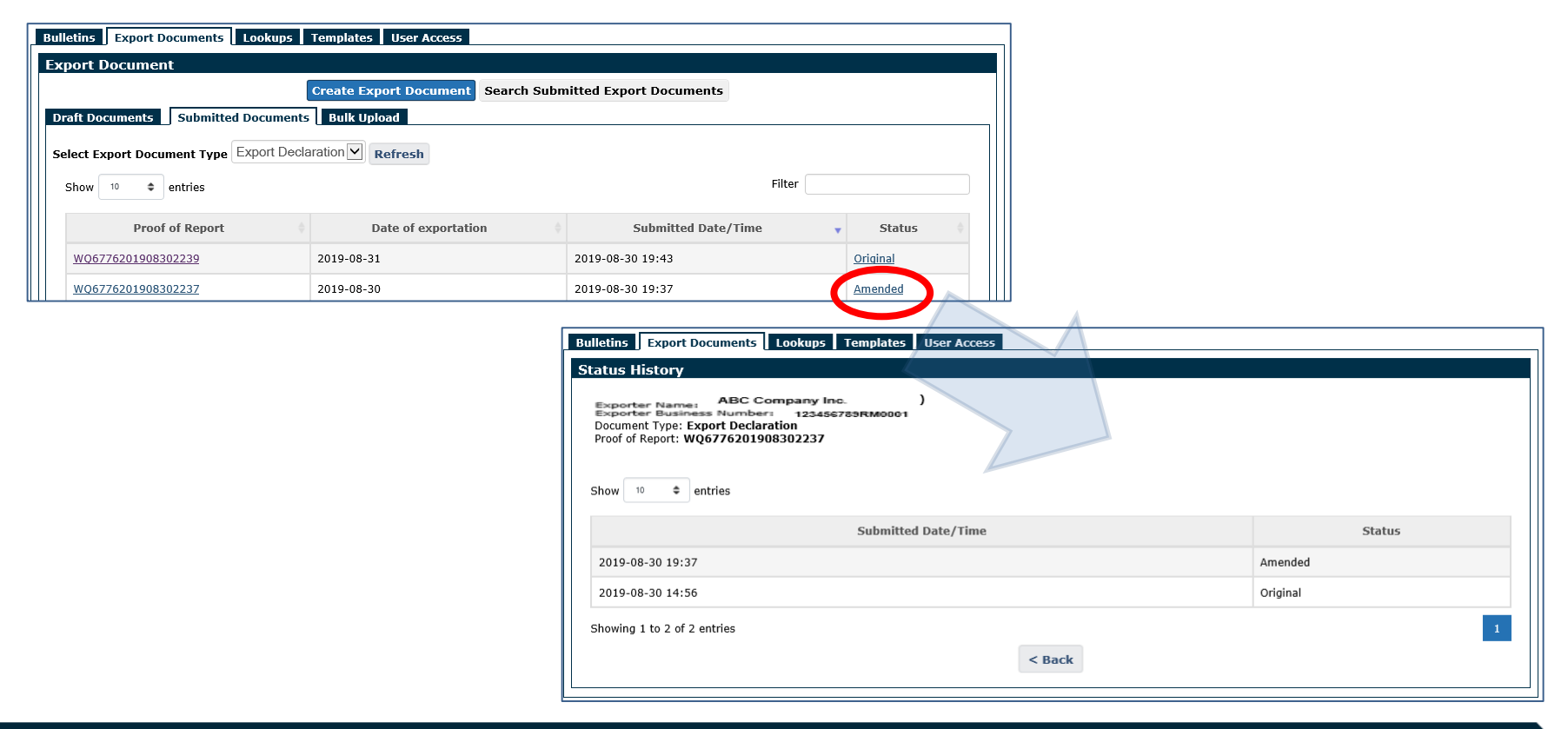

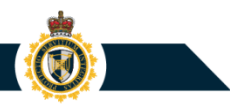

# **Voiding an Export Document**

A user can submit a **Void** request to have the CBSA cancel/void an existing Export Document submission.

• Note: As per Memorandum D20-1-1 (Exporter Reporting), the exporter is liable for ensuring that commercial goods being exported from Canada are reported to the CBSA within prescribed timeframes. An Export Document should only be voided for the purposes of correcting a reporting error.

| Void ×                                                                                                    |  |
|----------------------------------------------------------------------------------------------------|--|
| Note: Are you sure you want to void this Export Declaration submission?                                                                                                    |  |
| Proof of Report: WQ6776201908302238                                                                                                    |  |
|                                                                                                    |  |
| Yes No                                                                                                    |  |
| Bulletins Export Documents Lookups Templates User Access                                                                                                    |  |
| Request to Void Sent                                                                                                    |  |
| A request to void the submitted Export Declaration has been sent.                                                                                                    |  |
| Please note that since you have voided your original declaration, it is essential that you review the Status History for this transaction to see important information regarding your submission. |  |
| Proof of Report: WQ6776201908302238                                                                                                    |  |
| Request Date/Time: 2019-08-30 19:31                                                                                                    |  |
| ок                                                                                                    |  |

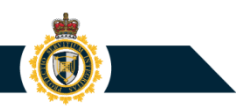

# **Voiding an Export Document**

From the Submitted Documents section, a user can access the Status History page to confirm that a particular Export Document has been voided.

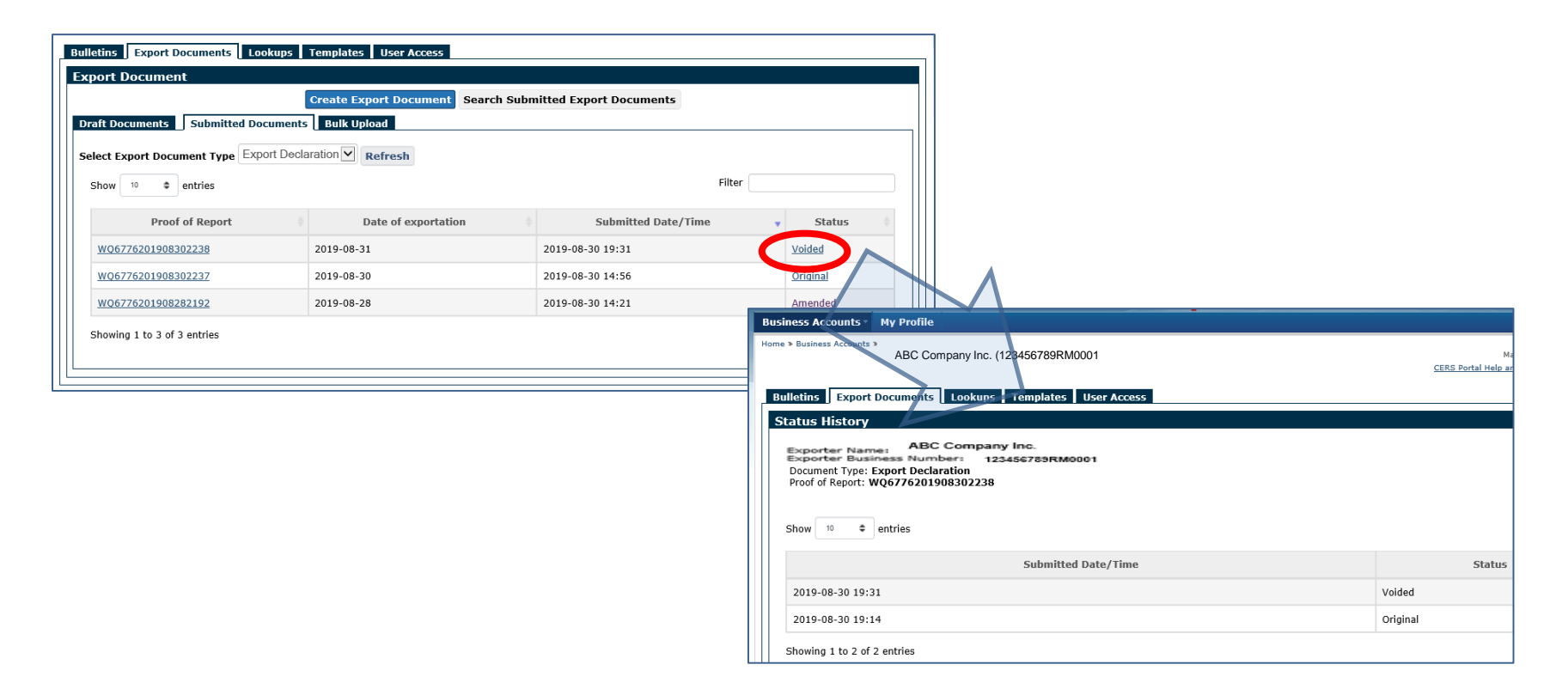

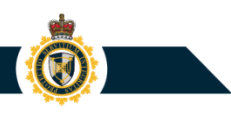

## 6. Managing Draft Export Documents

- Draft Documents section
- Deleting a draft Export Document
- Updating a draft Export Document

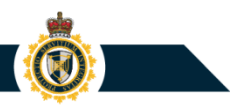

## **Draft Documents Section**

The **Draft Documents** tab acts as the storage location for all draft Export Documents (i.e. Export Declarations and Summary Reports).

• When creating a new Export Document in CERS, a user can click the "Save and Continue" or "Save and Exit" button to have the current, work-in-progress version of the document saved to the CERS Business Account's Draft Documents tab

| Bulletins Export Documents Lookups Templates             | s User Access                  |                  |        |  |  |  |
|----------------------------------------------------------|--------------------------------|------------------|--------|--|--|--|
| Export Documents                                         |                                |                  |        |  |  |  |
| Create Export Document Draft Documents Bulk Upload       |                                |                  |        |  |  |  |
| Note: You may save an additional 96 Draft Export Documer | nts for this Business Account. |                  |        |  |  |  |
| Show 10 <b>a</b> entries                                 |                                | Filter           |        |  |  |  |
| Draft Document Name                                      | Document Type                  | Saved Date/Time  | Action |  |  |  |
| FA062895-20190830                                        | Export Declaration             | 2019-08-30 15:15 | Delete |  |  |  |
| FA062895-20190830                                        | Export Declaration             | 2019-08-30 15:14 | Delete |  |  |  |
| M0547939-20190828                                        | Export Declaration             | 2019-08-28 11:07 | Delete |  |  |  |
| <u>M0547939-201981</u>                                   | Summary Report                 | 2019-08-01 17:54 | Delete |  |  |  |
| Showing 1 to 4 of 4 entries                              |                                |                  | 1      |  |  |  |

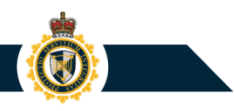

## **Deleting a Draft Export Document**

Within the Draft Documents tab, a user can click a Delete button to permanently remove a draft Export Document from the CERS Business Account.

| usiness Accounts ▼ My Profile                                                |                                 |                  |                                                                      |                         |
|------------------------------------------------------------------------------|---------------------------------|------------------|----------------------------------------------------------------------|-------------------------|
| Home > Business Accounts > ABC Company Inc. (123456789RM(                    | 2001                            | CEI              | John Smith (URN: M0547939)<br>RS Portal Help and Support 2   Log out | ]                       |
| Bulletins Export Documents Lookups Template                                  | es User Access                  |                  |                                                                      | 1                       |
| Draft Documents Submitted Documents Bulk U                                   | Create Export Documen           | nt               |                                                                      |                         |
| Note: You may save an additional 96 Draft Export Docume<br>Show 10 • entries | ents for this Business Account. | Filter           |                                                                      |                         |
| Draft Document Name                                                          | Document Type                   | Saved Date/Time  | Action                                                               |                         |
| FA062895-20190830                                                            | Export Declaration              | 2019-08-30 15:15 | Delete                                                               |                         |
| FA062895-20190830                                                            | Export Declaration              | 2019-08-30 15:14 | Delete                                                               |                         |
| M0547939-20190828                                                            | Export Declaration              | 2019-08-28 11:07 | Delete                                                               | $\sim$                  |
| M0547939-201981                                                              | Summary Report                  | 2019-08-01 17:54 | Delete                                                               |                         |
| Showing 1 to 4 of 4 entries                                                  |                                 |                  | Delete Draft Expor                                                   | t Document              |
|                                                                              |                                 |                  | Are you sure you wa                                                  | at to permanently delet |
|                                                                              |                                 |                  |                                                                      |                         |
|                                                                              |                                 |                  |                                                                      |                         |

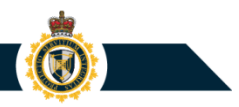

## **Resuming Work on a Draft Export Document**

Within the Draft Documents section, a user can click a Draft Document Name link to have CERS display the chosen document within a Create Export Document page.

• The user will be able to resume assigning business data entries to the draft Export Document. Once completed, the draft document could then be submitted to the CBSA.

Bulletins Export Documents Lookups Templates Liser Access

|                                                                                       | Create Export Declaration                                                                                                    |
|---------------------------------------------------------------------------------------|----------------------------------------------------------------------------------------------------|
| Bulletins Export Documents Lookups Templates User Access                              | Exporter Name: ABC Company Inc.<br>Exporter Business Number: 123456789RM0001                                                                                                    |
| Export Documents                                                                      | All fields are mandatory unless otherwise specified.                                                                                                    |
| Create Export Document                                                                | Exporter Consignee Service Provider Certifier Commodity Other Export Details Customs Details                                                                                                    |
| Draft Documents Submitted Documents Bulk Upload                                       | Business Number Authorized ID                                                                                                    |
| Note: You may save an additional 97 Draft Export Documents for this Business Account. | 129260675RM0009 WQ6776                                                                                                    |
| Show 10 ¢ entries                                                                     | Lookup Name  Select a Lookup Mandatory if creating a lookup Are parties related? Yes No                                                                                                    |
|                                                                                       | Exporter         Consignee         Service Provider         Certifier         Commodity         Other Export Details         Customs Details           Complete all mandatory fields within the tabs above.         Complete all mandatory fields within the tabs above.         Complete all mandatory fields within the tabs above.         Complete all mandatory fields within the tabs above. |
|                                                                                       | Check for Errors Save and Continue Save and Finish Later Submit to the CBSA                                                                                                    |

# 7. Managing Lookups

- Lookups section
- Lookup records
  - Trade Chain Partners, HS Codes, Summary Report Lines
- Viewing, Deleting, and Editing Lookup records

## **Lookups Section**

The Lookups tab acts as the storage location for all Lookup records.

 When creating a new (draft) Export Document, a user has the option of saving certain business data entries as a "Lookup" record so that the information can be retrieved and assigned to subsequent new Export Declarations

| exporter Consignee Service Provider Certifier HS Code Summary Report Line |                    |                    |                |  |  |
|---------------------------------------------------------------------------|--------------------|--------------------|----------------|--|--|
| Show 10 🗢 entries                                                         |                    |                    | Filter         |  |  |
| Lookup Name                                                               | Address 0          | City \$            | Province/State |  |  |
| Certifier John Smith                                                      | 789 Main Street    | Hamilton           | Ontario        |  |  |
| GENERIC CERTIFIER                                                         | CERTIFIER STREET X | CERTIFIER CITY XXX | Ontario        |  |  |
| Manny's Certifier                                                         | CERTIFIER STREET X | CERTIFIER CITY XXX | Ontario        |  |  |

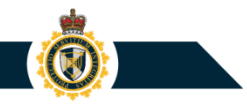

## **Lookup Records for Trade Chain Partners**

The Lookup records are organized based on their subject matter:

 Exporter, Consignee, Service Provider, and Certifier Lookup records contain name and address information for certain trade chain partners

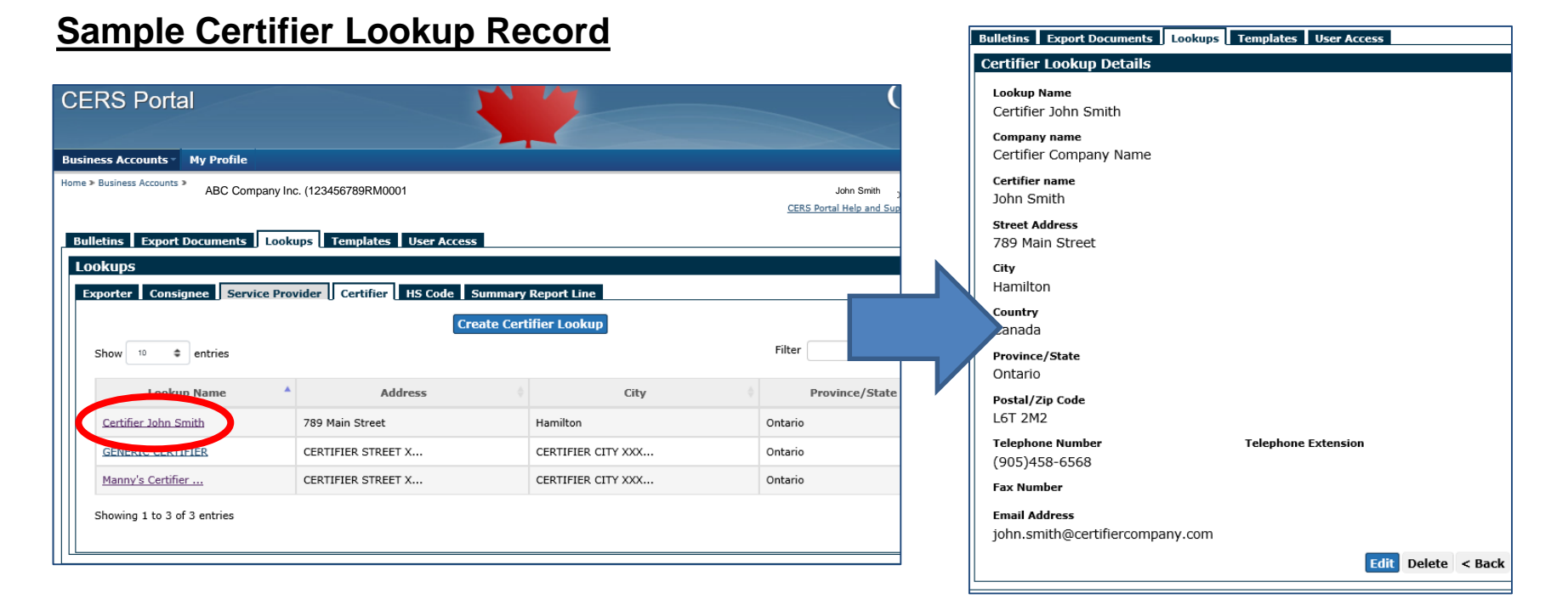

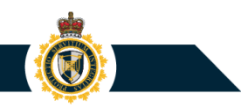

#### **Lookup Records for Trade Chain Partners**

A CERS Business Account can be assigned up to **1000** Lookup records of each type. (Examples: Maximum 1000 Exporter Lookup records; Maximum 1000 Consignee Lookup records; ...)

| Ookuns<br>Exporter Consignee Service Pro | vider Certifier HS Code Summary | Report Line            |                |  |
|------------------------------------------|---------------------------------|------------------------|----------------|--|
| Show 10 <b>¢</b> entries                 | Create Expo                     | rter Lookup            | Filter         |  |
| Lookup Name                              | Address 🔶                       | City $\Leftrightarrow$ | Province/State |  |
| Exporter 110                             | 110 Queen St                    | Kingston               | Ontario        |  |
| GENERIC EXPORTER                         | EXPORTER STREET XX              | EXPORTER CITY XXXX     | Ontario        |  |
| Showing 1 to 2 of 2 entries              |                                 |                        | 1              |  |

| Export r Consignee Frovider Certifier HS Code Summary Report Line |                    |                    |                |  |  |
|-------------------------------------------------------------------|--------------------|--------------------|----------------|--|--|
| Show 10 <b>‡</b> entries                                          |                    |                    | Filter         |  |  |
| Lookup Name                                                       | Address \$         | City 🔶             | Province/State |  |  |
| DEFG Corporation                                                  | 101 Main Street    | London             |                |  |  |
| GENERIC CONSIGNEE                                                 | CONSIGNEE STREET X | CONSIGNEE CITY XXX | LEHAVRE        |  |  |
| Manny's Consignee                                                 | 456 Queen Street   | Manilla            |                |  |  |
| Showing 1 to 3 of 3 entries                                       |                    |                    | 1              |  |  |

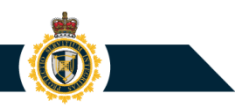

## Lookup Records for HS Codes

 HS Code Lookup records contain an 8-digit Export HS Code (based on Statistics Canada's Export Classification system) and a user-based description of the commodity being exported from Canada.

| CERS Portal                                                                                 |                               | Canad                                                        | ä                 | CERS Portal                                                                                 |
|---------------------------------------------------------------------------------------------|-------------------------------|--------------------------------------------------------------|-------------------|---------------------------------------------------------------------------------------------|
| Business Accounts My Profile                                                                |                               |                                                              |                   |                                                                                             |
| Home ➤ Business Accounts ➤ ABC Company Inc. (123456789RM0001                                | CERS P                        | John Smith (URN: MO5479:<br>ortal Help and Support 🧖   Log i | 89)<br><u>put</u> | Business Accounts  My Profile Home > Business Accounts > ABC Commany Inc. (12/4567/88EM0001 |
| Bulletins Export Documents Lookups Templates User Acces                                     | 5                             |                                                              |                   |                                                                                             |
| Exporter Consignee Service Provider Certifier HS Code                                       | Summary Report Line           |                                                              |                   | Bulletins Export Documents Lookups Templates User Access HS Code Lookup Details             |
| Show 10 C                                                                                   | eate HS Code Lookup<br>Filter |                                                              | /                 | HS Code: 4403.11.10<br>Official Description:                                                |
| HS8 Code Official Description                                                               | Your Description              | Unit of measure                                              |                   | Poles f tel/telegraph/elec lines, coniferous, treat w paint/stains/creosote/etc             |
| 4403.11.10 bles f tel/telegraph/elec lines, coniferous, treat w paint/stains/creosote/etc   | Wooden Telephone Poles        | Metre                                                        |                   | Your Description:<br>Wooden Telephone Poles                                                 |
| 4403.21.90 Logs, of pine, of which any cross-sectional dimension >= 15 cm, not treated, nes | PRODUCT DESCRIPTION           | Cubic Metre                                                  |                   | Unit Of Measure: Metre                                                                      |
| Showing 1 to 2 of 2 entries                                                                 |                               | 1                                                            |                   | Edit Delete < Back                                                                          |
|                                                                                             |                               |                                                              |                   |                                                                                             |

#### **Lookup Records for Summary Report Lines**

 Summary Report (SR) Line Lookup records contain information regarding an SR commodity line item entry (e.g. Export HS Code, user-based cargo description, country of final destination, etc). These Lookup records can be used to transfer commodity line entries to a new (draft) Summary Report.

| porter Consignee Service Prov | vider Certifier HS Code | Summary Report Line        |                              |   |
|-------------------------------|-------------------------|----------------------------|------------------------------|---|
| Show 10 🗢 entries             | Create S                | Summary Report Line Lookup | Filter                       |   |
| Lookup Name                   | A HS8 Code              | Place of Exit              | Country of final destination |   |
| John's Summany Ren.u.         | 4403.21.20              | Montréal                   | Japan                        |   |
| SR COMMODITY LOOKUP           | 4403.21.20              | Montréal                   | China                        |   |
| Showing 1 to 2 of 2 entries   |                         |                            |                              | 1 |

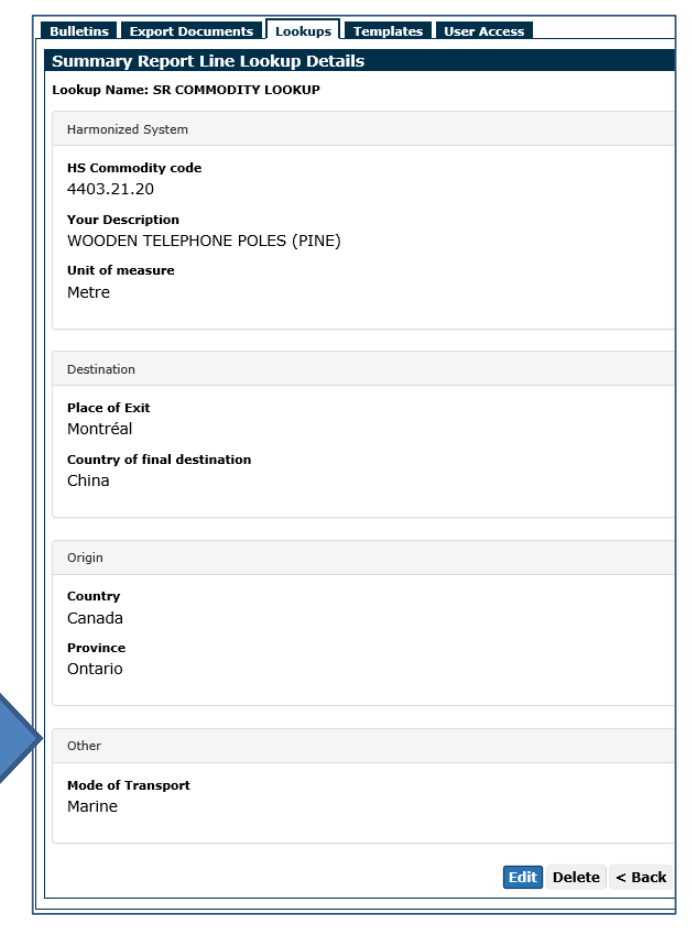
#### **Viewing a Lookup Record**

To view a Lookup record:

- 1) Access the Lookups section;
- 2) Select the Lookup tab of interest (e.g. Certifier);
- 3) Click the link provided for the name of the Lookup record.

|                                                               |                    |                | Certifier Lookun Details                                       |                     |
|---------------------------------------------------------------|--------------------|----------------|----------------------------------------------------------------|---------------------|
| CERS Portal                                                   |                    |                | Lookup Name<br>Certifier John Smith                            |                     |
| Business Accounts V My Profile                                |                    |                | Company name<br>Certifier Company Name                         |                     |
| Home > Business Accounts > ABC Company Inc. (123456789RM0001) |                    | John Smith ;   | Certifier name<br>John Smith                                   |                     |
| Bulletins Export Documents Loo ups Templates User Access      |                    |                | Street Address<br>789 Main Street                              |                     |
| Exporter Consignee Service Provider Certier HS Code Summary   | r Report Line      |                | <b>City</b><br>Hamilton                                        |                     |
| Create Cer                                                    | tifier Lookup      | Filter         | Country<br>Canada                                              |                     |
| Lookup Name Address                                           | City               | Province/State | Province/State<br>Ontario                                      |                     |
| Certifier 3 Smith 789 Main Street                             | Hamilton           | Ontario        | Postal/Zip Code<br>LGT 2M2                                     |                     |
| GENERIC CERTIFIER CERTIFIER STREET X                          | CERTIFIER CITY XXX | Ontario        | Telephone Number                                               | Telephone Extension |
| Manny's Certifier CERTIFIER STREET X                          | CERTIFIER CITY XXX | Ontario        | (905)458-6568                                                  |                     |
| Showing 1 to 3 of 3 entries                                   |                    |                | Fax Number<br>Email Address<br>john.smith@certifiercompany.com | Edit Delete < Bac   |

a Lookups To

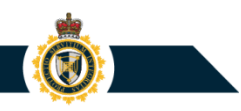

#### **Deleting a Lookup Record**

While viewing a Lookup record, the user can perform the following maintenance actions:

 Click the Delete button to permanently remove the Lookup record from the CERS Business Account

| Bulletins Export Documents             | Lookups Templates User Access |      |
|----------------------------------------|-------------------------------|------|
| Certifier Lookup Details               |                               |      |
| Lookup Name<br>Certifier John Smith    |                               |      |
| Company name<br>Certifier Company Name |                               |      |
| <b>Certifier name</b><br>John Smith    |                               |      |
| Street Address<br>789 Main Street      |                               |      |
| <b>City</b><br>Hamilton                |                               |      |
| Country<br>Canada                      |                               |      |
| Province/State                         |                               |      |
| Postal/Zip Code                        |                               |      |
| Telephone Number                       | Telephone Extension           |      |
| (905)458-6568                          |                               |      |
| Fax Number                             |                               |      |
| Email Address                          | IV COM                        |      |
| johnamaraacorana compan                | Edi Delete                    | Back |
|                                        | Eur Delete                    | Jack |

#### **Editing a Lookup Record**

• Click the Edit button to access the Lookup record in "edit mode"

| Edit Certifier Lookup                                |
|------------------------------------------------------|
| All fields are mandatory unless otherwise specified. |
| Lookup Name 🕢<br>Certifier John Smith                |
| Company name 2<br>Certifier Company Name             |
| Certifier name 😡<br>John Smith                       |
| Street Address I                                     |
| City O<br>Hamilton                                   |
| Country O<br>Canada                                  |
| Province/State                                       |
| Postal/Zip Code 🔍                                    |
| L6T 2M2 Telephone Number  Telephone Extension        |
| (905)458-6568                                        |
| Email Address 😡                                      |
|                                                      |

#### **PROTECTION • SERVICE • INTEGRITY**

#### **Editing a Lookup Record**

While editing a Lookup record, a user can:

- Click the Submit button to save the modifications made to the Lookup record's business data entries;
- Click the Save As button to assign the updated business data entries to a separate, new Lookup record; or
- Click the Cancel button to undo any modifications that have been applied to the Lookup record's business data entries and return to the Lookup section.

| Bulletins                      | Export Documents      | Lookups     | Templates    | User Access |         |        |
|--------------------------------|-----------------------|-------------|--------------|-------------|---------|--------|
| Edit Cor                       | nsignee Lookup        |             |              |             |         |        |
| All field                      | s are mandatory unles | s otherwise | e specified. |             |         |        |
| Lookup                         | Name 🛿                |             |              |             |         |        |
| DEFG                           | Corporation           |             |              |             |         |        |
| Compar                         | ny name 🛿             |             |              |             |         |        |
| DEFG                           | Corporation           |             |              |             |         |        |
| Street A                       | Address 😧             |             |              |             |         |        |
| 101 M                          | ain Street            |             |              |             |         |        |
| City <table-cell></table-cell> |                       |             |              |             |         |        |
| Londo                          | n                     |             |              |             |         |        |
| Country                        | 0                     |             |              |             |         |        |
| United                         | Kingdom               |             |              |             | ~       |        |
| Provinc                        | e/State 🛿             |             |              |             |         |        |
|                                | -                     |             |              |             |         |        |
|                                |                       |             |              |             |         |        |
|                                |                       |             |              | Submit      | Save As | Cancel |
|                                |                       |             |              |             |         |        |

#### **Editing a Lookup Record**

Lookup records are organized based on their subject matter. CERS Portal does not permit more than one Lookup record of a particular type to be assigned the same Lookup Name.

**Example**: CERS will not permit more than one Certifier Lookup record to be assigned Lookup Name "Certifier John Smith".

| Bulletins Export Documents Lookups Templates User Access |                                                                           |                    |  |  |  |  |  |
|----------------------------------------------------------|---------------------------------------------------------------------------|--------------------|--|--|--|--|--|
| Lookups                                                  |                                                                           |                    |  |  |  |  |  |
| Exporter Consignee Service Prov                          | Exporter Consignee Service Provider Certifier HS Code Summary Report Line |                    |  |  |  |  |  |
| Show 10 <b>\$</b> entries                                | Create Cert                                                               | ifier Lookup       |  |  |  |  |  |
| Lookup Name                                              | Address 🗍                                                                 | City               |  |  |  |  |  |
| Certifier John Smith                                     | 789 Main Street                                                           | Hamilton           |  |  |  |  |  |
| GENERIC CERTIFIER                                        | CERTIFIER STREET X                                                        | CERTIFIER CITY XXX |  |  |  |  |  |
| Showing 1 to 2 of 2 entries                              |                                                                           |                    |  |  |  |  |  |

| eate Certifier Lookup         |                             |
|-------------------------------|-----------------------------|
| All fields are mandatory unle | s otherwise specified.      |
| .ookup Name 🛿                 |                             |
| Certifier John Smith          |                             |
| Company name 🛿                |                             |
| ABC Exporters Inc.            |                             |
| Certifier Name 🛿              |                             |
| John Smith                    |                             |
| Street Address 😨              |                             |
| 789 Main Street               |                             |
| City 😨                        |                             |
| Ottawa                        |                             |
| Country 😨                     | Lookup Name                 |
| Canada                        | Lookup Name already exists. |
| Province/State 🛿              |                             |
| Ontario                       | Ok                          |
|                               |                             |
|                               |                             |
| KIAULO                        |                             |
| elephone Number 🔮             | Telephone Extension 🔮       |
| (613)608-8972                 |                             |
| ax Number 🛿                   |                             |
| mail Address 🕄                |                             |
| JOHNSMITH@ABCEXPOR            | ERSINC.CA                   |

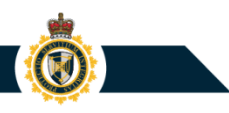

## 8. Managing and Using Templates

- Templates Section
- Viewing, Editing, and Deleting a Template record
- Making use of a Template record

#### **Templates Section**

Within a CERS Business Account, the **Templates** tab acts as the storage location for all Template records.

 After submitting an Export Declaration or a Summary Report to the CBSA, the user can save the document's business data entries to a new Template record.

| CERS Portal                                                                | Canadä                                                                 |
|----------------------------------------------------------------------------|------------------------------------------------------------------------|
|                                                                            |                                                                        |
| Business Accounts My Profile                                               |                                                                        |
| Home > Business Accounts > ABC Company Inc. (123456789RM0001)              | John Smith (URN: M0547939)<br>CERS Portal Help and Support 🧗   Log out |
| Bulletins Export Documents Lookups Templates User Access                   |                                                                        |
| Templates                                                                  |                                                                        |
| Note: You may save an additional 12 Template(s) for this Business Account. |                                                                        |
| Show 10 $\Leftrightarrow$ entries                                          | Filter                                                                 |
| Template Name                                                              | Document Type                                                          |
| Declaration for Consignee X                                                | Export Declaration                                                     |
| Manny's Export Declaration                                                 | Export Declaration                                                     |
| Manny's Summary Report Template                                            | Summary Report                                                         |
| Showing 1 to 3 of 3 entries                                                | 1                                                                      |

#### **Viewing a Template**

Export Documents Lookups Templates User Access

Exporter Business Number: 123456789RM0001

Export Declaration Template Name: Manny's Export Declaration

ABC Company Inc.

Service Provider Certifier Com

Authorized ID

WQ6776

nodity Other Export Detai

Export Declaration Template

Exporter Name:

Exporter Consignee

129260675RM0009

Are parties related?

No Exporter Name EXPORTER NAME Street Address

**Business Number** 

To view an existing Export Document template:

- 1) Access the Templates tab.
- Click one of the links provided in the Template Name section.

| 1       |
|---------|
| ĺ       |
|         |
| 1       |
|         |
| Jetails |
|         |
| 3       |

#### **Deleting a Template**

While viewing a Template record, the user can perform the following maintenance actions:

 Click the Delete button to permanently remove the Template record from the CERS Business Account

| в | Bulletins Export Documents Lookups                                                                                                    | Templates User Access                                                               |                                    |
|---|----------------------------------------------------------------------------------------------------|-------------------------------------------------------------------------------------|------------------------------------|
|   | Export Declaration Template                                                                                                    | ,                                                                                   |                                    |
|   | Exporter Name: ABC Compare<br>Exporter Business Number: 12<br>Export Declaration Template Name: Mann<br>Exporter Consignee Service Provi | ny Inc.<br>23456783RM0001<br>y's Export Declaration<br>der Certifier Commodity Othe | r Export Details 🛛 Customs Details |
|   | Business Number<br>129260675RM0009<br>Are parties related?                                                                               | Authorized ID<br>WQ6776                                                             |                                    |
|   | Exporter Name<br>EXPORTER NAME                                                                                                    |                                                                                     |                                    |
|   | EXPORTER STREET<br>City<br>OTTAWA                                                                                                    |                                                                                     |                                    |
|   | Country<br>Canada<br>Province/State                                                                                                    |                                                                                     |                                    |
|   | Ontario<br>Postal/Zip Code<br>K2P2E6                                                                                                    |                                                                                     |                                    |
|   | Telephone Number<br>(613)608-8972<br>Fax Number                                                                                          | Telephone Extension                                                                 |                                    |
|   | Exporter Reference Number(s)<br>EXP REF NUMBER                                                                                           | ~                                                                                   |                                    |
|   | Exporter Consignee Service Provid                                                                                                    | der Certifier Commodity Othe<br>Edit Del                                            | Export Details Customs Details     |

#### **Editing a Template Record**

Click the Edit button to access the Template record in "edit mode"

| Bulletins Export Documents Lo                                                                                          | okups Templates User Access                                                                                               |         |
|----------------------------------------------------------------------------------------------------|----------------------------------------------------------------------------------------------------|---------|
| Export Declaration Template                                                                                            |                                                                                                    |         |
| Exporter Name: ABC Com<br>Exporter Business Number:<br>Export Declaration Template Name:<br>Exporter Consignee Service | pany Inc.<br>123456783RM0001<br>Manny's Export Declaration<br>Provider Certifier Commodity Other Export Details Customs D | )etails |
| Business Number<br>129260675RM0009                                                                                     | Authorized ID<br>WQ6776                                                                                                   |         |
| Are parties related?<br>No                                                                                             |                                                                                                    |         |
| Exporter Name<br>EXPORTER NAME                                                                                         |                                                                                                    |         |
| Street Address<br>EXPORTER STREET                                                                                      |                                                                                                    |         |
| <b>City</b><br>OTTAWA                                                                                                  |                                                                                                    |         |
| Country<br>Canada                                                                                                    |                                                                                                    | ſ       |
| Province/State<br>Ontario                                                                                              |                                                                                                    | 4       |
| Postal/Zip Code<br>K2P2E6                                                                                              |                                                                                                    |         |
| Telephone Number<br>(613)608-8972                                                                                      | Telephone Extension                                                                                                    |         |
| Fax Number                                                                                                    |                                                                                                    |         |
| Exporter Reference Number(s)<br>EXP REF NUMBER                                                                         | ~                                                                                                    |         |
| Exporter Consignee Service                                                                                             | Provider Certifier Commodity Other Export Details Customs D<br>Edit Delete < Back                                         | etails  |

| in export Declaration Temp                                                                                                    | plate                                                   |           |
|----------------------------------------------------------------------------------------------------|---------------------------------------------------------|-----------|
| Exporter Name: ABC Com<br>Exporter Business Number:                                                                                                    | apany Inc.<br>123456789RM0001                           |           |
| Export Declaration Template Name: I                                                                                                    | Manny's Export Declaration                              |           |
| l fields are mandatory unless othe                                                                                                    | erwise specified.                                       |           |
| Exporter Consignee Service                                                                                                    | Provider Certifier Commodity Other Export Details Custo | oms Detai |
| Business Number                                                                                                    | Authorized ID                                           |           |
| 129260675RM0009                                                                                                    | WQ6776                                                  |           |
| Lookup Name 🚱                                                                                                    |                                                         |           |
|                                                                                                    | Select a Lookup                                         |           |
| Mandatory if creating a lookup                                                                                                    |                                                         |           |
| Are parties related? 9                                                                                                    |                                                         |           |
| O Yes                                                                                                    |                                                         |           |
| No                                                                                                    |                                                         |           |
| Exporter Name 9                                                                                                    |                                                         |           |
| EXPORTER NAME                                                                                                    |                                                         |           |
| Street Address 9                                                                                                    |                                                         |           |
|                                                                                                    |                                                         |           |
| EXPORTER STREET                                                                                                    |                                                         |           |
| EXPORTER STREET                                                                                                    |                                                         |           |
| EXPORTER STREET                                                                                                    |                                                         |           |
| EXPORTER STREET<br>City  City  Cottawa<br>Country  Country  C |                                                         |           |
| EXPORTER STREET<br>City ©<br>OTTAWA<br>Country ©<br>Canada                                                                                                    |                                                         |           |
| EXPORTER STREET<br>City ©<br>OTTAWA<br>Country @<br>Canada<br>Province/State ©                                                                                                    |                                                         |           |

# **Editing a Template Record**

When editing a Template record, a user can:

- Click the Save button to save the modifications that have been applied to the Template record's business data entries;
- Click the Save As button to assign the updated business data entries to a separate, new Template record; or
- Click the Cancel button to undo any modifications that have been applied to the Template record's business data entries and return to the Template section.

| Exporter Consignee Service Provider Certifier Commodity | Other Export Details Customs Details |  |  |  |
|---------------------------------------------------------|--------------------------------------|--|--|--|
| Complete all mandatory fields within the tabs above.    |                                      |  |  |  |
|                                                         | Save Cancel                          |  |  |  |
| Save As                                                 |                                      |  |  |  |
| Export Document Template Name: Create Template          |                                      |  |  |  |

#### Making Use of a Template

To use a Template record to create a new (draft) Export Document:

- 1) Access the Export Documents tab.
- 2) Click the Create Export Document button.
- 3) Within the Create Export Document page, select option **Use Document Template** then click the Submit button.

|                                                                                                    | CERS Portal                                                                                               |
|----------------------------------------------------------------------------------------------------|----------------------------------------------------------------------------------------------------|
| CERS Portal                                                                                                    |                                                                                                    |
| Business Accounts My Profile                                                                                                    | Business Accounts Vy Profile                                                                              |
| Home > Business Accounts > ABC Company Inc. (123456789RM0001)                                                                                                   | Home > Business Accounts > ABC Company Inc. (123456789RM0001)                                             |
| Bulletins Export Documents Lookups Templates User Access                                                                                                    | Bulletins Export Documents Lookups Templates User Access                                                  |
| 2 Create Export Document                                                                                                    | Create Export Document                                                                                    |
| Draft Documents         Submitted Documents         Bulk Upload           Note: You may save an additional 98 Draft Export Documents for this Business Account. | Note: You have space to save 98 Draft Export Documents for this Business Account.                         |
| Show 10 • entries                                                                                                    | Select the type of Export Document you want to create: Export Declaration<br>Summary Report<br>Bulk Loads |
|                                                                                                    | 3 Use Document Template                                                                                   |
|                                                                                                    | Submit Cancel                                                                                             |

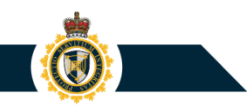

#### Making Use of a Template

4) Within the "Select ... Template" page, choose one of the existing Export Declaration or Summary Report Template records then click the Select button.

| CERS           | Portal                                                              |                    |  |  |  |  |
|----------------|---------------------------------------------------------------------|--------------------|--|--|--|--|
|                |                                                                     |                    |  |  |  |  |
| Business Ac    | counts * My Profile                                                 |                    |  |  |  |  |
| Home > Busines | ABC Company Inc. (123456789RM0001)                                  |                    |  |  |  |  |
|                |                                                                     | CERS Portal He     |  |  |  |  |
| Bulletins      | Export Documents Lookups Templates User Access                      |                    |  |  |  |  |
| Select a       | n Export Declaration Template                                       |                    |  |  |  |  |
| Note: Yo       | u may save an additional 993 Template(s) for this Business Account. |                    |  |  |  |  |
| Show           | • • entries                                                         | Filter             |  |  |  |  |
| Select         | Template Name                                                       | Document Type      |  |  |  |  |
| O              | FRancis                                                             | Export Declaration |  |  |  |  |
| 0              | GENERIC ED TEMPLATE                                                 | Export Declaration |  |  |  |  |
| 0              | GENERIC SR TEMPLATE                                                 | Summary Report     |  |  |  |  |
| O              | John's Summary Report Template2                                     | Summary Report     |  |  |  |  |
| 0              | MAnny SRP                                                           | Summary Report     |  |  |  |  |
| ۲              | Manny's Export Declaration                                          | Export Declaration |  |  |  |  |
| 0              | Manny's Summary Report Template                                     | Summary Report     |  |  |  |  |
| Showing        | Showing 1 to 7 of 7 entries                                         |                    |  |  |  |  |
|                | 1                                                                   |                    |  |  |  |  |
|                | Select Cancel                                                       |                    |  |  |  |  |

#### Making Use of a Template

**Result:** CERS will automatically create a new (draft) Export Document containing the same business data entries that were assigned to the Template record.

| Bulletins Export Documents Lookups          | Templates User Access                                    |     |
|---------------------------------------------|----------------------------------------------------------|-----|
| Export Declaration Template                 |                                                          |     |
| Exporter Name: ABC Company                  | Inc.                                                     |     |
| Export Declaration Template Name: Manny's I | Export Declaration                                       |     |
| Exporter Consignee Service Provider         | Certifier Commodity Other Export Details Customs Details |     |
|                                             | Certifici Commonly Other Export Octains Castoms Octains  |     |
| Business Number                             | Authorized ID                                            |     |
| 129260675RM0009                             | WQ6776                                                   |     |
| Are parties related?                        |                                                          |     |
| No                                          |                                                          |     |
| Exporter Name                               |                                                          |     |
| EXPORTER NAME                               |                                                          |     |
| Church Address                              |                                                          |     |
| EVPOPTED STREET                             |                                                          |     |
| EXPORTER STREET                             |                                                          |     |
| City                                        |                                                          | l í |
| OTTAWA                                      |                                                          |     |
| Country                                     |                                                          |     |
| Canada                                      |                                                          |     |
| Province/State                              |                                                          |     |
| Ontario                                     |                                                          |     |
| Postal/Zip Code                             |                                                          |     |
| K2P2E6                                      |                                                          |     |
|                                             |                                                          |     |
| (612)609 9072                               | relephone Extension                                      |     |
| (013)000-0372                               |                                                          |     |

| iness Accounts - My Profile        |                              |                                     |
|------------------------------------|------------------------------|-------------------------------------|
| Business Accounts ABC Company In   | nc. (123456789RM0001)        |                                     |
|                                    |                              |                                     |
| ulletins Export Documents Lo       | ookups Templates User Access |                                     |
| reate Export Declaration           |                              |                                     |
| Exporter Name, ABC (               | Company Inc.                 |                                     |
| Exporter Business Numbe            | er: 123456789RM0001          |                                     |
| ll fields are mandatory unless oth | erwise specified.            |                                     |
| Exporter Consignee Service         | Provider Certifier Commodity | Other Export Details   Customs Deta |
| Business Number                    | Authorized ID                |                                     |
| 129200012KM00009                   | WQ6776                       |                                     |
| Lookup Name 🤤                      |                              |                                     |
| Mandatory if creating a lookup     | Select a Lookup              |                                     |
| Are parties related? 😧             |                              |                                     |
| O Yes                              |                              |                                     |
| No                                 |                              |                                     |
| Exporter Name                      |                              |                                     |
| EXPORTER NAME                      |                              |                                     |
| Street Address 🚱                   |                              |                                     |
| EXPORTER STREET                    |                              |                                     |
| City 🕑                             |                              |                                     |
| OTTAWA                             |                              |                                     |
| Country 😌                          |                              |                                     |
| Canada                             |                              | $\checkmark$                        |
| Province/State 9                   |                              |                                     |
| Ontario                            |                              | $\checkmark$                        |
| Postal/Zip Code 9                  |                              |                                     |
| K2P2E6                             |                              |                                     |
| Telephone Number (optional)        |                              |                                     |
| (613)608-8972                      | ·<br>                        |                                     |

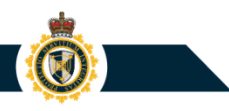

#### 9. Viewing Bulletins and Links

- Bulletins Section
  - o Viewing Bulletins
- Viewing Useful Links

#### **Bulletins Section**

Within a CERS Business Account, the Bulletins tab enables the CBSA to share informational resources with CERS users:

- CBSA will publish
   Bulletins to advise
   CERS users of matters related to exporter
   reporting.
- 2) CBSA will publish Useful Links to direct CERS users to web pages related to exporter reporting.

| CERS Portal                                                      | Canadä                                                                  |
|------------------------------------------------------------------|-------------------------------------------------------------------------|
| Business Accounts * My Profile                                   |                                                                         |
| Home ≯ Business Accounts ≯<br>ABC Company Inc. (123456789RM0001) | John Smith a(URN: MO547939)<br>CERS Portal Help and Support III Log out |
| Bulletins Documents Lookups Templates User Access                |                                                                         |
| Paulie and                                                       |                                                                         |
| Subject                                                          | Published v                                                             |
| 2019-09-19                                                       | 2019-09-19                                                              |
| Message from the Canada Border Services Agency (CBSA)            | 2019-09-19                                                              |
| Pending bulleting to activate 2019-09-18                         | 2019-09-18                                                              |
| 2019-09-18                                                       | 2019-09-18                                                              |
| 2019-09-17                                                       | 2019-09-17                                                              |
| <u>2019-09-16</u>                                                | 2019-09-16                                                              |
| Active Bulletin                                                  | 2019-09-16                                                              |
| 2019-09-13                                                       | 2019-09-13                                                              |
| SmokeTest 1214836                                                | 2019-09-12                                                              |
| 2019-09-11                                                       | 2019-09-11                                                              |
| Showing 1 to 10 of 23 entries                                    | 1 2 3 Next                                                              |
| Beoful Linke                                                     |                                                                         |
| Note: 🕼 = indicates the link will open in a new browser window.  |                                                                         |
|                                                                  |                                                                         |
| Link Name                                                        |                                                                         |
| Memorandum D20-1-1, Exporter Reporting 177                       |                                                                         |

#### **Viewing Bulletins**

To view an informational bulletin from the CBSA:

- 1) Access the Bulletins tab.
- 2) Within the Bulletins table, click the link provided for a Subject heading of interest.

|   |                                                                                                    | usiness Accounts - My Pro                                                                                                    | file                                                                                                    |                                                    |                                                                                                    |
|---|----------------------------------------------------------------------------------------------------|----------------------------------------------------------------------------------------------------|----------------------------------------------------------------------------------------------------|----------------------------------------------------|----------------------------------------------------------------------------------------------------|
| ſ | Bull tins Export Documents Lookups Templates User Access                                                                                                    | ABC                                                                                                    | Company Inc. (12                                                                                                    | 2345                                               | 6789RM0001)                                                                                                    |
|   | Bulietins                                                                                                    | Bulletins Export Docume                                                                                                    | nts   Lookup                                                                                                    | s                                                  | Templates User Access                                                                                                    |
|   | Subject 2019-09-19 Message from the Canada Order Services Agency (CBSA) Pending bulleting to activate 2019-09-18 2019-09-18 2019-09-17 2019-09-16 Active Bulletin 2019-09-13 | Bulletin 2 of 23<br>Subject: Message from t<br>Published: 2019-09-19<br>As of June 30, 2020, the of<br>their exports electronically<br>and b) of the definition of<br>There will be two electron<br>and the G7 Export Report<br>G7-EDI is currently in exis | he Canada Bor<br>BSA will no long<br>. Electronic exp<br>prescribed in se<br>c reporting met<br>ng Electronic Da<br>tence and can b | rder<br>oort i<br>ectio<br>thods<br>ata I<br>be us | Services Agency (CBSA)<br>accept B13As. Exporters, or their customs service providers, will be required to report<br>reporting will be mandated via a prescription document, in accordance with paragraphs a)<br>a 2 of the Customs Act and subsection 95(4) of this Act.<br>s available to exporters to report goods: the Canadian Export Reporting System (CERS)<br>interchange (G7-EDI). Exporters can register for CERS once it is in place, March 16, 2020.<br>sed now. G7-EDI requires an investment from the exporting client.<br><u> </u> |
|   | SmokeTest 1214836                                                                                                    | 2019-09-12                                                                                                    |                                                                                                    |                                                    |                                                                                                    |
|   | 2019-09-11                                                                                                    | 2019-09-11                                                                                                    |                                                                                                    |                                                    |                                                                                                    |
|   | Showing 1 to 10 of 23 entries                                                                                                    | 1                                                                                                    | 2 3 Next                                                                                                    |                                                    |                                                                                                    |

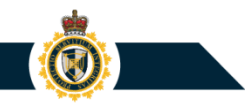

## **Viewing Bulletins**

**NOTE:** CBSA will publish Bulletins to advise CERS users of matters related to exporter reporting (e.g. system maintenance events). Clients should periodically check the Bulletins section to see if any new notifications have been published by the CBSA.

#### **Viewing Bulletins**

• When viewing a bulletin, the user can click a "Print/Download Bulletin" link to access the bulletin in PDF file format.

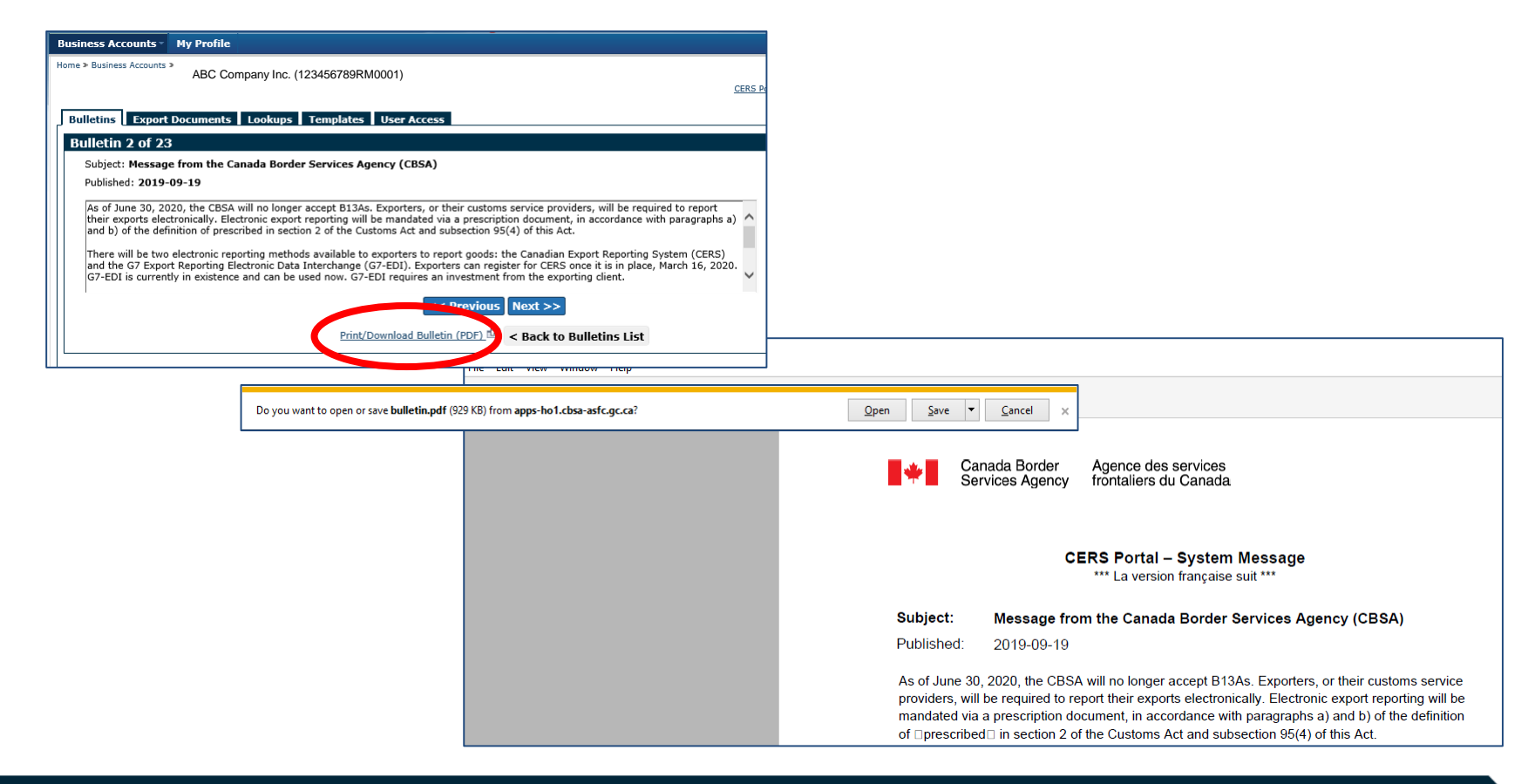

#### **Viewing Useful Links**

The Useful Links table contains hyperlinks to web resources recommended by the CBSA. Click a Link Name entry to access its associated web page.

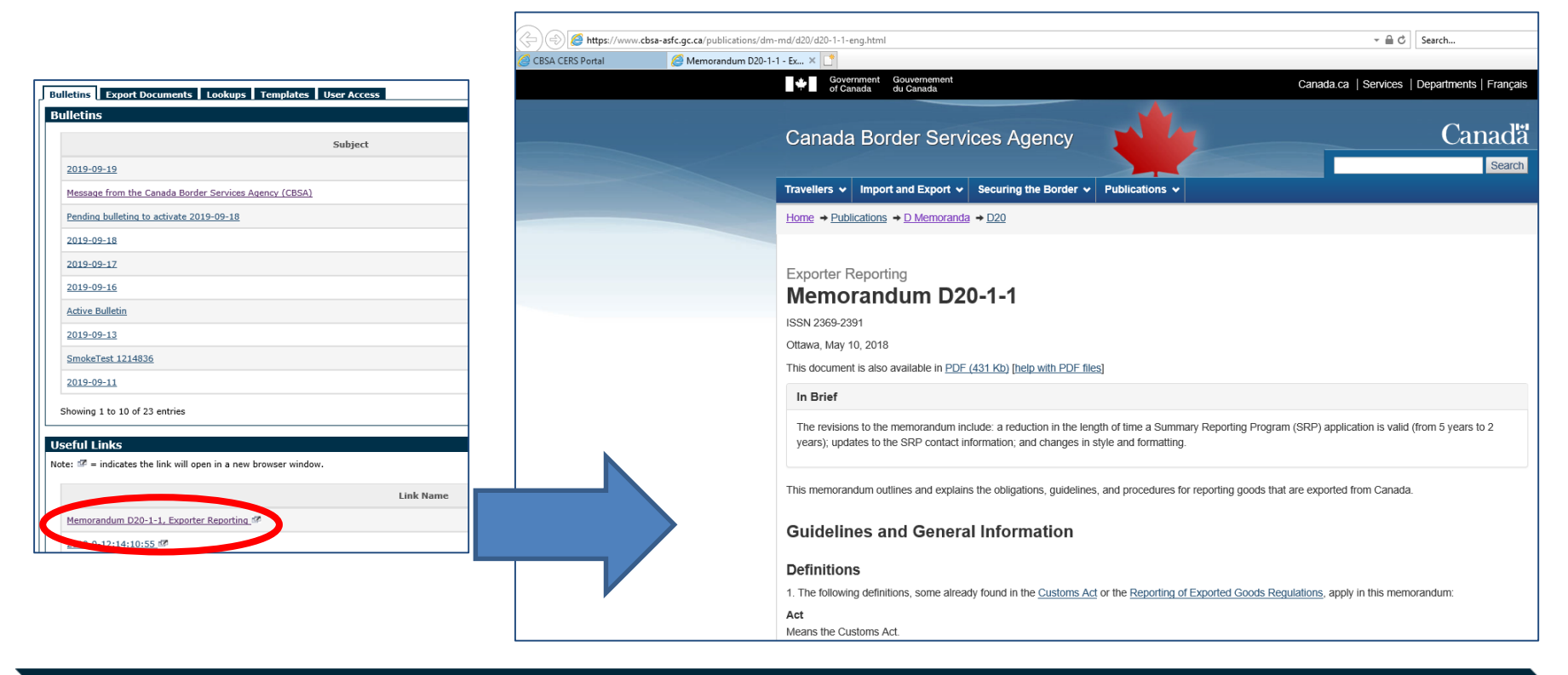

#### **PROTECTION • SERVICE • INTEGRITY**

#### **10. Summary Reports**

- Overview of the CBSA Summary Reporting Program (SRP)
- Creating a Summary Report
- Submitting a Summary Report to the CBSA
- View, Amending, and Voiding a Submitted Summary Report
- "Upload Summary Report" feature

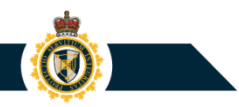

## **Overview of the Summary Reporting Program (SRP)**

Upon application, exporters who ship **bulk or homogeneous goods** from Canada may be granted permission to participate in the CBSA Export **Summary Reporting Program (SRP)**.

- For the SRP, an exporter must complete a new SRP report submission each month to supply summary information regarding export transactions that had occurred during the previous month. (An exporter must complete a NIL report submission if no eligible export transactions occurred during the previous month)
- The electronic SRP report submission must be completed within five business days following the end of the month in which the goods were exported.

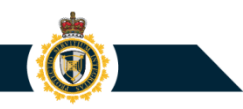

#### **Creating a Summary Report**

- 1) Within the Export Documents tab, click the **Create Export Document** button.
- 2) Within the "Create Export Document" page, select option **Summary Report** then click Submit.

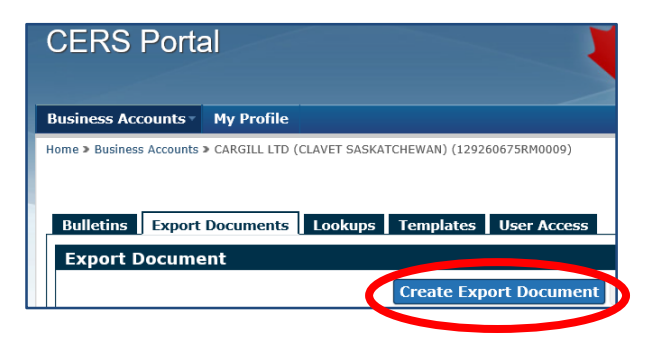

| Create Export Document                                                                                                    |  |  |  |  |
|----------------------------------------------------------------------------------------------------|--|--|--|--|
| Note: You have space to save 98 Draft Export Documents for this Business Account.                                          |  |  |  |  |
| Select the type of Export Document you want to create: Export Declaration Summary Report Bulk Loads Lise Decument Templete |  |  |  |  |
| Submit ancel                                                                                                    |  |  |  |  |

**PROTECTION • SERVICE • INTEGRITY** 

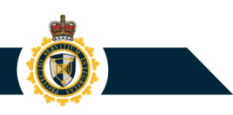

#### **Creating a Summary Report: Additional Info**

- The Create Export Document "Summary Report" option will only be available if the associated Business Account has been configured by CBSA to support Summary Reporting.
- Exporter companies need to complete a registration process and receive approval from CBSA to participate in the Export Summary Reporting Program (SRP). For existing SRP clients, CBSA will ensure that the existing SRP account information will be transferred over to the exporter's CERS Business Account.

#### **Create Summary Report: General Tab**

Within the Create Summary Report page, the SRP report is organized into two sections:

#### 1) General tab (Report Header info)

- Reporting Period
- Export Company Name
- Certifier Name and Address; Contact info

| meral Commodity       |  |
|-----------------------|--|
| eporting Period       |  |
|                       |  |
|                       |  |
| xport Company Name 🕑  |  |
| Cortifier Information |  |
|                       |  |
| Certifier Name 🛿      |  |
| Street Address 🛿      |  |
| City 9                |  |
| Country 3             |  |
| Select Country        |  |
| Province/State 🕄      |  |
| Select Province/State |  |
| Postal/Zip Code 🕄     |  |
|                       |  |

#### **Create Summary Report: Commodities Tab**

#### 2) Commodities tab (Entry lines)

- Place of Exit
- Country of Final Destination
- Export HS Code
- Description of Goods
- Quantity and applicable Unit of Measure

| Bulletins Export Documents Lookups Templates User Access                                            |
|----------------------------------------------------------------------------------------------------|
| Create Summary Report                                                                               |
| Exporter Business Number: 123466728RM0001<br>Exporter Name: ABC Company Inc.<br>Summary ID: SUM6519 |
| All fields are mandatory unless otherwise specified.  General Commodity                             |
| Note: You may save an additional 9999 Commodity Dome for this Summary Report                        |
| Show 10 ¢ entries Filter                                                                            |
| Number         HS8 Code         Quantity         UOM         Value         Edit         Delete      |
| Export Document Template List is Empty                                                              |
| Showing 0 to 0 of 0 entries                                                                         |
| Upload Summary Report Browse Submit                                                                 |
| General Commodity Complete all mandatory fields within the tabs above.                              |
| Check for Errors Save and Continue Save and Finish Later Submit to the CBSA                         |

| eate 3   | ummary Report         |             |                 |                 |  |
|----------|-----------------------|-------------|-----------------|-----------------|--|
| ommod    | ity #001              |             |                 |                 |  |
| ll field | s are mandatory unles | s otherwise | e specified.    |                 |  |
| ookup    | Name 🔋                |             |                 |                 |  |
|          |                       |             | \$              | Select a Lookup |  |
| andatory | if creating a lookup  |             |                 |                 |  |
| Goods    |                       |             |                 |                 |  |
| HS Co    | mmodity code 🖸        |             |                 |                 |  |
| Se       | lect HS Code          |             |                 |                 |  |
|          |                       |             |                 |                 |  |
| Your     | Description 😡         |             |                 |                 |  |
|          |                       |             |                 |                 |  |
|          |                       |             |                 |                 |  |
| Quant    | ity 🛿                 | Unit of m   | ieasure 🛛       |                 |  |
| _        |                       | Select L    | Init of Measure | • <b>`</b>      |  |
| Value    | FOB point of exit 🛿   | Currency    | of Declared \   | /alue 🛿         |  |
|          |                       | Select C    | Currency        | $\checkmark$    |  |
| Gross    | Weight 9              | Unit of m   | ieasure 😨       |                 |  |
|          |                       | Select L    | Init of Measure | •               |  |
|          |                       |             |                 |                 |  |

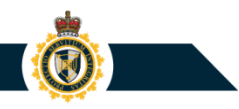

#### **Summary Report Line Lookup**

 When entering information into the Create Summary Report page, the user has the option to save a Commodity Line entry as a "Summary Report Line Lookup" record.

| reate Summary Report                                                                |                                                               |
|-------------------------------------------------------------------------------------|---------------------------------------------------------------|
| Commodity #001                                                                      |                                                               |
| All fields are mandatory unless otherwise specified.                                |                                                               |
| John's Summary Report - HS Lookup Select a Lookup<br>Iandatory if creating a lookup |                                                               |
| Goods                                                                               |                                                               |
| HS Commodity code  4403.21.20                                                       |                                                               |
| Your Description 0                                                                  |                                                               |
| Telephone Poles (Pine Wood)                                                         |                                                               |
| Quantity <b>9</b> Unit of measure <b>9</b>                                          |                                                               |
| 250 Metre                                                                           |                                                               |
| Other                                                                               |                                                               |
| Are parties related? 🛛 🔿 Yes 💿 No                                                   | Summary Report Line Lookup Created                            |
| Mode of Transport 🛛                                                                 | Your new Summary Report Line Lookups Lookup has been created. |
| Manne                                                                               |                                                               |
|                                                                                     |                                                               |
| Use the above information to Create Summary Report Line Lookup                      |                                                               |

#### **Summary Report Line Lookup**

Within the **Lookups** section, a user can access the Summary Report Line sub-section to view the associated Lookup records.

| CERS Portal                                              |                                   | <b>M</b>            | Canadã                                   |  |  |
|----------------------------------------------------------|-----------------------------------|---------------------|------------------------------------------|--|--|
|                                                          |                                   |                     |                                          |  |  |
| Business Accounts • My Profile                           |                                   |                     |                                          |  |  |
| Home > Business Accounts > ABC Company Inc. (123456789RM | 10001)                            |                     | John Smith I(URN: MO547939)              |  |  |
|                                                          |                                   |                     | CERS Portal Help and Support 🧧   Log out |  |  |
| Bulletins Export Documents Lookups                       | Templates User Acces              | 55                  |                                          |  |  |
| Lookups                                                  |                                   |                     |                                          |  |  |
| Exporter Consignee Service Provider                      | Certifier HS Core                 | Summary Report Line |                                          |  |  |
|                                                          | Create Summary Report Line Lookup |                     |                                          |  |  |
| Show 10 💠 entries Filter                                 |                                   |                     |                                          |  |  |
| Lookup Name                                              | HS8 Code                          | Place of Exit       | Country of final destination             |  |  |
| John's Summary Rep 4403.21.20 Montréal Japan             |                                   |                     |                                          |  |  |
| Showing 1 to 1 of 1 entries 1                            |                                   |                     |                                          |  |  |

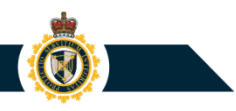

#### **Summary Report Line Lookup**

Within the Create Summary Report page, Commodity tab, a user can click the "**Select Summary Report Line Item Lookup**" button to initiate a process for transferring an existing Commodity Line Lookup record's business data entries to the new, draft Summary Report.

| Bulletins Export Documents Lookups Templates User Access                                             |                                        |                                   |       |            |               |       |                              |   |
|----------------------------------------------------------------------------------------------------|----------------------------------------|-----------------------------------|-------|------------|---------------|-------|------------------------------|---|
| Create Summary Report                                                                                |                                        |                                   |       |            |               |       |                              |   |
| Experter Rusiness Number: 1234687867M0001<br>Experter Name: ABC Company Inc.<br>Summary 10: SUM45219 |                                        |                                   |       |            |               |       |                              |   |
| All fields are mandatory unless otherwise specified.                                                 |                                        |                                   |       |            |               |       |                              |   |
| Note: You may save an additional 9999 Commodity items for this Sumn<br>Add Commodity of              | nany Pos<br>Select Summary             | Report Line Item Lookup           |       |            |               |       |                              |   |
| Show 10 🗢 entries                                                                                    |                                        | Filter                            |       |            |               |       |                              |   |
| Number 🔺 HS8 Code 🕴 Q                                                                                | uantity 0                              | UOM 🕴 Value 🌵 Ed                  | it De | lete       |               |       |                              |   |
| Export Document Template List is Empty                                                               |                                        |                                   |       |            |               |       |                              |   |
| Showing 0 to 0 of 0 entries Bulletins Export Documents Lookups Templates User Access                 |                                        |                                   |       |            |               |       |                              |   |
| Browse Submit                                                                                        | Select Summary Report Line Item Lookup |                                   |       |            |               |       | 0                            |   |
| Complete all mandatory fields within the tabs above.                                                 | Show                                   | 10 <pre>tentries</pre>            |       |            |               |       | Filter                       |   |
| Check for Errors Save and Con                                                                        |                                        | Lookup Name                       |       | HS8 Code   | Place of Exit |       | Country of final destination | ¢ |
|                                                                                                    | Ø                                      | John's Summary Rep                |       | 4403.21.20 | Montréal      | Japan |                              |   |
|                                                                                                    | Showin                                 | g 1 to 1 of 1 entries 1 row selec | ted   |            |               |       |                              | 1 |
|                                                                                                    | Select Cancel                          |                                   |       |            |               |       |                              |   |

#### **Create Summary Report: Program Options**

Within the Create Summary Report page, the user can perform the following options:

- Save a draft version of the Summary Report
- Check for business
   data entry errors
- Submit the Summary Report to the CBSA

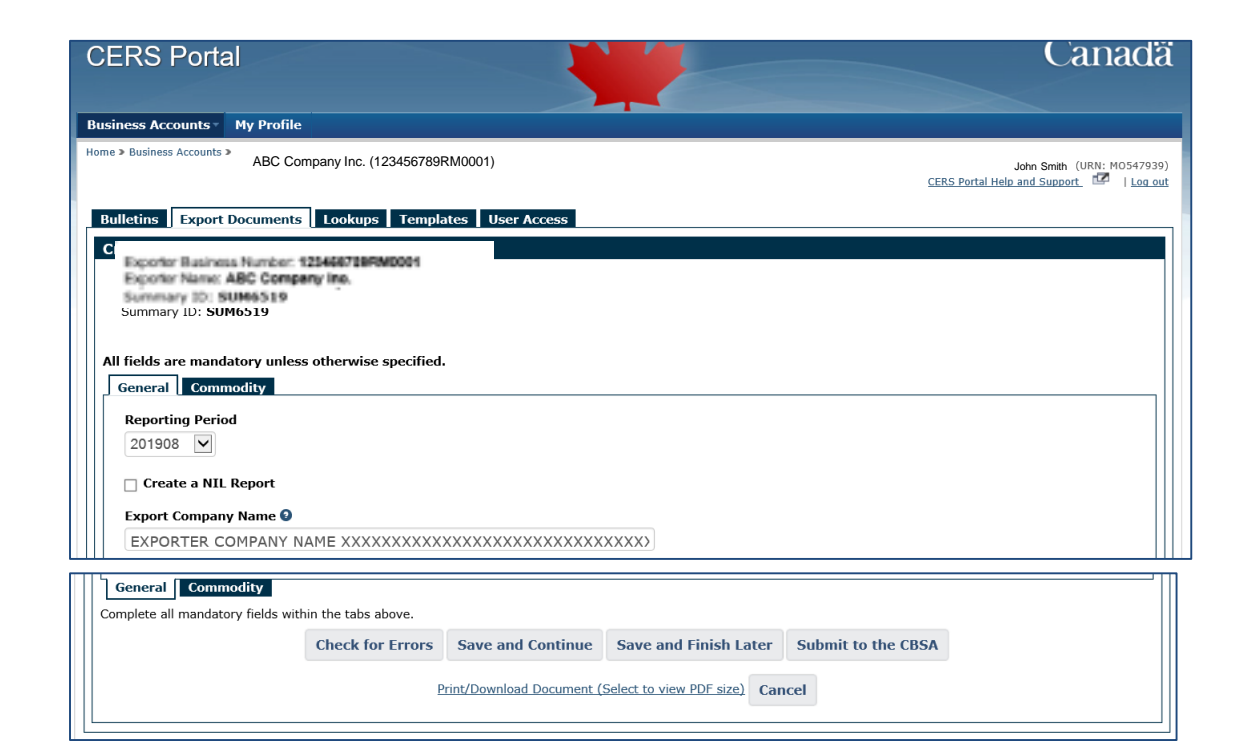

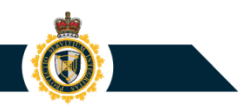

#### Save or Print a Summary Report

After submitting a draft Summary Report to the CBSA, the user can:

- Save the SRP report as a new Export Document Template
- Print/download a PDF file version of the submitted Summary Report

| Bulletins Export Documents Lookups Templates User Access                                                                                                    |                                                                             |
|----------------------------------------------------------------------------------------------------|-----------------------------------------------------------------------------|
| Create Summary Report                                                                                                    |                                                                             |
| Exporter Basiness Number: 123458738RM0001<br>Exporter Name: ABC Company Inc.<br>Summary 3D: 5UH6519                                                                                          |                                                                             |
| All fields are mandatory unless otherwise specified.                                                                                                    | CERS Portal                                                                 |
| General Commodity                                                                                                    |                                                                             |
| Note: You may save an additional 9998 Commodity items for this Summary Report           Add Commodity         or         Select Summary Report Line Item Lookup                              | Business Accounts  My Profile                                               |
| Show 10 ¢ entries Filter                                                                                                    | Home > Business Accounts > ABC Company Inc. (123456789RM0001)               |
| Submit to the CBSA         x           Please verify the information below is correct:         Edit         D           #001         4407         Reporting Period: 201905         Doltation | Bulletins Export Documents Lookups Templates User Access                    |
| Are you sure you want to submit your Summary Report?                                                                                                    | Submitted to the CBSA                                                       |
| Showing 1 to 1 of 1 entries                                                                                                    | Your Summary Report has been submitted to the CBSA.                         |
| Upload Summary Report                                                                                                    | Proof of Report: SUM6519WQ6776201908                                        |
|                                                                                                    | Reporting Period: 201908                                                    |
| General Commodity Complete all mandatory fields within the tabs above.                                                                                                    | Print/Download Document (Select to view PDF size)                           |
| Check for Errors         Save and Continue         Save and Finish Later         Submit to the CBSA                                                                                          | Use submitted Summary Report information to create Export Document template |
| Print/Download Document (Select to view PDF size) Cancel                                                                                                    | ок                                                                          |

#### **Print/Download CERS Summary Report**

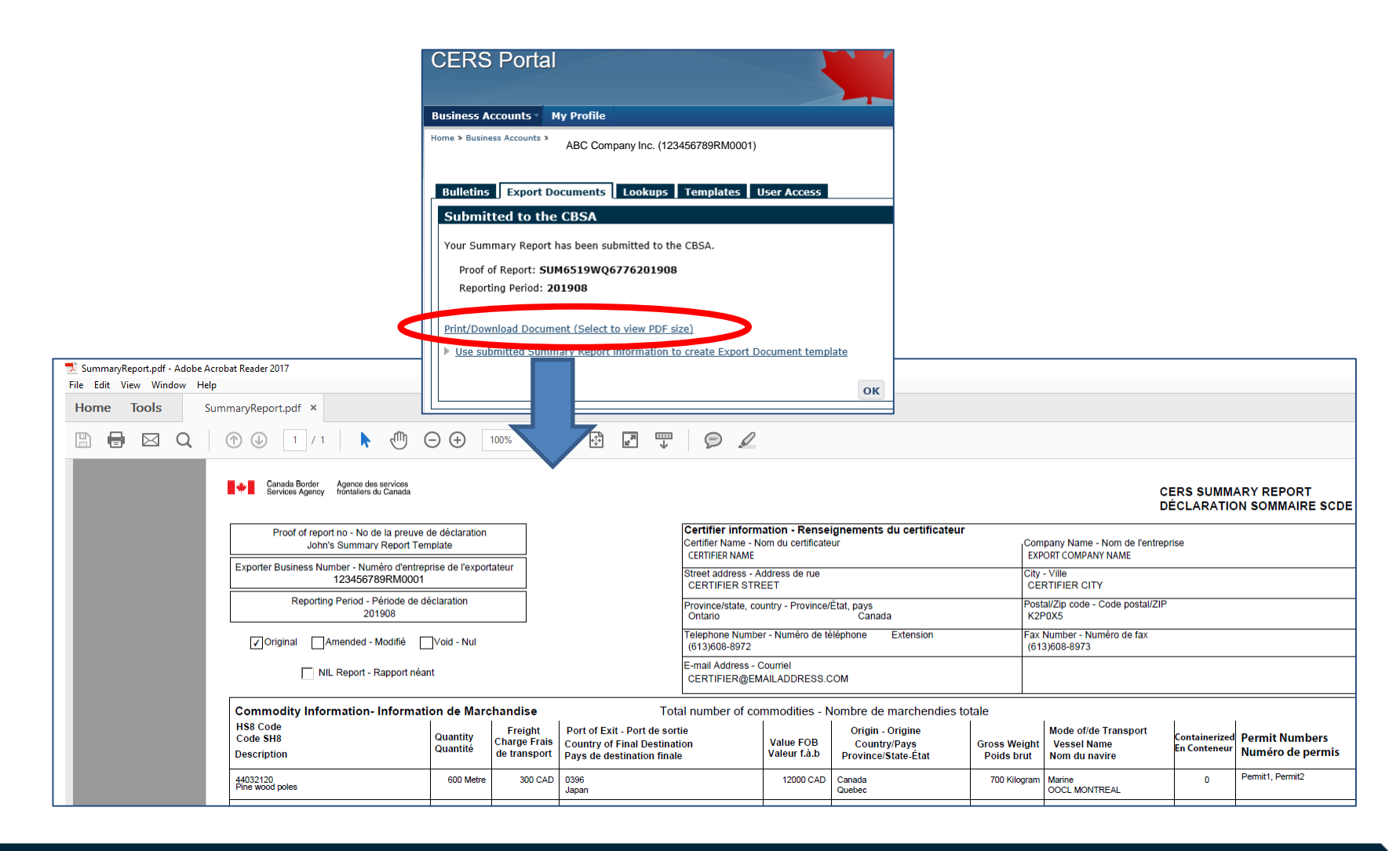

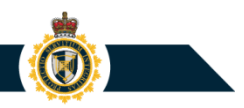

#### **Export Documents - Submitted Documents Tab**

Within the Export Documents - **Submitted Documents** tab, a user can change the Export Document Type setting to have CERS display information related to Summary Reports that were submitted to the CBSA.

| Draft Documents Submitted Documents Bulk Upload   |                                                          |                     |            |  |  |  |
|---------------------------------------------------|----------------------------------------------------------|---------------------|------------|--|--|--|
| Select Export Document Type Summary Report Refree | sh                                                       |                     |            |  |  |  |
|                                                   |                                                          |                     |            |  |  |  |
| Bulletins   Export Documents   Et                 |                                                          |                     |            |  |  |  |
| Export Document                                   |                                                          |                     |            |  |  |  |
|                                                   | Create Export Document Search Submitted Export Documents |                     |            |  |  |  |
| Draft Documents Submitted Documents Bulk Upload   |                                                          |                     |            |  |  |  |
| Select Export Document Type Summary Report        | rt 🔽 Refresh                                             |                     |            |  |  |  |
| Show 10 🗢 entries                                 |                                                          | Filter              |            |  |  |  |
| Proof of Report                                   | Reporting Period                                         | Submitted Date/Time | ▼ Status ♦ |  |  |  |
| SUM6519WQ6776201909                               | 201909                                                   | 2019-09-03 10:15    | Original   |  |  |  |
| Showing 1 to 1 of 1 entries                       |                                                          |                     | 1          |  |  |  |

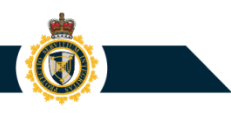

#### **Summary Report: Status History**

Within the Submitted Documents tab, a user can click a **Status** link to view information regarding the entire history of reporting events for the chosen Summary Report:

| Bulletins Export Documents Lookups Templates User Access |                                 |                         |                                                          |                                                                             |        |          |  |
|----------------------------------------------------------|---------------------------------|-------------------------|----------------------------------------------------------|-----------------------------------------------------------------------------|--------|----------|--|
| Export Document                                          |                                 |                         |                                                          |                                                                             |        |          |  |
| Сг                                                       | eate Export Document Search Sub | mitted Export Documents |                                                          |                                                                             |        |          |  |
| Draft Documents Submitted Documents                      | Bulk Upload                     |                         |                                                          |                                                                             |        |          |  |
| Select Export Document Type Summary Repo                 | Refresh                         |                         |                                                          |                                                                             |        |          |  |
| Show 10 🗢 entries                                        |                                 |                         | Filter                                                   |                                                                             |        |          |  |
| Proof of Report 🕴                                        | Reporting Period                | Submitted Date/Time     | e Status 🕴                                               |                                                                             |        |          |  |
| SUM6519WQ6776201908                                      | 201908                          | 2019-09-04 17:43        | Voided                                                   |                                                                             |        |          |  |
| SUM6519WQ6776201909                                      | 201909                          | 2019-09-03 10:15        | Original                                                 |                                                                             |        |          |  |
| Showing 1 to 2 of 2 entries                              |                                 |                         |                                                          |                                                                             |        |          |  |
|                                                          |                                 |                         | Bulletins Export Doc.                                    | Templates User Access                                                       |        |          |  |
| 1                                                        |                                 |                         |                                                          |                                                                             |        |          |  |
|                                                          |                                 |                         |                                                          | Exporter Namei Sc Company Inc.<br>Exporter Business Number: 123466783RM0001 |        |          |  |
|                                                          |                                 |                         | Document Type: Export Deck<br>Proof of Report: W06776201 | aration                                                                     |        |          |  |
|                                                          | <b>、</b> · · · ·                |                         |                                                          |                                                                             |        |          |  |
| Date/time of C                                           | Jriginal                        |                         | Show 10 Centries                                         |                                                                             |        |          |  |
|                                                          |                                 |                         |                                                          |                                                                             |        |          |  |
| eport submission                                         |                                 |                         |                                                          | Submitted Date/Time                                                         |        | Status   |  |
| Date/time amended<br>Date/time voided                    |                                 |                         | 2019-09-04 17:43                                         |                                                                             |        | Voided   |  |
|                                                          |                                 |                         | 2019-09-03 16:59                                         |                                                                             |        | Amended  |  |
|                                                          |                                 |                         | 2019-09-03 16:44                                         |                                                                             |        | Original |  |
|                                                          |                                 |                         | Showing 1 to 3 of 3 entries                              |                                                                             |        |          |  |
|                                                          |                                 |                         |                                                          |                                                                             | < Back |          |  |

#### **View Submitted Summary Report**

Within the Submitted Documents tab, a user can click a Proof of Report link in order to view a submitted Summary Report.

Templetes User As

|                                                          | Durieuns Expert Decaments Eventues ester recess                                                                                                    |  |  |
|----------------------------------------------------------|----------------------------------------------------------------------------------------------------|--|--|
|                                                          | View Submitted Summary Report                                                                                                    |  |  |
|                                                          | Exporter Name: ABC Company Inc.<br>Exporter Business Number: 123456785RM0001<br>Summary ID: SUM6519WQ6776201908<br>Submitted Date/Time: 2019-09-03 16:44<br>Status: Original |  |  |
|                                                          | NIL Report: No<br>Reporting Period: 201908                                                                                                    |  |  |
|                                                          | General Commodity                                                                                                    |  |  |
|                                                          | Company Name<br>EXPORT COMPANY NAME                                                                                                    |  |  |
| Bulletins Export Documents Lookups Templates User Access | Certifier Name<br>CERTIFIER NAME                                                                                                    |  |  |
| Export Document                                          | Street Address                                                                                                    |  |  |
| Create Export Document Search Submitted Export Documents | CERTIFIER STREET                                                                                                    |  |  |
| Draft Documents Submitted Documents Bulk Upload          | City                                                                                                    |  |  |
| Select Surgert Desurgert Type Summary Report             |                                                                                                    |  |  |
| Select Export Document Type Commany roport               | Canada                                                                                                    |  |  |
| Show 10 ¢ entries Filter                                 | Province/State                                                                                                    |  |  |
|                                                          | Ontario                                                                                                    |  |  |
| Proof of Report Reporting Period Submitted Date/Time 🔻   | Postal/Zip Code                                                                                                    |  |  |
| <u>SUM6519WQ6776201908</u> 201908 2019-09-03 16:44       | K2P0X5                                                                                                    |  |  |
| <u>SUM6519WQ6776201909</u> 201909 2019-09-03 10:15       | Telephone Number         Telephone Extension           (613)608-8972                                                                                                    |  |  |
| Showing 1 to 2 of 2 entries                              | Fax Number<br>(613)608-8973                                                                                                    |  |  |
|                                                          | Email Address                                                                                                    |  |  |
|                                                          | CERTIFIER@EMAILADDRESS.COM                                                                                                    |  |  |
|                                                          | General Commodity                                                                                                    |  |  |
|                                                          | Print/Download Document (Select to View PDF size)                                                                                                    |  |  |
|                                                          | Amend Void < Back                                                                                                    |  |  |
|                                                          | Use submitted Summary Report information to create Export Document template                                                                                                  |  |  |

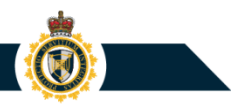

#### **Amending a Summary Report**

# Within the **View Submitted Summary Report** page, a user can click the **Amend** button in order to edit the report and submit an updated version to the CBSA.

| Bulletins Export Documents Lookups Templates User Access                                                                                                    | Bulletins Export Documents Lookups Templates User Access                                                                                                    |
|----------------------------------------------------------------------------------------------------|----------------------------------------------------------------------------------------------------|
| View Submitted Summary Report                                                                                                    | Amend Summary Report                                                                                                    |
| Terre Sources       ABC Company Inc.         Exporter Basines: Number: 123456789RM0001         Summary ID: SUM6519         Proof of Report: SUM651906375201908         Submitted Date/Time: 2019-09-03 16:44         Status: Original         NIL Report: No         Reporting Period: 201908         General       Commodity         Company Name         EXPORT COMPANY NAME | Exporter Business Number:       123456763RM0001         Summary ID: SUM6519       123456763RM0001         Proof of Report:       SUM6519         Summary ID: SUM6519       123456763RM0001         Summary ID: SUM6519       123456763RM0001         Summary ID: SUM6519       123456763RM0001         Summary ID: SUM6519       123456763RM0001         Summary ID: SUM6519       123456763RM0001         Summary ID: SUM6519       123456763RM0001         Summary ID: SUM6519       123456763RM0001         Summary ID: SUM6519       123456763RM0001         Summary ID: SUM6519       123456763RM0001         Summary ID: SUM6519       123456763RM0001         Reporting Period       123456763RM0001         Z01908 Image:       Check for Errors         Resubmit to CBSA       X         Plant/Download Document (Select to view PDF size)       Cancel         Reporting Period:       21908         Are you you you you you you you you you you |
|                                                                                                    |                                                                                                    |
|                                                                                                    | Bulletins Export Documents Lookups Templates User Access                                                                                                    |
|                                                                                                    | Select Reason For Amendment                                                                                                    |
|                                                                                                    | Salart Amand                                                                                                    |
|                                                                                                    | Addition of or change in export permit/licence/certificate number                                                                                                    |
|                                                                                                    | Change in carrier and/or cargo control number                                                                                                    |
|                                                                                                    | Change in country of final destination and/or ultimate consignee information                                                                                                    |
|                                                                                                    | Change in date of export                                                                                                    |
|                                                                                                    | Change in description of goods (including quantity, country of origin, value, HS co                                                                                                    |
|                                                                                                    | Change in line items within the declaration (addition or removal of line items)                                                                                                    |
|                                                                                                    | Change in place of export                                                                                                    |
|                                                                                                    | Goods no longer being exported from Canada                                                                                                    |
|                                                                                                    | Reason not listed above                                                                                                    |
|                                                                                                    | Select Cancel                                                                                                    |
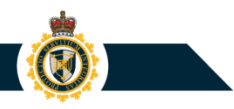

#### **Voiding a Summary Report**

# Within the **View Submitted Summary Report** page, a user can click the **Void** button to have the CBSA cancel/void the submitted Summary Report.

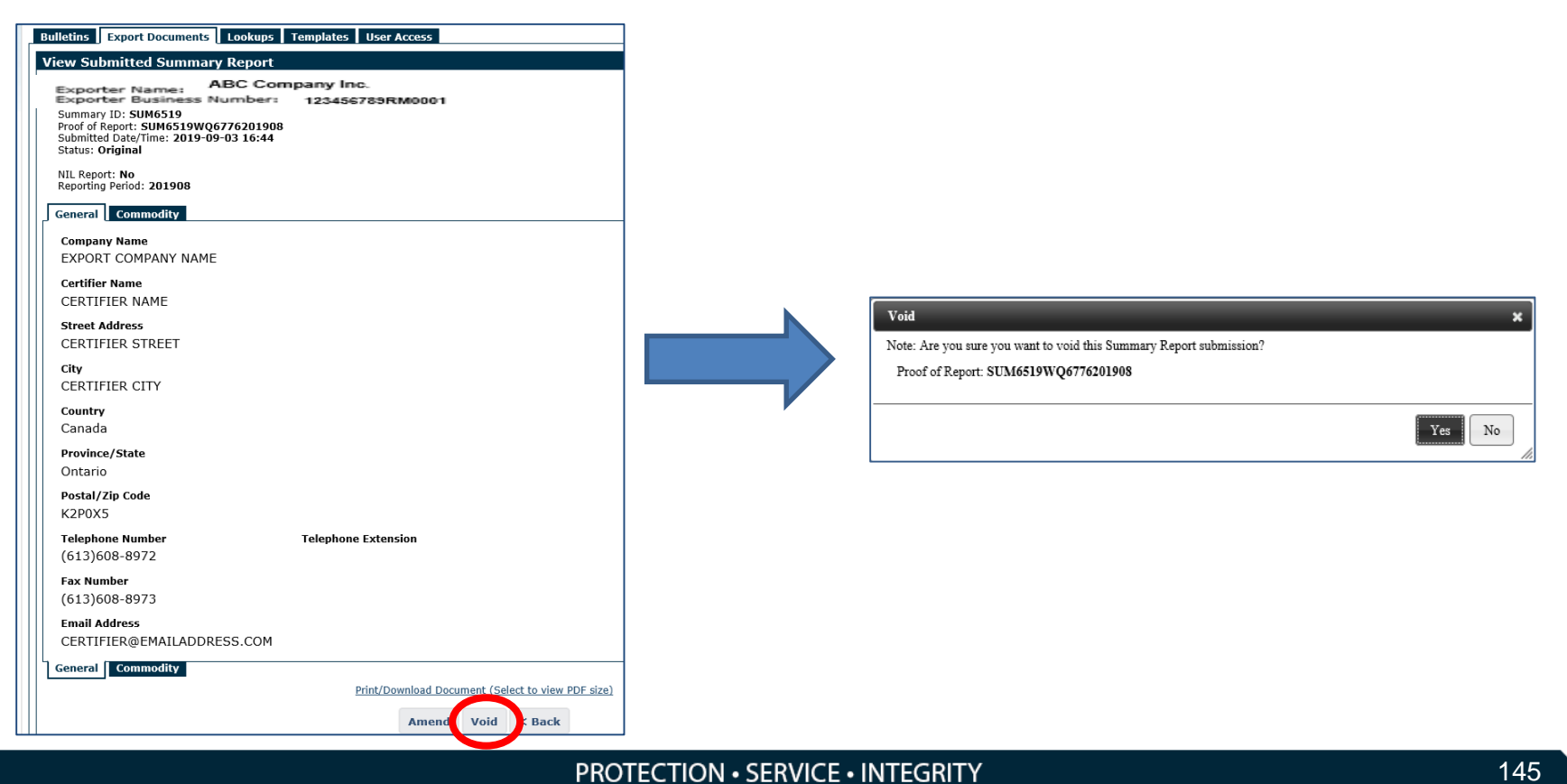

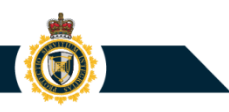

To accommodate current SRP reporting practices, the CERS Portal has been assigned an "Upload Summary Report" feature that can be used to transfer commodity line item entries from an MS Excel file to a CERS Summary Report.

#### **Process:**

- 1) Create an SRP report that is saved to a Microsoft Excel file.
- 2) Transfer the SRP report's Commodity Line entries to a CBSA Summary Report Line Template file (MS Excel).
- 3) Use Excel's "Save as" feature to save the contents of the Summary Report Line Template to a new XML data file.
- 4) Within CERS, access the Create/Amend Summary Report page. Navigate to the Commodities section and click the "Upload Summary Report" Browse button.
- 5) Select the XML data file (from Step 3).

(Screenshots provided on following pages)

- 1) Create an SRP report using Microsoft Excel.
- 2) Transfer the SRP report's Commodity Lines to a CBSA Summary Report Line Template file (MS Excel).

|    | 1  | А           | В           | С           | D           | E              | F                         | G             | Н       | 1        | J         | К         | L         | М             | N             | Q          |
|----|----|-------------|-------------|-------------|-------------|----------------|---------------------------|---------------|---------|----------|-----------|-----------|-----------|---------------|---------------|------------|
| 1  |    |             |             |             |             |                |                           |               |         |          |           |           | Reporti   | ng Period: Au | gust 2019     |            |
| 2  |    |             |             |             |             | Exporter Con   | npany Name                | - BN 12345678 | 9RM0001 |          |           |           |           |               |               |            |
| 3  |    |             |             |             |             | Summary ID-    | 1234                      |               |         |          |           |           |           |               |               |            |
| 4  |    |             |             |             |             | Contact Nam    | Contact Name - John Smith |               |         |          |           |           |           |               |               |            |
| 5  |    |             |             |             |             | 123 King Stre  | 123 King Street           |               |         |          |           |           |           |               |               |            |
| 6  |    |             |             |             |             | Ottawa, Onta   | Ottawa, Ontario K2P 0X5   |               |         |          |           |           |           |               |               |            |
| 7  |    |             |             |             |             | T - (613) 608- | ( - (613) 608-8972        |               |         |          |           |           |           |               |               |            |
| 8  |    |             |             |             |             | F - (613) 608- | F - (613) 608-8973        |               |         |          |           |           |           |               |               |            |
| 9  |    |             |             |             |             | Email jsmith(  | @certifier.co             |               |         |          |           |           |           |               |               |            |
| 10 |    |             |             |             |             |                |                           |               |         |          |           |           |           |               |               |            |
|    | C  | Canadian    | Country of  | Description | HS (8) Code | Unit of        | Quantity                  | Domestic      | Value   | Currency | Country   | Province  | Mode of   | Vessel        | Containerized | Permit     |
|    | Po | ort of Exit | Final       | of Goods    |             | Measure        |                           | Freight       | FOB     | of       | of Origin | of Origin | Transport | Name (if      | (Yes/No)      | Number (if |
|    |    |             | Destination |             |             |                |                           | charges       |         | Decision |           |           | (MOT)     | мот           |               | required)  |
| 11 |    |             |             |             |             |                |                           | -             |         | Value    |           |           |           | Marine)       |               |            |
| 12 | 03 | 96          | Japan       | Pine wood   | 44032120    | MTR            | 600                       | 300           | 12000   | CAD      | CANADA    | QUEBEC    | MARINE    | OOCL          | NO            | Permit1,   |
| 4  |    |             |             | poies       |             |                |                           |               |         |          |           |           |           | WONTREAL      |               | Permit2    |

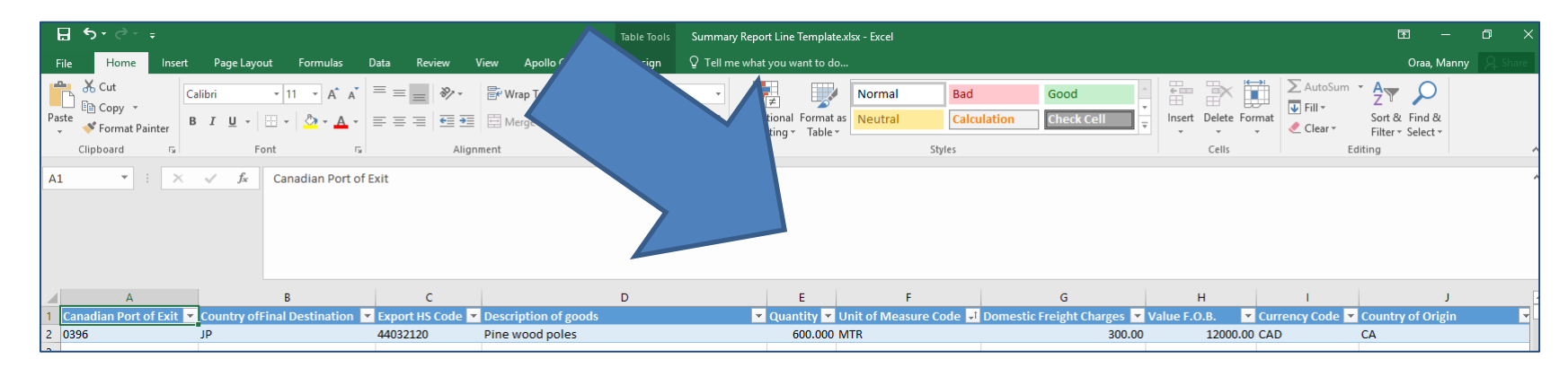

**PROTECTION • SERVICE • INTEGRITY** 

 $\times$ 

#### **"Upload Summary Report" Feature**

3) Use Excel's Save as feature to save the contents of the Summary Report Line Template to a new XML data file.

| Info        | Save As          |                                                                                                    |     |
|-------------|------------------|----------------------------------------------------------------------------------------------------|-----|
| New<br>Open | This PC          | Current Folder                                                                                                    |     |
| Save        | Browse           | Part A                                                                                                    | 7   |
| Save As     |                  |                                                                                                    |     |
|             | a nollo ( oppost |                                                                                                    |     |
|             |                  | Urganize v New folder Brie Sine                                                                                                    |     |
|             |                  | Als     No items match your search.       RACRIP_PIDCRE     No items match your search.       TCCU     TCCU       Overdue Cargo - Aug2019     Overdue Cargo - July2019       Overdue Cargo - July2019     Overdue Cargo Samples       Reference Documents     Microsoft Excel       This PC     File game       Save as type     XML Data (*xm) |     |
|             |                  | Authors Excel Workbook (*xlsx)<br>Excel Marcro-Enabled Workbook (*xlsm)<br>Excel Binary Workbook (*xlsb)<br>Excel 97-2003 Workbook (*xls)                                                                                                    |     |
|             |                  | A Hide Folders ANIC Odd ( 2011)                                                                                                    | _   |
|             | Microsoft Excel  | ML Data will result in the loss of worksheet features such as formatting, pictures, and objects. If you want to preserve your entire worksheet, click Cance                                                                                                    | >   |
|             |                  | PROTECTION • SERVICE • INTEGRITY                                                                                                    | 148 |

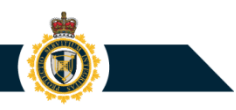

- 4) Within the Create/Amend Summary Report page, access the Commodities tab and click the "Upload Summary Report" Browse button.
- 5) Select the XML data file that was created in Step 3.

| Bulletins Export Documents Lookups Templates User Access                                             |                                                                                                    |                |                             |   |
|----------------------------------------------------------------------------------------------------|----------------------------------------------------------------------------------------------------|----------------|-----------------------------|---|
| Create Summary Report                                                                                |                                                                                                    |                |                             |   |
| Exporter Business Number: \$254687899M0001<br>Exporter Name: ABC Company Inc.<br>Summary ID: SUM6S19 |                                                                                                    |                |                             |   |
| All fields are mandatory unless otherwise specified.           General         Commodity             |                                                                                                    | $\neg$         |                             |   |
| Note: You may save an additional 9999 Commodity items for this Summary Report                        |                                                                                                    |                |                             |   |
| Add Commodity or Select Summary Report Line                                                          | a Item Lookup                                                                                                    |                |                             |   |
| Show 10 Centries                                                                                     | Filter                                                                                                    |                |                             |   |
| Number A HS8 Code Quantity UOM                                                                       | Value Edit Delete                                                                                                    |                |                             |   |
| Export Document Template List is Empty                                                               |                                                                                                    |                |                             |   |
| Showing 0 to 0 of 0 entries                                                                          | Choose File to Upload                                                                                                    |                | a. Correl CUM41224          | × |
| Upload Summary Report                                                                                |                                                                                                    | ~              |                             | 0 |
| Browse Submit                                                                                        | Name Date                                                                                                    | e modified     | Type Size                   | • |
| General Commodity                                                                                    | →<br>→ Quick access<br>→ Desktop ★ Summary Report Line Template.xml 2019                                                                                                    | )-09-03 4:40 P | M XML Document 4,170 K      | в |
|                                                                                                    | → Downloads      *     B Documents      *     □     □     □     □     □     □     □     □     □     □     □     □     □     □     □     □     □     □     □     □     □     □     □     □     □     □     □     □     □     □     □     □     □     □     □     □     □     □     □     □     □     □     □     □     □     □     □     □     □     □     □     □     □     □     □     □     □     □     □     □     □     □     □     □     □     □     □     □     □     □     □     □     □     □     □     □     □     □     □     □     □     □     □     □     □     □     □     □     □     □     □     □     □     □     □     □     □     □     □     □     □     □     □     □     □     □     □     □     □     □     □     □     □     □     □     □     □     □     □     □     □     □     □     □     □     □     □     □     □     □     □     □     □     □     □     □     □     □     □     □     □     □     □     □     □     □     □     □     □     □     □     □     □     □     □     □     □     □     □     □     □     □     □     □     □     □     □     □     □     □     □     □     □     □     □     □     □     □     □     □     □     □     □     □     □     □     □     □     □     □     □     □     □     □     □     □     □     □     □     □     □     □     □     □     □     □     □     □     □     □     □     □     □     □     □     □     □     □     □     □     □     □     □     □     □     □     □     □     □     □     □     □     □     □     □     □     □     □     □     □     □     □     □     □     □     □     □     □     □     □     □     □     □     □     □     □     □     □     □     □     □     □     □     □     □     □     □     □     □     □     □     □     □     □     □     □     □     □     □     □     □     □     □     □     □     □     □     □     □     □     □     □     □     □     □     □     □     □     □     □     □     □     □     □     □     □     □     □     □     □     □     □     □     □     □     □     □     □     □     □     □     □     □     □     □     □     □     □     □     □     □     □     □ |                |                             |   |
|                                                                                                    | File <u>n</u> ame:                                                                                                    |                | All Files (5 *) Open Cancel |   |

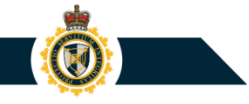

**Result:** The Commodity Line entries will be transferred from the XML file to the CERS Summary Report.

| Bulletins Export Document                                                           | Bulletins Export Documents Lookups Templates User Access                                            |                         |                  |             |        |        |  |  |  |  |  |  |  |
|-------------------------------------------------------------------------------------|----------------------------------------------------------------------------------------------------|-------------------------|------------------|-------------|--------|--------|--|--|--|--|--|--|--|
| Create Summary Report                                                               | Create Summary Report                                                                               |                         |                  |             |        |        |  |  |  |  |  |  |  |
| Exporter Business Number: 1234<br>Exporter Name: ABC Company<br>Summary ID: SUM6519 | Exporter Business Number: 123456789RM0001<br>Exporter Name: ABC Company Inc.<br>Summary ID: SUM6519 |                         |                  |             |        |        |  |  |  |  |  |  |  |
| All fields are mandatory unles                                                      | All fields are mandatory unless otherwise specified.                                                |                         |                  |             |        |        |  |  |  |  |  |  |  |
| Note: You may save an addit                                                         | ional 9998 Commodity items                                                                          | for this Summary Report |                  |             |        |        |  |  |  |  |  |  |  |
|                                                                                     | Add Com                                                                                             | modity or Select Summ   | nary Report Line | Item Lookup |        |        |  |  |  |  |  |  |  |
| Show 10 🗢 entries                                                                   |                                                                                                    |                         |                  |             | Filter |        |  |  |  |  |  |  |  |
| Number 🔺                                                                            | HS8 Code                                                                                            | Quantity 🕴              | иом 🕴            | Value 🕴     | Edit   | Delete |  |  |  |  |  |  |  |
| #001                                                                                | 4403.21.20                                                                                          | 600                     | Metre            | 12000       | Edit   | Delete |  |  |  |  |  |  |  |
| Showing 1 to 1 of 1 entries                                                         | 5                                                                                                   |                         |                  |             |        | 1      |  |  |  |  |  |  |  |

Once your data has been uploaded to the Summary Report, you can:

- Access the General tab and enter information regarding the submitter of the report
- Click the Check for Errors button to receive feedback regarding any business data validation errors
- Click the Save and Continue or Save and Finish Later button to save a draft copy of the Summary Report
- Click the Submit to the CBSA button to transmit the completed Summary Report to the CBSA

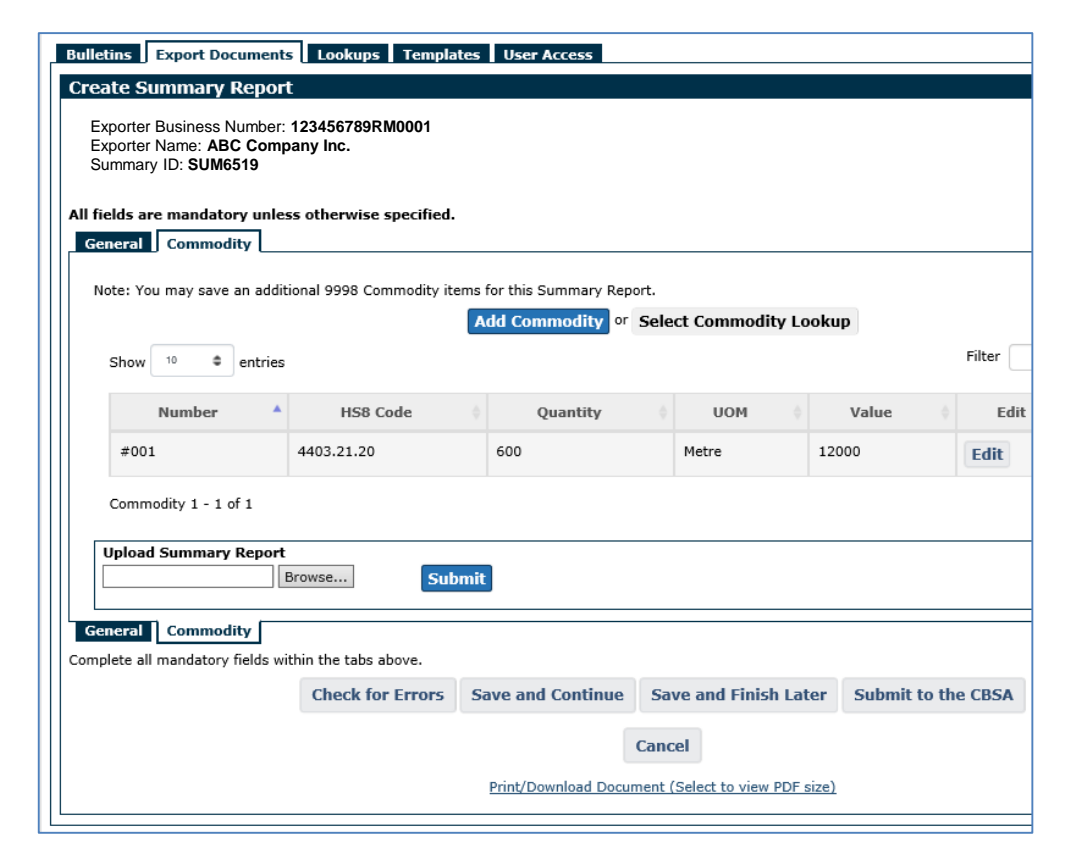

#### **11. Using the Bulk Loads Feature**

- Overview
- Using the "Bulk Upload" feature
- Bulk Upload section
- Deleting, Editing, and Submitting draft Export Declarations
- Error Report

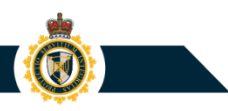

#### **Overview of the Bulk Upload Feature**

The CERS Portal application enables users to create and submit Export Declarations to the CBSA. When using the standard creation method ("*Export Declaration*"), a user must manually enter information into an online form in order to create one new, draft Export Declaration.

| Create Export Document                                                                                                    |                                                                                 |                                                                                                    |                                                                                                    |  |  |  |  |
|----------------------------------------------------------------------------------------------------|---------------------------------------------------------------------------------|----------------------------------------------------------------------------------------------------|----------------------------------------------------------------------------------------------------|--|--|--|--|
| Bulletins Export Documents Lookups Templates Us                                                                                                    | er Access                                                                       |                                                                                                    |                                                                                                    |  |  |  |  |
| Create Export Document                                                                                                    |                                                                                 |                                                                                                    |                                                                                                    |  |  |  |  |
| Create Export Document<br>Note: You have space to save 98 Draft Export Documents for this B<br>Select the type of Export Document you want to create:<br>Sun<br>Built<br>Use | ort Declaration<br>mary Report<br>< Loads<br>Document Template<br>Submit Cancel | Letins       Export Documents       Lookup         eate Export Declaration       porter Business Number: 1234         porter Business Number: 1234       porter Name: ABC Company         fields are mandatory unless otherwis       Exporter         Consignee       Service Prov         Business Number       129260675RM0009         Lookup Name | ins Export Documents Lookups Templates User Access te Export Declaration orter Business Number: 123456789RM0001 orter Name: ABC Company Inc. elds are mandatory unless otherwise specified. borter Consignee Service Provider Certifier Commodity Other Export Details Customs Details tsiness Number Authorized ID 29260675RM0009 WQ6776 bookup Name 9 |  |  |  |  |
|                                                                                                    |                                                                                 | Mandatory if creating a lookup<br>Are parties related? •<br>Yes<br>No<br>Exporter Name •                                                                                                    | Select a Lookup                                                                                                    |  |  |  |  |

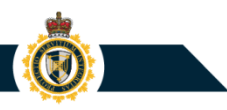

#### **Overview of the Bulk Upload Feature**

Alternatively, a user can use the "**Bulk Upload**" feature to have CERS extract data records from a source text file and automatically create one or more draft Export Declarations.

This program functionality replicates the "Data Load Module (DLM)" Ο feature that was available for use with the Canadian Automated Export Declaration (CAED) system

| - Bulk Load File.txt - N                                                     | lotepad                                                                                                    | - 0                                                                                                    | ×                             | Bu      | ulk Loa                                                                                                | ds                               |                                                            |                                                                                                    |
|------------------------------------------------------------------------------|----------------------------------------------------------------------------------------------------|----------------------------------------------------------------------------------------------------|-------------------------------|---------|----------------------------------------------------------------------------------------------------|----------------------------------|------------------------------------------------------------|----------------------------------------------------------------------------------------------------|
| View Help<br>FORMKEY1 EX<br>613952<br>ON<br>ON<br>ON<br>ON                   | PORTER NAME XXXXXXXXXXXXXXXXXXXXXXXXXXXXXXXXXXXX                                                                                                    | PRODUCT DESCRIPTION XXXXXXXXXXXXXXXXXXXXXXXXXXXXXXXXXXXX                                                     | 29 × 000<br>000<br>000<br>000 | D<br>N4 | oraft Doc<br>lote: You                                                                                 | uments Submitte                  | ad Documents Bulk Upload                                   | Create Export Do                                                                                         |
| R1<br>FORMKEY2 EX<br>613952<br>ON<br>ON<br>ON<br>FORMKEY3 EX<br>613952<br>ON | PORTER NAME XXXXXXXXXXXXXXXXXXXXXXXXXXXXXXXXXXXX                                                                                                    | 00000000000000000000000000000000000000                                                                       |                               |         |                                                                                                    | Form Key<br>FORMKEY1<br>FORMKEY2 | Exportation Date           2019-09-04           2019-09-04 | Business Numb           129260675RM0009           129260675RM0009                                        |
| ON<br>ON<br>ON                                                               | 44031110<br>44031110                                                                                                    | PRODUCT DESCRIPTION XXXXXXXXXXXXXXXXXXXXXXXXXXXXXXXXXXXX                                                     |                               |         | Showing                                                                                                | EORMKEY3<br>1 to 3 of 3 entries  | 2019-09-04                                                 | 129260675RM0009<br>Submit Selected De                                                                    |
|                                                                              | - Bulk Load File.bt - N<br>View Help<br>FORMKEY1 EX<br>613952<br>ON<br>ON<br>ON<br>FORMKEY2 EX<br>ON<br>ON<br>FORMKEY2 EX<br>ON<br>ON<br>FORMKEY3 EX<br>613952<br>ON<br>ON<br>ON<br>ON<br>ON | - Bulk Load File.bst - Notepad<br>View Help<br>FORMKEY1 EXPORTER INAME X000000000000000000000000000000000000 | Bulk Load File.bt - Notepad   |         | Bulk Load Filebit - Notepad  C X View Help FORMEY1 EXPORTER NAME X000000000000000000000000000000000000 | Bulk Load Filebit - Notepaid     |                                                            | Bulk Load Filebet - Notrepad  D ×  View Help FORMEY1 EXPORTER NAME X000000000000000000000000000000000000 |

Upload Date/Time

2019-09-04 11:57

2019-09-04 11:57

2019-09-04 11:57

Export Document

cted Delete Selected

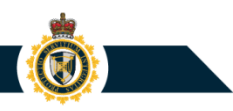

#### Using the Bulk Upload Feature

1) Prepare a "Bulk Load" text file containing one or more draft Export Declaration records.

**Note:** The CBSA has produced a technical guide (ECCRD Chapter 25 (CERS Portal)) containing specifications regarding how to assign Export Declaration records to a "Bulk Load" text file.

| Арр    | endix             | E – B                                                                                                    | ulk Load                        | l – Fil | e Struct  | ure and R | ecord Layout                                                                      |                                                                                                    |
|--------|-------------------|----------------------------------------------------------------------------------------------------|---------------------------------|---------|-----------|-----------|-----------------------------------------------------------------------------------|----------------------------------------------------------------------------------------------------|
| File S | tructur<br>1 Head | Exporter Company - Bulk Load File.txt - Notepad File Edit Format View Help H WQ6776N FORMKEY1 EXPORTER NAME X K2P0X5 6139520369567861395 DCA ON DCA ON |                                 |         |           |           |                                                                                   |                                                                                                    |
| Field  | Starting          | End                                                                                                    | Fieldname                       | Entry   | Data Type | Reporting | Formatting                                                                        | DCA ON                                                                                                    |
| Number | Position          | Position                                                                                                    |                                 | Length  |           | Condition | Requirements                                                                      | CTESX1                                                                                                    |
| 1      | 1                 | 1                                                                                                    | Record type                     | 1       | Code      | Mandatory | Н                                                                                 | RREFERENCENUMBER1<br>H W06776N FORMKEY2 EXPORTER NAME XX                                                                                                    |
| 2      | 2                 | 7                                                                                                    | <not used=""></not>             | 6       |           | N/A       |                                                                                   | K2P0X5 61395203695678613952                                                                                                    |
| 3      | 8                 | 13                                                                                                    | Exporter<br>authorization<br>ID | 6       | ID        | Mandatory | Specify the<br>Authorization ID of the<br>associated exporter<br>(Format: ZZ9999) | DCA         ON           DCA         ON           H         WQ6776N           FORMEY3         EXPORTER NAME X0           K2P0X5         61395203695678613957           DCA         ON           DCA         ON |
| 4-5-6  | 14                | 17                                                                                                    | Related party<br>Indicator      | 4       | Code      | Mandatory | Y or N                                                                            | DCA ON                                                                                                    |

|      | xporter Company   | - Bulk Load File. | bxt - Notepad — L X                                                               | l |
|------|-------------------|-------------------|-----------------------------------------------------------------------------------|---|
| File | Edit Format V     | iew Help          |                                                                                   | I |
| н    | WQ6776N<br>K2P0X5 | FORMKEY1<br>61    | EXPORTER NAME XXXXXXXXXXXXXXXXXXXXXXXXXXXXXXXXXXXX                                |   |
| DCA  |                   | ON                | 44031110 PRODUCT DESCRIPTION XXXXXXXXXXXXXXXXX                                    | I |
| DCA  |                   | ON                | 44031110 PRODUCT DESCRIPTION XXXXXXXXXXXXXXXXX                                    | I |
| DCA  |                   | ON                | 44031110 PRODUCT DESCRIPTION XXXXXXXXXXXXXXXXXXXXXXXXXXXXXXXXXXXX                 | I |
| PPEF | MITNUMBER1        |                   |                                                                                   | I |
| CTES | 5X1               |                   |                                                                                   | I |
| RREF | ERENCENUMBER      | 1                 |                                                                                   | I |
| н    | WQ6776N           | FORMKEY2          | EXPORTER NAME XXXXXXXXXXXXXXXXXXXXXXXXXXXXXXXXXXXX                                | I |
|      | K2P0X5            | 61                | 3952036956786139529876CERTIFIER COMPANY NAME XXXXXXXXXXXXXXXXXXXXXXXXXXXXXXXXXXXX | I |
| DCA  |                   | ON                | 44031110 PRODUCT DESCRIPTION XXXXXXXXXXXXXXXXXXXXXXXXXXXXXXXXXXXX                 | I |
| DCA  |                   | ON                | 44031110 PRODUCT DESCRIPTION XXXXXXXXXXXXXXXXXXXXXXXXXXXXXXXXXXXX                 | I |
| DCA  |                   | ON                | 44031110 PRODUCT DESCRIPTION XXXXXXXXXXXXXXXXXXXXXXXXXXXXXXXXXXXX                 | I |
| н    | WQ6776N           | FORMKEY3          | EXPORTER NAME XXXXXXXXXXXXXXXXXXXXXXXXXXXXXXXXXXXX                                | I |
|      | K2P0X5            | 61                | 3952036956786139529876CERTIFIER COMPANY NAME XXXXXXXXXXXXXXXXXXXXXXXXXXXXXXXXXXXX | I |
| DCA  |                   | ON                | 44031110 PRODUCT DESCRIPTION XXXXXXXXXXXXXXXXXXXXXXXXXXXXXXXXXXXX                 | I |
| DCA  |                   | ON                | 44031110 PRODUCT DESCRIPTION XXXXXXXXXXXXXXXXXXXXXXXXXXXXXXXXXXXX                 | I |
| DCA  |                   | ON                | 44031110 PRODUCT DESCRIPTION XXXXXXXXXXXXXXXXXXXXXXXXXXXXXXXXXXXX                 | I |
|      |                   |                   |                                                                                   | I |
|      |                   |                   |                                                                                   | I |
|      |                   |                   |                                                                                   | I |
|      |                   |                   |                                                                                   | I |
|      |                   |                   | ~                                                                                 | I |

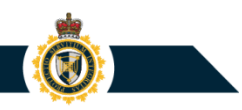

#### Using the Bulk Upload Feature

2) Upload the contents of the "Bulk Load" text file to the CERS Portal Business Account.

| CERS Portal Business Accounts - My Profile                                                                                                    |                                                                                                    |
|----------------------------------------------------------------------------------------------------|----------------------------------------------------------------------------------------------------|
| Home's Business Accounts s' ABC Company Inc. (123456789RM0001) Bulletins Export Documents Lookups Templates User Access Bulk Loads Create Export Document.)                                                                                                    |                                                                                                    |
| Builetins         Export Documents         Lookups         Templates         User Access           Create         Export Document         Note: You have space to save 98 Draft Export Documents for this Business Account.         Select the type of Export Document you want to create:         Export Declaration Summary Report Bulk Loods           Use Document Template         Use Document Template         Declaration Summary Report Template |                                                                                                    |
| Submit Incel                                                                                                    | Business Accounts • My Profile<br>Home > Business Accounts • ABC Company Inc. (123456789RM0001)                                                                                                    |
|                                                                                                    | Bulletins         Export Documents         Lookups         Templates         User Access           Create Export Document           Select A File To Upload:           Browse           Submit Cancel |

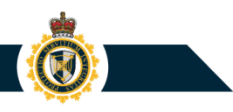

#### Using the Bulk Upload Feature

**Result:** CERS will extract information from the "Bulk Load" file and will use it to create one or more new, draft Export Declarations. These draft documents will be assigned to the Export Documents - **Bulk Upload** section.

| Bulletins Export Documents Lookups Templates User Access                                     |                     |                  |                             |                    |                   |  |  |  |  |  |  |  |
|----------------------------------------------------------------------------------------------|---------------------|------------------|-----------------------------|--------------------|-------------------|--|--|--|--|--|--|--|
| ılk Loa                                                                                      | ds                  |                  |                             |                    |                   |  |  |  |  |  |  |  |
|                                                                                              |                     |                  | Create Export Document      |                    |                   |  |  |  |  |  |  |  |
| Draft Documents Submitted Documents Bulk Upload                                              |                     |                  |                             |                    |                   |  |  |  |  |  |  |  |
| Note: You may save an additional 197 Bulk Load Export Declarations for this Business Account |                     |                  |                             |                    |                   |  |  |  |  |  |  |  |
| Show 10 🗢 entries Filter                                                                     |                     |                  |                             |                    |                   |  |  |  |  |  |  |  |
|                                                                                              |                     |                  |                             |                    |                   |  |  |  |  |  |  |  |
|                                                                                              | Form Key            | Exportation Date | Business Number             | Upload Date/Time 🔻 | Validation Status |  |  |  |  |  |  |  |
|                                                                                              | FORMKEY1            | 2019-09-04       | 129260675RM0009             | 2019-09-04 11:57   |                   |  |  |  |  |  |  |  |
| 0                                                                                            | FORMKEY2            | 2019-09-04       | 129260675RM0009             | 2019-09-04 11:57   |                   |  |  |  |  |  |  |  |
| Ο                                                                                            | EORMKEY3            | 2019-09-04       | 129260675RM0009             | 2019-09-04 11:57   |                   |  |  |  |  |  |  |  |
| Showing                                                                                      | 1 to 3 of 3 entries |                  |                             |                    | 1                 |  |  |  |  |  |  |  |
| eeming                                                                                       |                     |                  | hmit Calestad Dalata Calest | tad                |                   |  |  |  |  |  |  |  |
|                                                                                              |                     | s                | Delete Select               | leu                |                   |  |  |  |  |  |  |  |
|                                                                                              |                     |                  |                             |                    |                   |  |  |  |  |  |  |  |

#### Bulk Upload Tab

**Note:** Within the Bulk Load file, each draft Export Declaration should be assigned an 11-character "Form Key". This "Form Key" will be used as an identifier value within the Bulk Upload section to enable the user to distinguish one draft Export Declaration from another.

| 🗐 Exp  | orter Company | - Bulk Load File | .txt - Notepad                                     |        |          |                                         | _    |               | ]                   |                           |                  |
|--------|---------------|------------------|----------------------------------------------------|--------|----------|-----------------------------------------|------|---------------|---------------------|---------------------------|------------------|
| File E | dit Format V  | іет пер          |                                                    |        |          |                                         |      |               |                     |                           |                  |
| Н      | WQ6776N       | FORMKEY1         | EXPORTER NAME XXXXXXXXXXXXXXXX                     | XXXXX  | XXXXXXXX | XXXXXXXXXXXXXXXXXXXXXXXXXXXXXXXXXXXXXXX | XXXX | XXXXXX70129   |                     |                           |                  |
|        | K2P0X5        |                  | 3952036956786139529876CERTIFI                      | ER COM | MPANY NA | ME XXXXXXXXXXXXXXXXXXX                  | XXXX | XXXXXXXXXXXXX |                     |                           |                  |
| DCA    |               | ON               |                                                    | 440311 | 110 PRO  | DUCT DESCRIPTION X                      | XXXX | XXXXXXXXXXXXX |                     |                           |                  |
| DCA    |               | ON               |                                                    | 440311 | 110 PRO  | DUCT DESCRIPTION X                      | XXXX | XXXXXXXXXXXX  |                     |                           |                  |
| DCA    |               | ON               |                                                    | 440311 | 110 PKO  | DUCT DESCRIPTION X                      | **** | *****         |                     |                           |                  |
| CTESY  |               |                  |                                                    |        |          |                                         |      |               |                     |                           |                  |
| RREFE  | RENCENUMBER   | 1                |                                                    |        |          |                                         |      |               |                     |                           |                  |
| н      | WQ6776N       | FORMKEY2         | EXPORTER NAME XXXXXXXXXXXXXXXX                     | xxxxx  | xxxxxxx  | ****                                    | хххх | XXXXXX70129   |                     |                           |                  |
|        | K2P0X5        | 61               | 3952036956786139529876CERTIFI                      | ER COM | MPANY NA | ME XXXXXXXXXXXXXXXXXXXXXXXXXXXXXXXXXXXX | XXXX | XXXXXXXXXXXXX |                     |                           |                  |
| DCA    |               | ON               |                                                    | 440311 | 110 PRO  | DUCT DESCRIPTION X                      | XXXX | XXXXXXXXXXXX  |                     |                           |                  |
| DCA    |               | ON               |                                                    | D      | raft Doo | cuments Submit                          | ted  | Documents     | Bulk Upload         |                           |                  |
| DCA    |               | ON               |                                                    |        |          |                                         |      |               | , <u>_</u>          |                           |                  |
| н      | WQ6776N       | FURMKEY3         | EXPORTER NAME XXXXXXXXXXXXXXXXXXXXXXXXXXXXXXXXXXXX | N      | ote: You | may save an addition                    | onal | 197 Bulk Load | Export Declarations | for this Business Account |                  |
| DCA    | KZF0A3        | 01               | 3332030330780133323870CERTIF.                      |        |          |                                         |      |               |                     |                           |                  |
| DCA    |               | ON               |                                                    |        | Show     | 10 🗢 entries                            |      |               |                     |                           |                  |
| DCA    |               | ON               |                                                    |        |          |                                         |      |               |                     |                           |                  |
|        |               |                  |                                                    |        |          |                                         |      |               |                     |                           |                  |
|        |               |                  |                                                    |        |          | Form Key                                |      | Exporta       | ation Date          | Business Number 🕴         | Upload Date/Time |
|        |               |                  |                                                    |        |          | FORMKEY1                                |      | 2019-09-04    |                     | 129260675RM0009           | 2019-09-04 11:57 |
|        |               |                  |                                                    |        | Ο        | FORMKEY2                                |      | 2019-09-04    |                     | 129260675RM0009           | 2019-09-04 11:57 |
|        |               |                  |                                                    |        |          | EORMKEY3                                |      | 2019-09-04    |                     | 129260675RM0009           | 2019-09-04 11:57 |
|        |               |                  |                                                    |        | Showing  | g 1 to 3 of 3 entries                   |      |               |                     |                           |                  |

#### **Bulk Upload Tab: Deleting Draft Export Declarations**

A user can select one or more draft Export Declaration entries then click the **"Deleted Selected"** button to have these entries removed from the Bulk Upload section.

**BEFORE** 

| Business Ac    | counts My Profile          |                                   |                             |                  |                                                                                              |                                             |                              |                                                                 |                                      |  |
|----------------|----------------------------|-----------------------------------|-----------------------------|------------------|----------------------------------------------------------------------------------------------|---------------------------------------------|------------------------------|-----------------------------------------------------------------|--------------------------------------|--|
| Home > Busines | s Accounts > CARGILL LTD ( | CLAVET SASKATCHEWAN) (129260675R) | 40009)                      |                  | CERS Portal H                                                                                | John Smith<br>URN: MC                       | 1547939)<br>  <u>Log out</u> |                                                                 |                                      |  |
| Bulletins      | Export Documents           | Lookups Templates User            | Access                      |                  |                                                                                              |                                             |                              |                                                                 |                                      |  |
| Bulk Loa       | ads                        |                                   |                             |                  |                                                                                              |                                             |                              |                                                                 |                                      |  |
| Draft Do       | cuments Submitted          | Documents Bulk Upload             | Create Export Document      |                  |                                                                                              |                                             |                              |                                                                 | AFTER                                |  |
| Note: You      | may save an additiona      | 197 Bulk Load Export Declarations | for this Business Account   |                  | Business Acc                                                                                 | ounts - My Profile                          |                              | •                                                               |                                      |  |
| Show           | 10 🗢 entries               |                                   |                             |                  | Home > Business                                                                              | Accounts > CARGILL LT                       | CLAVET SASKATCHEWAN) (129260 | 675RM0009)                                                      |                                      |  |
|                | Form Key                   | Exportation Date                  | Business Number             | Upload Date/Time |                                                                                              |                                             |                              |                                                                 |                                      |  |
| 0              | FORMKEY1                   | 2019-09-04                        | 129260675RM0009             | 2019-09-04 11:57 | Bulletins                                                                                    | Export Document                             | Lookups Templates            | User Access                                                     |                                      |  |
|                | FORMKEY2                   | 2019-09-04                        | 129260675RM0009             | 2019-09-04 11:57 | Bulk Loa                                                                                     | ds                                          |                              | Create Export Deguna                                            |                                      |  |
| G              | EORMKEY3                   | 2019-09-04                        | 129260675RM0009             | 2019-09-04 11:57 | Draft Do                                                                                     | uments Submitt                              | ed Documents Bulk Unload     | Create Export Docume                                            |                                      |  |
| Showin         | g 1 to 3 of 3 entries 1    | row selected                      |                             |                  | Note: You may save an additional 198 Bulk Load Export Declarations for this Business Account |                                             |                              |                                                                 |                                      |  |
|                |                            | S                                 | ubmit Selected Delete Selec | ted              | Show                                                                                         | 10 🗢 entries                                |                              |                                                                 |                                      |  |
|                |                            |                                   |                             |                  |                                                                                              | Form Key                                    | Exportation Date             | Business Number                                                 | Upload Date/Time                     |  |
|                |                            |                                   |                             |                  | 0                                                                                            | FORMKEY1                                    | 2019-09-04                   | 129260675RM0009                                                 | 2019-09-04 11:57                     |  |
|                |                            |                                   |                             |                  | 0                                                                                            | FORMKEY2                                    | 2019-09-04                   | 129260675RM0009                                                 | 2019-09-04 11:57                     |  |
|                |                            |                                   |                             |                  | Showing                                                                                      | g 1 to 2 of 2 entries                       |                              | Submit Selected Delete Se                                       | elected                              |  |
|                |                            |                                   |                             |                  | Showing                                                                                      | FORMKEY1<br>FORMKEY2<br>1 to 2 of 2 entries | 2019-09-04                   | 129260675RM0009<br>129260675RM0009<br>Submit Selected Delete Se | 2019-09-04 11:57<br>2019-09-04 11:57 |  |

PROTECTION • SERVICE • INTEGRITY

#### **Bulk Upload Tab: Submitting Draft Export Declarations**

A user can select one or more draft Export Declaration entries then click the **"Submit Selected"** button to submit these declarations to the CBSA.

| Business Accounts • My Profile                                           |                               |                  |                                          |                                          |                |    |
|--------------------------------------------------------------------------|-------------------------------|------------------|------------------------------------------|------------------------------------------|----------------|----|
| Home > Business Accounts > CARGILL LTD (CLAVET SASKATCHEWAN) (129260675) | M0009)                        |                  | John Smith<br>CERS Portal Help and Suppo | URN: MO547939)<br>rt_ 🗹   <u>Loq out</u> |                |    |
| Bulletins Export Documents Lookups Templates Use                         | r Access                      |                  |                                          |                                          |                |    |
| Bulk Loads                                                               |                               |                  |                                          |                                          |                |    |
|                                                                          | Create Export Document        |                  |                                          |                                          |                |    |
| Draft Documents Submitted Documents Bulk Upload                          |                               |                  |                                          |                                          |                |    |
| Note: You may save an additional 198 Bulk Load Export Declaration        | s for this Business Account   |                  |                                          |                                          |                |    |
| Show 10 🗢 entries                                                        |                               | Fil              | er                                       |                                          |                |    |
| Form Key     Exportation Date                                            | Business Number               | Upload Date/Time | <ul> <li>Validation St</li> </ul>        | atus                                     |                |    |
| Ø         FORMKEY1         2019-09-04                                    | 129260675RM0009               | 2019-09-04 11:57 |                                          |                                          |                |    |
| C <u>FORMKEY2</u> 2019-09-04                                             | 129260675RM0009               | 2019-09-04 11:57 |                                          |                                          |                |    |
| Showing 1 to 2 of 2 entries 1 row selected                               | Submit Selected Delete Select | sted             |                                          | 1                                        |                |    |
|                                                                          |                               |                  | Submitting Bulk D                        | lata                                     |                | ×  |
|                                                                          |                               |                  | Validating Docu                          | ments                                    | 100% Complete  |    |
|                                                                          |                               |                  |                                          |                                          | 100% Complete  |    |
|                                                                          |                               |                  | Submitting Doc                           | uments                                   | 100%/ Complete |    |
|                                                                          |                               |                  |                                          |                                          | 100% Complete  |    |
|                                                                          |                               |                  |                                          |                                          |                | OF |
|                                                                          |                               |                  |                                          |                                          |                |    |

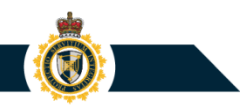

### Bulk Upload Tab: Submitting Draft Export Documents

After submitting one or more draft Export Declarations to the CBSA, the user can choose to print out a confirmation report (containing a list of the associated Proof of Report Numbers).

| Bulletins Export Documents Lookups             | Templates User Access                                                                                                    |                     |
|------------------------------------------------|----------------------------------------------------------------------------------------------------|---------------------|
| Bulk Loads                                     |                                                                                                    |                     |
|                                                | Create Export Document                                                                                                    |                     |
| Draft Documents Submitted Documents            | Bulk Upload                                                                                                    |                     |
| The following documents were successfully subm | itted:                                                                                                    |                     |
| FORMKEY1, WQ6776201909042308                   |                                                                                                    |                     |
| Document(s) which are successfully submitted w | ill be removed from this list and will appear on corresponding Submitted Documents lists.           Print/Download Report         Close |                     |
|                                                | Do you want to open or save BulkLoadSubmissionReport.pdf (558 KB) from apps-ho1.cbsa-asfc.gc.ca?                                        | Open Save  Cancel X |

 Bulk Load Documents Submission Report / Rapport de soumission du chargement en vrac

 Your Bulk Upload has been submitted to the CBSA. / Votre téléchargement en vrac a été soumis à l'ASFC.

 Form Key / Clé de formulaire
 Proof of Report / Preuve de déclaration

 FORMKEY1
 WQ6776201909042308

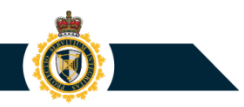

#### Bulk Upload Tab: Editing a Draft Export Document

Within the Bulk Upload section, a user can click a **Form Key** link in order to view and edit the contents of a draft Export Declaration.

| Bulletins | Export Documents        | Lookups Templates Use    | Access                   |                                                  |                                |                   |                            |               |
|-----------|-------------------------|--------------------------|--------------------------|--------------------------------------------------|--------------------------------|-------------------|----------------------------|---------------|
| Bulk Lo   | pads                    |                          |                          |                                                  |                                |                   |                            |               |
|           |                         |                          |                          |                                                  |                                |                   |                            |               |
| Draft D   | ocuments Submitte       | ed Documents Bulk Upload |                          |                                                  |                                |                   |                            |               |
| Note: Y   | ou may save an addition |                          |                          |                                                  |                                |                   |                            |               |
| Show      | 10 🗢 entries            |                          |                          | Filte                                            | er                             |                   |                            |               |
|           | Form Key                | Exportation Date         | Business Number          | Upload Date/Time                                 | <ul> <li>Validation</li> </ul> | n Status          |                            |               |
|           | FORMKEY2                | 2019-09-04               | 129260675RM0009          | 2019-09-04 11:57                                 |                                |                   |                            |               |
| Show      | ing 1 to 1 of 1 entries |                          |                          | Bulletins Export Documents                       | Lookups Te                     | mplates User Acce | 55                         |               |
|           |                         | S                        | ubmit Selected Delete Se | Create Export Declaration                        | on                             |                   |                            |               |
|           |                         |                          |                          | Exporter Business Numb<br>Exporter Name: ABC Con | er: 123456789F                 | RM0001            |                            |               |
|           |                         |                          |                          | All fields are mandatory unles                   | s otherwise speci              | ified.            |                            |               |
|           |                         |                          |                          | Exporter Consignee Se                            | rvice Provider                 | Certifier Commodi | ty Other Export Details Cu | stoms Details |
|           |                         |                          |                          | Business Number                                  |                                | Authorized ID     |                            |               |
|           |                         |                          |                          | 129260675RM0009                                  |                                | WQ6776            |                            |               |
|           |                         |                          |                          | Are parties related? 🛿                           |                                |                   |                            |               |
|           |                         |                          |                          | O Yes                                            |                                |                   |                            |               |
|           |                         |                          |                          | No                                               |                                |                   |                            |               |
|           |                         |                          |                          | Che                                              | ck for Errors                  | Save and Exit     | Submit to the CBSA         | Cancel        |

#### **Bulk Upload: Error Report**

When performing a Bulk Upload operation, CERS may detect one or more syntax or business data validation errors present in the "Bulk Load" text file that will prevent it from transferring data to a draft Export Declaration.

| Exporter Company - Bulk Load File.txt - Notepad | - 🗆 ×                                                                                                    |
|-------------------------------------------------|----------------------------------------------------------------------------------------------------|
| File Edit Format View Help                      |                                                                                                    |
| H WQ6776N FORMKEY1 EXPORTER NAME XXXX           | XXXXXXXXXXXXXXXXXXXXXXXXXXXXXXXXXXXXXX                                                                    |
| K2P0X5 6139520369567861395298                   | 876CERTIFIER COMPANY NAME XXXXXXXXXXXXXXXXXXXXXXXXXXXXXXXXXXXX                                            |
| DCA ZZ                                          | 44031110 PRODUCT DESCRIPTION XXXXXXXXXXXXXXXXX                                                            |
| DCA ON                                          | 44031110 PRODUCT DESCRIPTION XXXXXXXXXXXXXXXXX                                                            |
| DCA ON                                          | 44031110 PRODUCT DESCRIPTION XXXXXXXXXXXXXXXXX                                                            |
| PPERMITNUMBER1                                  |                                                                                                    |
| CTESX1                                          |                                                                                                    |
| RREFERENCENUMBER1                               |                                                                                                    |
| H WQ6776N FORMKEY2 EXPORTER NAME XXXX           | XXXXXXXXXXXXXXXXXXXXXXXXXXXXXXXXXXXXXXX                                                                   |
| K2P0X5 6139520369567861395298                   | 876CERTIFIER COMPANY NAME XXXXXXXXXXXXXXXXXXXXXXXXXXXXXXXXXXXX                                            |
| DCA ON                                          | 44031110 PRODUCT DESCRIPTION XXXXXXXXXXXXXXXXXX                                                           |
| DCA ON                                          | Create Export Document                                                                                    |
| DCA ON                                          | Note: You have space to save 98 Draft Export Documents for this Business Account.                         |
|                                                 |                                                                                                    |
|                                                 | Select the type of Export Document you want to create: Export Declaration<br>Summary Report<br>Bulk Loads |
|                                                 | Use Document Template                                                                                     |
|                                                 | Submit                                                                                                    |

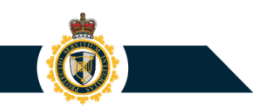

#### **Bulk Upload: Error Report**

When this event occurs, CERS will abort the Bulk Upload operation and generate an **Error Report** that identifies the issue(s) found in the Bulk Load text file.

| reate Export Doc                   | ument                     |                                    |                                                   |                                          |                                       |              |                                                     |                 |
|------------------------------------|---------------------------|------------------------------------|---------------------------------------------------|------------------------------------------|---------------------------------------|--------------|-----------------------------------------------------|-----------------|
| Select A File To Upload:           | Browse                    | ]                                  | Submit                                            |                                          |                                       |              |                                                     |                 |
| Please<br><u>Print/D</u>           | fix the error(s           | :) and upload t<br><u>· Report</u> | the file again:                                   |                                          |                                       |              |                                                     |                 |
|                                    |                           | Do you wa                          | nt to open or save <b>ErrorReport.pdf</b> (895 Ki | B) from apps-ho1.c                       | bsa-asfc.gc.ca? Open Save 🔻 Can       | cel ×        |                                                     |                 |
| Error Repor                        | t/ Rapport                | d'erreur                           |                                                   |                                          | 2019-09-04                            |              | Page 1 of/de                                        | 1               |
| Form Key /<br>Clé de<br>formulaire | Line No<br>No de<br>ligne | Field No<br>No du<br>champ         | Field Name/Nom du champ                           | Rec Type<br>/Type<br>d'enregis<br>rement | t<br>Error Message / Message d'erreur | Data/Données | Data size<br>/Taille Max<br>des /Ta<br>données Maxi | aille<br>simale |
| FORMKEY1                           | 1                         | 4                                  | Province of Origin Code                           | D                                        | Code value not valid                  | ZZ           | 2 2                                                 | 2               |

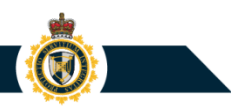

A "One Time" Export Declaration submission is nearly identical to a standard Export Declaration submission, except for the following:

- For a standard Export Declaration submission, the reporter must specify the Exporter Business Number and Exporter Authorization ID that belongs to the associated exporter company.
- For a "One Time" Export Declaration submission, the Customs Service Provider (CSP) can report on behalf of an individual or company that does not possess an Exporter Business Number. The "One Time" Export Declaration submission will be assigned the CSP's Exporter Business Number and a special Exporter Authorization ID issued to the CSP for use with "One Time" submissions.

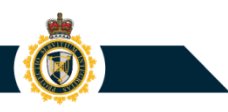

**Note:** A "One Time" submission is not to be completed for an individual or company that has exported commercial goods from Canada on several occasions. Such companies are required to obtain their own Exporter Business Number (i.e. CRA Business Number and RM exporter program account) from the Canada Revenue Agency for the purposes of declaring their commercial exports to the CBSA.

To create a "One Time" submission:

- 1. Access a CERS Business Account (belonging to a CSP).
- 2. Access the Export Documents tab, then click the Create Export Document button.
- 3. Within the Create Export Document page, select option "One Time Submission" then click Submit.

| Bulletins Export Documents Lookups Templates                                      | User Access                  |  |  |  |  |  |  |
|-----------------------------------------------------------------------------------|------------------------------|--|--|--|--|--|--|
| Create Export Document                                                            |                              |  |  |  |  |  |  |
| Note: You have space to save 95 Draft Export Documents for this Business Account. |                              |  |  |  |  |  |  |
|                                                                                   |                              |  |  |  |  |  |  |
| Select the type of Export Document you want to create:                            | Export Declaration           |  |  |  |  |  |  |
|                                                                                   | Summary Report<br>Bulk Loads |  |  |  |  |  |  |
|                                                                                   | One Time Submission          |  |  |  |  |  |  |
|                                                                                   | Use Document Template        |  |  |  |  |  |  |
|                                                                                   |                              |  |  |  |  |  |  |
|                                                                                   | Submit Cancel                |  |  |  |  |  |  |

CERS Portal will display the Create Export Declaration page, which has automatically been assigned an Exporter Business Number and Exporter Authorization ID entry.

This "One Time" submission can be treated like any other draft export document.

 Available program options: Check for Errors; Save and Continue; Save (as draft) and Finish Later; Submit to the CBSA; Cancel.

| Bulletins Export Documen                                                             | ts Lookuns Te                                                              | molates liser Acces               | c                         |                    |
|--------------------------------------------------------------------------------------|----------------------------------------------------------------------------|-----------------------------------|---------------------------|--------------------|
| Create Export Declarat                                                               | tion                                                                       |                                   | 2                         |                    |
| Exporter Name: ABC Ser<br>Exporter Business Number:<br>All fields are mandatory univ | vice Provider<br>123456789RM000<br>ess otherwise speci<br>Service Provider | 11<br>fied.<br>Certifier Commodit | Other Export Details      | Customs Details    |
| Business Number                                                                      |                                                                            | Authorization ID                  |                           |                    |
| 123456789RM0001                                                                      | ) (                                                                        | ZZ2544                            |                           |                    |
| Lookup Name 🛿                                                                        |                                                                            | Select a Look                     | up                        |                    |
| Mandatory if creating a lookup                                                       |                                                                            |                                   |                           |                    |
| Are parties related? 🔮                                                               |                                                                            |                                   |                           |                    |
| O Yes                                                                                |                                                                            |                                   |                           |                    |
| Street Address @                                                                     |                                                                            |                                   |                           |                    |
| City 🛿                                                                               |                                                                            |                                   |                           |                    |
| Country 2                                                                            |                                                                            |                                   |                           |                    |
| Select Country                                                                       |                                                                            |                                   | ~                         |                    |
| Province/State 🛿                                                                     |                                                                            |                                   |                           |                    |
| Select Province/State                                                                |                                                                            |                                   | $\checkmark$              |                    |
| Exporter Consignee Ser                                                               | vice Provider Certi                                                        | fier Commodity Oth                | ner Export Details Custor | ns Details         |
| 1                                                                                    |                                                                            |                                   |                           |                    |
|                                                                                      | Check for Errors                                                           | Save and Continue                 | Save and Finish Later     | Submit to the CBS/ |

# 14. Helpful Links

- Electronic Commerce Client Requirements Document (ECCRD) Chapter 25 for additional information regarding the CERS Portal: <u>https://www.cbsa-asfc.gc.ca/eservices/eccrd-</u> eng.html# s1-25
- Refer to <u>https://www.cbsa-asfc.gc.ca/prog/cers-scde/menu-eng.html</u> for further information on CERS Portal.
- General e-mail enquiries can be sent to <u>CBSA.CERS\_Inquiries-</u> <u>Renseignements\_SCDE.ASFC@cbsa-asfc.gc.ca</u>
- SecureKey Concierge FAQs: <u>https://www.canada.ca/en/revenue-agency/services/e-services/cra-login-services/sign-partners-help-faqs/using-a-sign-partner.html</u>
- Government of Canada GCKey FAQs: <u>https://www.canada.ca/en/revenue-agency/services/e-services/cra-login-services/sign-partners-help-faqs/general-secure-key-faqs.html</u>
- HS Code Information: <u>https://www150.statcan.gc.ca/n1/en/catalogue/65-209-X</u>

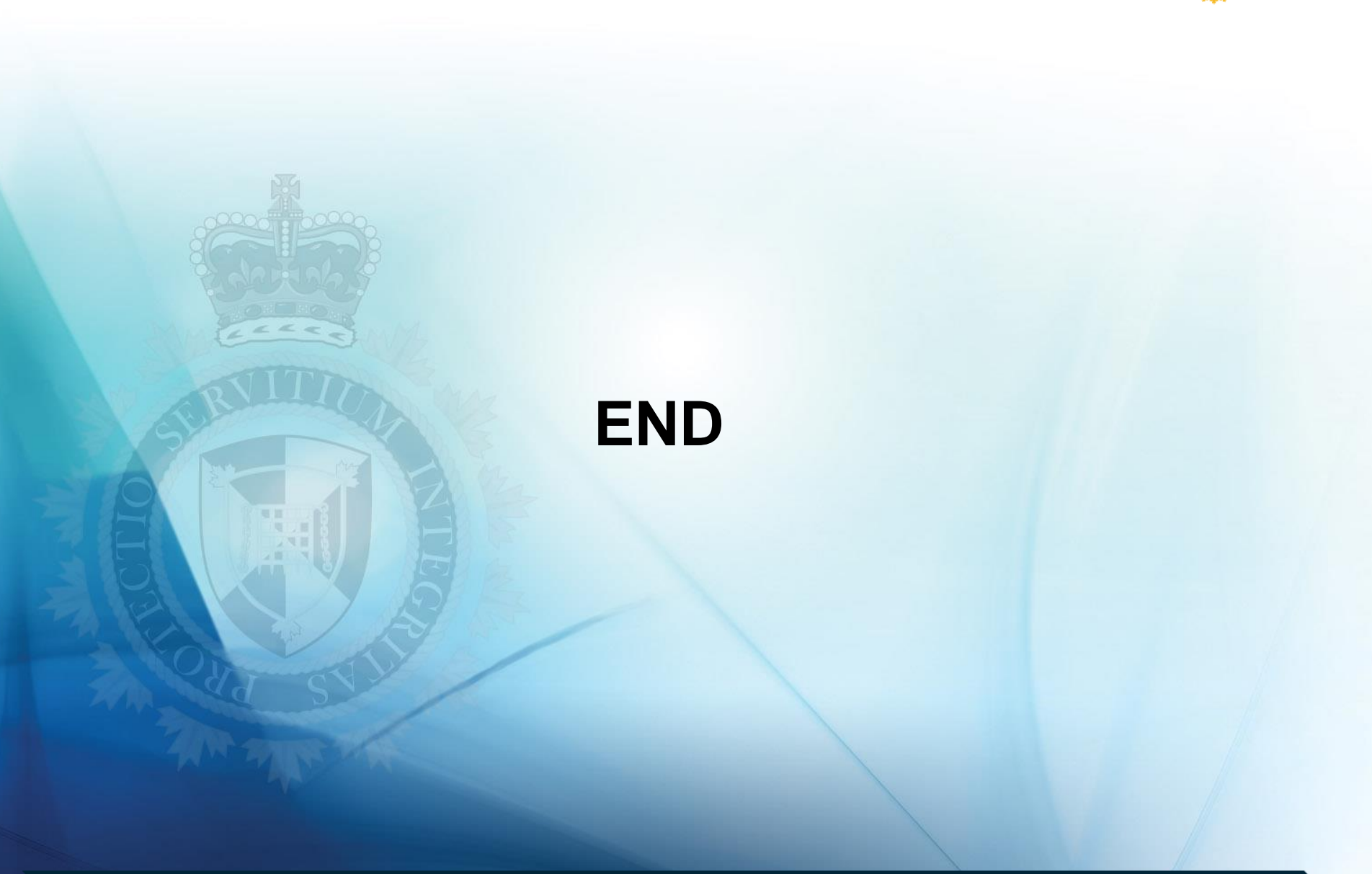

Ō